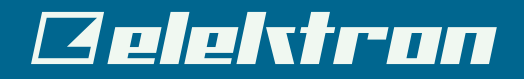

# Analog Rytm // // 違いの際立つドラム

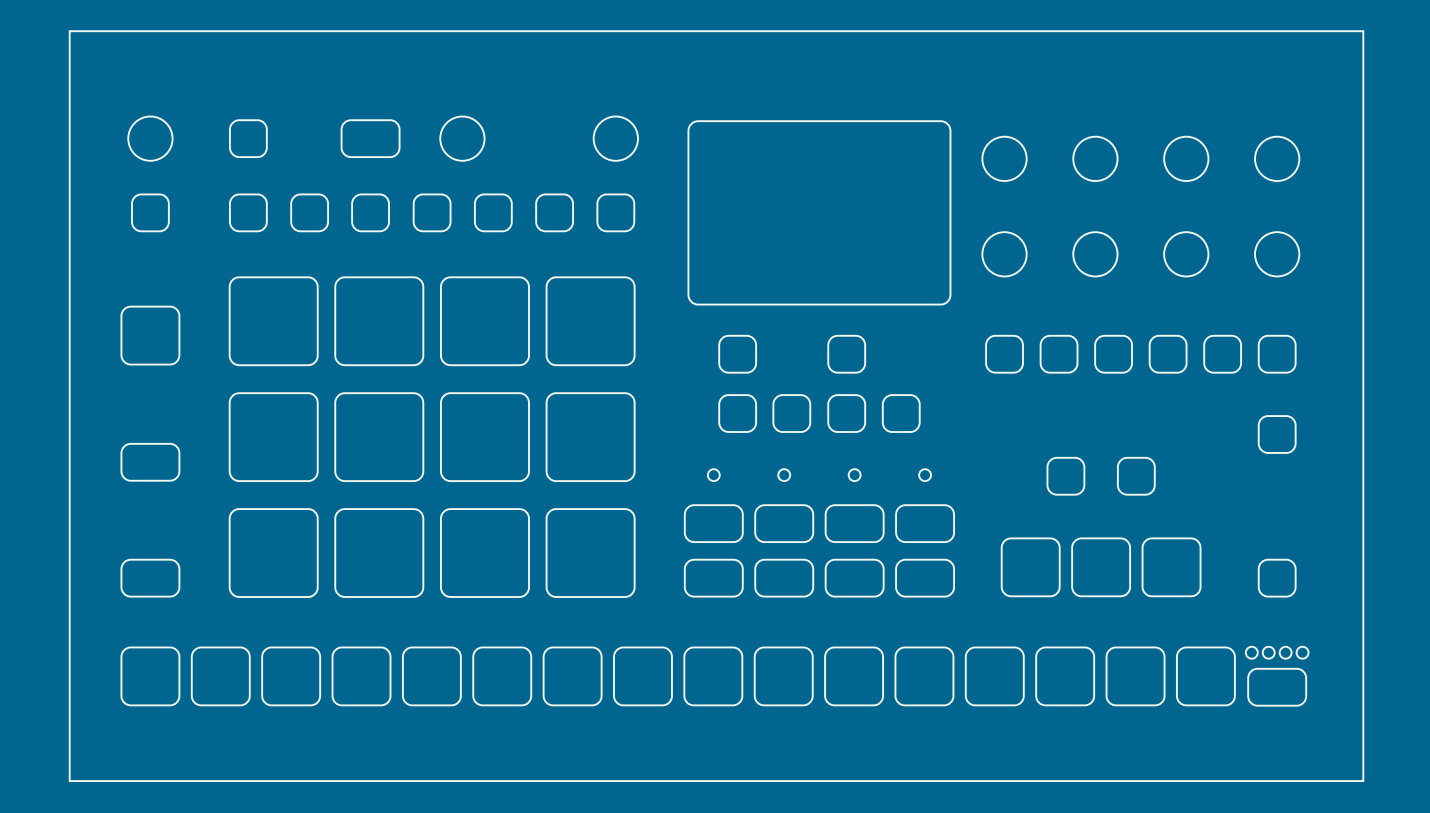

ユーザーマニュアル

# FCC 適合宣言書

本機器は FCC 規則の 15 項に準拠しています。機器の使用は、以下の 2 つの条件の対象となります。(1)本機器は、 有害な障害を発生させない。(2)本機器は、希望しない動作を発生させる場合のある障害を含む、受信した全ての 障害を受け入れなければならない。

注記:本機器はテストにより、クラス B デジタル装置の基準を満たし、FCC 規則の 15 項に準拠することが確認され ています。これらの基準は、住宅での設置における有害な障害に対して、適切な保護を規定することを目的としてい ます。本機器は、無線周波数のエネルギーを生成、使用、放射します。指示に従って設置、使用されていない場合、 無線通信に有害な障害が発生する場合があります。しかし、特定の設置方法をとれば障害が発生しないという保証は ありません。この機器がラジオやテレビの受信に有害な障害を発生させているかどうかは、機器をオフ / オンにして 確認できます。もし発生させている場合は、以下の方法のいずれかによって、障害の修正を試すことが推奨されてい ます。

- 受信アンテナの方向あるいは位置を変更します。
- 機器とレシーバーの間の距離を離します。
- 機器を、レシーバーが接続されているものとは異なる電源コンセントに接続します。
- 代理店または経験豊富なラジオ / テレビ技術者に相談します。

# Canada

This Class B digital apparatus complies with Canadian ICES-003. Cet appareil numérique de la classe B est conforme à la norme NMB-003

# **European Union regulation compliance statement**

This product has been tested to comply with the Low Voltage Directive 2014/35/EU and the Electromagnetic Compatibility Directive 2014/30/EU.The product meets the requirements of RoHS 2 Directive 2011/65/EU.

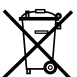

This symbol indicates that your product must be disposed of properly according to local laws and regulations.

# 免責条項

本書に記載の情報は予告なしに変更されることがあります。また、Elektron による誓約として解釈されるべきもので はありません。Elektron は本書に含まれる誤りに対して一切責任を負いません。また、Elektron は本書に記載の製 品およびプログラムに対し、いつでも予告なしに改良や変更を加えることができます。Elektron は、契約、過失、 またはその他の行為に関わらず、この情報の使用または実施に伴って生じる、特別な、間接的な、あるいは結果とし て生じる損害または、使用、データ、または利益の損失から生じる損害に対する責任を負いません。

# 重要な安全性とメンテナンスの注意事項

## 以下の注意事項をよくお読みください。また、操作上の指示に従ってください。

- 1. 本製品を水のかかる場所で使用しないでください。
- 2. 画面やケースを、薬品などでクリーニングしないでください。埃や汚れや指紋を除去する際は、柔らかく乾いた滑らかなクロスを使用します。汚れが落ちない場合は、水で布を少しだけ湿らせてから、ふき取ってください。クリーニングを行う前には、全てのケーブルを外してください。製品が完全に乾いてから、ケーブルを再度接続してください。
- 3. 傷や損傷を防止するため、ケースや画面の近くで尖ったものを使用しないでください。また、画面に圧力を加えないようにしてください。
- 4. 本体の設置を行う際は、メーカーのマニュアルに従ってください。使用を始める前に、本体を安定した場所に設置する 必要があります。本体をラックに設置する場合は、4本のネジでラックの取り付け穴にしっかりと固定してください。
- 5. 本体の設置場所の近くにあるコンセントに電源アダプターを接続してください。
- 6. 本体を輸送する場合には、メーカー推奨の付属品を使用するか、本体が届いた際の箱や緩衝材を使用してください。
- 本体を、ラジエーター、ヒートレジスター、ストーブ、その他の熱を発生させる機器(アンプを含む)の近くに設置し ないでください。
- 8. 本体の電源が入っているときは、本体に保護カバーを装着しないでください。
- 9. 本製品は、単体でも、アンプ、ヘッドフォン、スピーカーと組み合わせて使用しても、永久的聴力損失の原因となりう る大音量を発生させることができます。大音量や不快なレベルの音量で使用しないでください。
- 10. 電源コードが踏まれたり、プラグ、ソケット、本体の接続部でねじれたりしないようにしてください。
- 11. メーカー指定の付属品を使用してください。
- 12. 雷が発生しているとき、長期間使用しないときには、電源アダプターをコンセントから抜いてください。
- 13. 修理を行うときは、必ず資格のある修理担当者にご相談ください。本体に液体をこぼしたり、物を落としたりした場合や、 本体が雨や霧にさらされたり、正常の動作をしなかったり、落下したりした場合など、機器に何らかの損傷がある際は 修理が必要です。

## 警告

## 火災、感電、製品破損のリスクを軽減するため、以下の指示に従ってください。

- 本体を雨、霧、水しぶきにさらさないでください。また、花瓶などの液体の入った物を本体の上に置かないでください。
- 本体を直射日光のあたる場所に置いたり、室温が30℃を超える環境で使用したりしないでください。誤動作につながります。
- 分解しないでください。本体内部にユーザーが自身で修理、調整できる部品はありません。必要な場合は、専門のサービス技術者に修理を依頼してください。
- 「電気的仕様」に記載の制限値を上回ることのないようにしてください。

# サウンドのピークに関する注意

- Early Startup メニューの TEST モードをオンにすると、すべての出力に 3kHz の短い音声信号が送信されます。この モードをオンにする際は、すべてのスピーカーやヘッドフォンのボリュームを下げるようにしてください。
- キャリブレーション実行中は大きく不快な音が各出力部で発生します。キャリブレーション中は何も接続しないでください。

# Elektronの電源アタプター PSU-3bの安全に関する指示

- アダプターは、屋内用として開発されております。屋外では使用しないでください。
- アダプターの通気性を確保するため、狭い場所には設置しないでください。過熱による感電や火災のリスクを防止する ため、カーテンやその他の物体でアダプターの通気を妨げないでください。
- ・ 直射日光にさらしたり、室温が 40℃を超える環境で使用したりしないでください。
- 本体の設置場所の近くにあるコンセントにアダプターを接続してください。
- 電源コードが接続されているときには、アダプターはスタンバイモードになります。電源コードがコンセントに接続されているときには、初期回路は常にアクティブになります。電源を完全に遮断する場合は、電源コードをコンセントから抜いてください。
- EU では、CE 認可の電源コードのみを使用してください。

# 目次

| 1. はじめに<br>1.1 マニュアルにおける表記について  | 8<br>8   |
|---------------------------------|----------|
| 2. Analog Rytm MKII             | 9        |
| 3. パネルレイアウトとコネクタ                | 10       |
| 3.1 フロントパネル                     | 10       |
| 3.2 背面コネクタ                      | 13       |
| 3.3 Analog Rytm MKII のセットアップと起動 | 13       |
| 4 Analog Rytm MKII のサウンドアーキテクチャ | 14       |
| 4.1 ボイス回路                       |          |
| 4.2 MACHINE について                |          |
| 5 Angles Dute MKII のデーク構作の概要    | 45       |
| 5. Analog Rytm MKII のナーダ構造の協会   | 15<br>15 |
| 5.1 +Drive                      | 13       |
| 5.2 / ーメの備迫                     | 15       |
| 5.2.2 キット                       |          |
| 5.2.3 サウンド                      |          |
| 5.2.4 サンプル                      |          |
| 5.2.5 パターン                      |          |
| 5.2.6 ソング                       |          |
| 5.2.7 グローバル                     |          |
| 5.3 トラックについて                    |          |
| 5.3.1 トフムトフツク<br>5.3.2 EX トラック  | 16       |
| 5.3.3トラックの編集                    | 16       |
|                                 |          |
|                                 |          |
| 6.1 画面の移動                       |          |
| 6.2 ハフメーダの編集                    | 17       |
| 0.2.1 ハファーヌのワイック 袖来             |          |
| 6.2.3 [FUNC] キーをほかのキーと組み合わせて押す  |          |
| 6.3. クイックスクロール                  | 18       |
| 6.4 コピー、クリア、ペースト                | 18       |
| 6.5 名前付け画面                      | 18       |
| 6.5.1 ポップアップ名前付け画面              |          |
| 6.6 Overbridge                  | 19       |
| 7. 作業の簡単な始めかた                   |          |
| 7.1 ファクトリープリセットの再生              | 20       |
| 7.1.1 PERFORMANCE モード           | 20       |
| 71.2 SCENE モード                  | 20       |
| 71.3 CHROMATIC モード              | 20       |
| 71.4 MUTE モード                   |          |
| (.I.5 テンホ                       |          |
| 1.1.0 ハフクーダの禰未                  |          |

| 8. Analog Rytm MKII のコントロール    | 23         |
|--------------------------------|------------|
| 8.1 パッド                        |            |
| 8.2 MACHINE                    |            |
| 8.3 ロータリーエンコーダー                |            |
| 8.4 プログラム操作                    |            |
| 8.5 キーの動作                      |            |
| 8.6 MIDI ノート                   |            |
| 8.7 モードキー                      |            |
| 8.7.1 PLAY MODE モード            |            |
| 8.7.2 MUTE モード                 | 25         |
| 8.7.3 CHROMATIC モード            |            |
| 8.7.4 SCENE モード                | 26         |
| 8.7.5 PERFORMANCE モード          |            |
| 9. プロジェクト                      |            |
| 9.1 PROJECT ×====.             |            |
|                                |            |
| 10.キットとサワント                    |            |
| 10.1 + Drive サワンドライフラリとサワンドフール |            |
| 10.2 KIT ×==                   |            |
| 10.2.1 RELOAD KIT.             |            |
| 10.2.2 LOAD KIT                |            |
| 10.2.3 SAVE NT                 |            |
|                                | 30         |
|                                |            |
| 10.2.7 CONTROL IN 2 MOD        |            |
| 10.3 SCENE Ŧ-K                 |            |
| 10.31 シーンの編集                   |            |
| 10.4 PERFORMANCE モード           |            |
| 10.41 パフォーマンスマクロの編集            |            |
| 10.4.2 クイックパフォーマンス             |            |
| 10.5 SOUND メニュー                |            |
| 10.5.1 SOUND BROWSER           |            |
| 10.5.2 SOUND MANAGER           | 35         |
| 10.5.3 CLEAR TRACK SOUND       |            |
| 10.5.4 RENAME TRACK SOUND      |            |
| 10.5.5 SOUND SETTINGS          |            |
| 10.6 サウンドの演奏                   |            |
| 10.7 サウンドの編集                   |            |
| 10.8 サンプルの選択                   |            |
| 10.9 FX の編集                    |            |
| 11 シーケンサー                      | 41         |
| 11. ノ ノノフ                      | ۲ <b>۲</b> |
| 1111 22~20~2~2~2017年1日         |            |
| 11.1.2 パターンのコントロール             |            |
| 11.1.3 テンポ                     |            |
| 11.2 PATTERN モード               |            |
| 11.3 パターンの編集                   |            |

| 11.3.2 GRID RECORDING モード.       43         11.3.3 LIVE RECORDING モード.       43         11.4 RETRIG メニュー.       44         11.5 TRACK メニュー.       45         11.6 PATTERN メニュー.       45         11.7 TRIG メニュー.       45         11.7 TRIG メニュー.       46         11.7 TRIG メニュー.       46         11.7 TRIG メニュー.       47         11.8 FIXED VELOCITY.       47         11.9 CLICK TRACK.       47         11.0 SCALE メニュー       48         11.10 NORMAL モード.       48         11.10 NORMAL モード.       48         11.10 YOPADO開能.       49         11.11 メーケンサーの機能.       49         11.11 メウランドロック.       50         11.13 条件付者ロック.       50         11.14 キード.       51         11.15 ドリガーのミュート.       51         11.16 アクセント.       52         11.17 スイング.       52         11.18 バラメータのスライド.       51         11.19 コーン       53         11.10 クリック保存とリロードコマンド.       53         11.11 の イラメータのスライド.       55         12.1 チェーン       55         12.1 チェーン       55         12.1 チェーン       55         12.1 SONG EDIT メニュー                                                                                                    |
|----------------------------------------------------------------------------------------------------|
| 11.3.3 LIVE RECORDING モード       43         11.4 RETRIG メニュー       44         11.5 TRACK メニュー       45         11.6 PATTERN メニュー       45         11.7 TRIG メニュー       46         11.7 TRIG メニュー       46         11.7 TRIG VULANTIZATION       47         11.8 FIXED VELOCITY       47         11.9 CLICK TRACK       47         11.10 SCALE メニュー       48         11.10 X DORMAL モード       48         11.10 2 ADVANCED モード       48         11.10 2 ADVANCED モード       48         11.10 2 ADVANCED モード       48         11.11 パラメータロック       49         11.11 パラメータロック       50         11.13 条件付きロック       50         11.13 条件付きロック       50         11.14 FILL モード       51         11.15 ドリガーのミュート       51         11.16 アクセント       52         11.17 スイング       52         11.18 パラメータのスライド       52         11.11 パラメータのスライド       53         11.11 ロート       53         11.11 ロート       53         11.11 クリング       55         12.1 Fエーン       55         12.1 Fエーン       55         12.1 Fエーン       55                                                                                                    |
| 11.4 RETRIG メニュー       44         11.5 TRACK メニュー       45         11.6 PATTERN メニュー       45         11.7 TRIG メニュー       46         11.7 TRIG メニュー       46         11.7 TRIG メニュー       46         11.7 TRIG メニュー       46         11.7 TRIG メニュー       46         11.7 TRIG メニュー       47         11.8 FIXED VELOCITY       47         11.9 CLICK TRACK       47         11.0 SCALE メニュー       48         11.0.1 NORMAL モード       48         11.0.2 ADVANCED モード       48         11.10 × ADVANCED モード       48         11.11 × ブランドロック       50         11.11 × ジョンドロック       50         11.11 × ディンクロック       50         11.11 × FiL モード       51         11.15 × リガーのミュート       51         11.16 × ワクント       52         11.17 × イング       52         11.18 × バラメータのスライド       52         11.11 × バラメータのスライド       52         11.11 × バラメータのスライド       52         11.11 × バラメータのスライド       53         11.11 × バラメータのスライド       53         11.11 × バラメーシックブー       55         12.1 ¥ エーン       55         12.1 ¥ エーン                                                                                                    |
| 11.5 TRACK メニュー       45         11.6 PATTERN メニュー       45         11.7 TRIG メニュー       46         11.71 QUANTIZATION       47         11.8 FIXED VELOCITY       47         11.9 CLICK TRACK       47         11.0 SCALE メニュー       48         11.01 NORMAL モード       48         11.01 NORMAL モード       48         11.02 ADVANCED モード       48         11.11 シーケンサーの機能       49         11.11 メディンサンウの機能       49         11.11 メキャクロック       50         11.13 条件付きロック       50         11.13 条件付きロック       50         11.13 条件付きロック       50         11.11 キャン       51         11.11 ケラントロック       50         11.11 キャン       51         11.11 ケラントのシュート       51         11.11 ケラントロック       52         11.11 ケラントロック       52         11.11 ケラント       52         11.11 ケラント       52         11.11 ケラント       52         11.11 ケラント       52         11.11 ケラント       52         11.11 ケラント       53         11.11 ケラント       53         11.11 ケラント       53         11.11 ケラント <t< td=""></t<>                                                                                                    |
| 11.6 PATTERN メニュー                                                                                                    |
| 11.7 TRIG メニュー                                                                                                    |
| 11.71 QUANTIZATION       47         11.8 FIXED VELOCITY       47         11.9 CLICK TRACK       47         11.10 SCALE ×====       48         11.10 INORMAL ===K       48         11.10 SCALE ×===       48         11.10 NORMAL ===K       48         11.10 Physical and the second and the second and th |
| 11.8 FIXED VELOCITY.       47         11.9 CLICK TRACK.       47         11.10 SCALE メニュー       48         11.10 NORMAL モード.       48         11.10 2 ADVANCED モード.       48         11.11 シーケンサーの機能       49         11.11 ジーケンサーの機能       49         11.11 ジーケンサーの機能       49         11.11 ジーケンサーの機能       49         11.11 ジーケンサーの機能       49         11.11 ジーケンサーの機能       50         11.11 ジーケントロック       50         11.11 ジーケントロック       50         11.11 ジーケントロック       50         11.11 ジーケントロック       50         11.11 ジーケントロック       50         11.11 ジーケントロック       50         11.11 ジーケントロック       50         11.11 ジーケントロック       51         11.11 ジーケントロック       52         11.11 ジーケント       52         11.11 ジーケント       52         11.11 ジーケント       52         11.11 ジーケント       52         11.11 ジーケント       52         11.11 ジーケント       52         11.11 ジーケント       52         11.11 ジーケント       53         11.11 ジーケント       53         11.11 ジーケント       55         12.1 チ                                                                                                    |
| 11.9 CLICK TRACK       47         11.0 SCALE メニュー       48         11.10 SCALE メニュー       48         11.10.1 NORMAL モード       48         11.10.2 ADVANCED モード       48         11.11 シーケンサーの機能       49         11.11 ジーケンサーの機能       49         11.11 ジーケンサーの機能       49         11.11 ジーケンサーの機能       49         11.11 ジーケンサーの機能       50         11.11 ジーケンドロック       50         11.11 ジーケンドロック       50         11.11 ジーケンドロック       50         11.11 ジーグンドロック       50         11.11 ジーグンドロック       50         11.11 ジーグンドロック       50         11.11 ジーグンドロック       50         11.11 ジーグンドロック       50         11.11 ジーグンドロック       51         11.11 ジーグンドロック       51         11.11 ジーグンドロック       52         11.11 ジーグント       52         11.11 ジーグント       52         11.11 ジーグント       53         11.11 ジーグ       52         11.11 ジーグ       53         11.11 ジーグ       55         11.11 ジーグ       55         11.11 ジーグ       55         11.11 ジーグ       55         11.11 ジーグ       <                                                                                                    |
| 11.9 CLICK TRACK       47         11.10 SCALE メニュー       48         11.10 NORMAL モード       48         11.11 シーケンサーの観能       49         11.11 パラメータロツク       49         11.11 パラメータロツク       50         11.11 キャード       50         11.11 キャード       50         11.11 キャード       51         11.11 キャード       51         11.11 キャード       51         11.11 キャード       51         11.11 キャード       51         11.11 キャード       52         11.11 キャード       51         11.11 キャード       52         11.11 キャード       52         11.11 キャード       52         11.11 キャード       52         11.11 キャード       52         11.11 キャード       52         11.11 キャード       52         11.11 キャード       52         11.11 キャード       52         11.11 キャード       53         11.11 キャード       53         11.11 キャード       55         12.1 キャード       55         12.1 キャード       55         12.1 キャード       55         12.1 キャード       55         12.1 キャード       55                                                                                                    |
| 11.10 SCALE メニュー                                                                                                    |
| 11.01 NOHMAL セード.       48         11.10 2 ADVANCED モード.       48         11.11 シーケンサーの機能.       49         11.11 ジーケンサーの機能.       49         11.11 ジーケンサーの機能.       50         11.11 ジーケンサーの機能.       50         11.11 ジーケンサーの機能.       50         11.11 ジーケンサーの機能.       50         11.11 ジーケンサーの機能.       50         11.11 ジーケンドロック.       50         11.11 条件付きロック.       50         11.11 キロドレード.       51         11.11 トレゴーのミュート.       51         11.11 トレゴーのシュート.       52         11.11 パラメータのスライド.       52         11.11 パラメータのスライド.       52         11.11 パラメータのスライド.       52         11.11 パラメータのスライド.       53         11.11 コーン ベースト、クリアの操作.       53         11.11 コーン ベースト、クリアの操作.       53         12.1 チェーン       53         12.1 チェーン       55         12.1 クイックモード       55         12.1 ジーグ・ド       55         12.2 ソング       55         12.2 ソング行の追加とパターンやチェーンの割り当て.       56         12.2 ソング行の追加とパターンやチェーンの割り当て.       56         12.2.4 SONG メニュー       57         13. サンプリング       59                                                                                                    |
| 11.10 2 ADVANCED モード.       48         11.11 シーケンサーの機能.       49         11.11 ジーケンサーの機能.       49         11.11 パラメータロック.       50         11.11 3 条件付きロック.       50         11.11 4 FILL モード.       51         11.11 5 トリガーのミュート.       51         11.11 5 トリガーのミュート.       51         11.11 6 アクセント.       52         11.11 7 スイング.       52         11.11 7 スイング.       52         11.11 7 スイング.       52         11.11 8 パラメータのスライド.       52         11.11 9 コピー、ペースト、クリアの操作.       53         11.11 9 コピー、ペースト、クリアの操作.       53         11.11 0 クイック保存とリロードコマンド.       53         12.1 手エーン       55         12.1 チェーンとソング.       55         12.1 クイックモード.       55         12.1 SONG EDIT メニュー.       56         12.2 ソング行の追加とパターンやチェーンの割り当て.       56         12.2 ソング行の追加とパターンやチェーンの割り当て.       56         12.2 メリング行の追加とパターンやチェーンの割り、       56         12.2.4 SONG メニュー.       57         13. サンプリング       59                                                                                                    |
| 11.11 シーケンサーの機能       49         11.11 パラメータロック       49         11.11 グランドロック       50         11.11 条件付きロック       50         11.11 条件付きロック       50         11.11 条件付きロック       50         11.11 条件付きロック       50         11.11 条件付きロック       50         11.11 条件付きロック       50         11.11 条件付きロック       50         11.11 キャーン       51         11.11 キャード       51         11.11 ケノケント       52         11.11 キャージャクシト       52         11.11 キャージャクシー       52         11.11 キャージャクシー       52         11.11 キャーシー       52         11.11 キャーシー       52         11.11 キャーシー       52         11.11 キャーシー       52         11.11 キャーシー       53         11.11 キャーシー       53         11.11 ウェーン       55         12.1 キャーシー       55         12.1 キャーシー       55         12.1 キャート       55         12.2 キャー       55         12.2 キャー       56         12.2 キャー       56         12.2 キャー       56         12.2 キャー       56         12.2 キャー                                                                                                    |
| 11111 バラメータロック       49         11112 サウンドロック       50         11113 条件付きロック       50         11113 条件付きロック       50         11113 条件付きロック       50         11114 FILL モード       51         11115 トリガーのミュート       51         11116 アクセント       52         11116 アクセント       52         11118 パラメータのスライド       52         11119 コピー、ベースト、クリアの操作       53         11110 クイック保存とリロードコマンド       53         12.1 チェーン       55         12.1 手細モード       55         12.1 算細モード       55         12.1 クイックモード       55         12.1 SONG EDIT メニュー       56         12.2 ソング       56         12.2 リビートとミュートの追加       56         12.2.3 リビートとミュートの追加       56         12.2.4 SONG メニュー       57         13. サンプリング       59                                                                                                    |
| 11112 サウンドロック.       50         11113 条件付きロック.       50         11113 条件付きロック.       50         11114 FILL モード.       51         11115 トリガーのミュート.       51         11116 アクセント       52         11117 スイング.       52         11118 パラメータのスライド.       52         11119 コピー、ペースト、クリアの操作.       53         1110 クイック保存とリロードコマンド.       53         12. チェーンとソング.       55         12.1 チェーン       55         12.2 ソンダ       55         12.2 ソング       55         12.2 SONG EDIT メニュー       56         12.2 ソング行の追加とパターンやチェーンの割り当て.       56         12.2.3 リピートとミュートの追加.       56         12.2.4 SONG メニュー.       57         13. サンプリング.       59                                                                                                    |
| 11.11.3 条件付きロック.       50         11.11.4 FILL モード.       51         11.11.5 トリガーのミュート.       51         11.11.6 アクセント       52         11.11.6 アクセント       52         11.11.7 スイング.       52         11.11.8 パラメータのスライド.       52         11.11.9 コピー、ペースト、クリアの操作.       53         11.11.0 クイック保存とリロードコマンド.       53         12. チェーンとソング.       55         12.1 チェーン       55         12.1 チェーン       55         12.2 ソング.       55         12.2 リング.       55         12.2 リング.       55         12.2 リング.       55         12.2 リング行の追加とパターンやチェーンの割り当て.       56         12.2.3 リピートとミュートの追加.       56         12.2.4 SONG メニュー.       57         13. サンプリング.       59                                                                                                    |
| 11.11.4 FILL モード.       51         11.11.5 トリガーのミュート.       51         11.11.6 アクセント       52         11.11.6 アクセント       52         11.11.7 スイング.       52         11.11.8 パラメータのスライド.       52         11.11.9 コピー、ペースト、クリアの操作.       53         11.11.0 クイック保存とリロードコマンド.       53         12. チェーンとソング.       55         12.1 手ェーン.       55         12.1 手ェーン.       55         12.2 クイックモード.       55         12.2 ソング.       55         12.2 SONG EDIT メニュー       56         12.2.3 リピートとミュートの追加.       56         12.2.4 SONG メニュー.       57         13. サンプリング.       59                                                                                                    |
| 11.11.5 ドリカーのミュート.       51         11.11.6 アクセント       52         11.11.7 スイング.       52         11.11.8 パラメータのスライド.       52         11.11.9 コピー、ペースト、クリアの操作.       53         11.11.10 クイック保存とリロードコマンド.       53         12. チェーンとソング.       55         12.1 チェーン       55         12.1.1 詳細モード.       55         12.1.2 クイックモード       55         12.2 ソング       55         12.2.1 SONG EDIT メニュー       56         12.2.2 ソング行の追加とパターンやチェーンの割り当て.       56         12.2.3 リピートとミュートの追加.       56         12.2.4 SONG メニュー.       57         13. サンプリング       59                                                                                                    |
| 11.11.6 アクセント       52         11.11.7 スイング       52         11.11.8 パラメータのスライド       52         11.11.9 コピー、ペースト、クリアの操作       53         11.11.0 クイック保存とリロードコマンド       53         12. チェーンとソング       55         12.1 チェーン       55         12.1 チェーン       55         12.1 チェーン       55         12.1 チェーン       55         12.1 ジャグ       55         12.2 クイックモード       55         12.2 ソング       55         12.2.1 SONG EDIT メニュー       56         12.2.2 ソング行の追加とパターンやチェーンの割り当て       56         12.2.3 リピートとミュートの追加       56         12.2.4 SONG メニュー       57         13. サンプリング       59                                                                                                    |
| 1111.7 スインタ.       52         111.8 パラメータのスライド.       52         111.9 コピー、ペースト、クリアの操作.       53         11.10 クイック保存とリロードコマンド.       53         12. チェーンとソング.       55         12.1 チェーン       55         12.1 チェーン       55         12.1 詳細モード.       55         12.2 クイックモード       55         12.2 ソング       55         12.2.1 SONG EDIT メニュー       56         12.2.2 ソング行の追加とパターンやチェーンの割り当て       56         12.2.3 リピートとミュートの追加       56         12.2.4 SONG メニュー       57         13. サンプリング       59                                                                                                    |
| 111.1.8 パラメーダの入ライト                                                                                                    |
| 11.1.9 コピー、ハースト、クリアの操作       53         11.1110 クイック保存とリロードコマンド       53         12. チェーンとソング       55         12.1 チェーン       55         12.1 チェーン       55         12.1 詳細モード       55         12.1 ジグ       55         12.2 ソング       55         12.2.1 SONG EDIT メニュー       56         12.2.2 ソング行の追加とパターンやチェーンの割り当て       56         12.2.3 リピートとミュートの追加       56         12.2.4 SONG メニュー       57         13. サンプリング       59                                                                                                    |
| 11.1.0 ウィック保存とリロートコマント                                                                                                    |
| 12. チェーンとソング       55         12.1 チェーン       55         12.11 詳細モード       55         12.12 クイックモード       55         12.2 ソング       55         12.2.1 SONG EDIT メニュー       56         12.2.2 ソング行の追加とパターンやチェーンの割り当て       56         12.2.3 リピートとミュートの追加       56         12.2.4 SONG メニュー       57         13. サンプリング       59                                                                                                    |
| 12.1 チェーン       55         12.1.1 詳細モード.       55         12.2 クイックモード       55         12.2 ソング       55         12.2.1 SONG EDIT メニュー.       56         12.2.2 ソング行の追加とパターンやチェーンの割り当て.       56         12.2.3 リピートとミュートの追加.       56         12.2.4 SONG メニュー.       57         13. サンプリング       59                                                                                                    |
| 12.11 詳細モード.       55         12.1.2 クイックモード.       55         12.2 ソング       55         12.2.1 SONG EDIT メニュー       56         12.2.2 ソング行の追加とパターンやチェーンの割り当て.       56         12.2.3 リピートとミュートの追加.       56         12.2.4 SONG メニュー.       57         13. サンプリング       59                                                                                                    |
| 12.1.2 クイックモード       55         12.2 ソング       55         12.2.1 SONG EDIT メニュー       56         12.2.2 ソング行の追加とパターンやチェーンの割り当て       56         12.2.3 リピートとミュートの追加       56         12.2.4 SONG メニュー       57         13. サンプリング       59                                                                                                    |
| 12.2 ソング       55         12.2.1 SONG EDIT メニュー       56         12.2.2 ソング行の追加とパターンやチェーンの割り当て       56         12.2.3 リピートとミュートの追加       56         12.2.4 SONG メニュー       57         13. サンプリング       59                                                                                                    |
| 12.2.1 SONG EDIT メニュー       .56         12.2.2 ソング行の追加とパターンやチェーンの割り当て       .56         12.2.3 リピートとミュートの追加       .56         12.2.4 SONG メニュー       .57         13. サンプリング       .59                                                                                                    |
| 12.2.2 ソング行の追加とパターンやチェーンの割り当て                                                                                                    |
| 12.2.3 リピートとミュートの追加                                                                                                    |
| 12.2.4 SONG メニュー                                                                                                    |
| 13. サンプリング                                                                                                    |
| 13. 9 7 7 7 7 7                                                                                                    |
|                                                                                                    |
| 13.1 SAMPLING >= 1 =                                                                                                    |
| 1312 ADM 50                                                                                                    |
| 1313 THR 50                                                                                                    |
| 1314 SBC 59                                                                                                    |
| 1315 MON                                                                                                    |
| 13.1.5 MON                                                                                                    |
| 13.2 Analog Ryull MRII を使用したりノブリング                                                                                                    |
|                                                                                                    |
| 13.3 ダイ レクトサンフリンク                                                                                                    |
| 13.3 ダイレクトサンフリンク                                                                                                    |
| 13.3 ダイレクトサンフリンク                                                                                                    |
| 13.3 ダイレクトサンフリンク                                                                                                    |
| 13.3 ダイレクトサンフリンク                                                                                                    |

| 14.2.3 新しい保存先ディレクトリの作成                         | 63 |
|------------------------------------------------|----|
| 14.2.4 コンピューターへのサンプルの転送                        | 63 |
| 14.3 GLOBAL SLOT                               | 64 |
| 14.4 SEQUENCER CONFIG                          | 64 |
| 14.5 MIDI CONFIG                               | 64 |
| 14.5.1 SYNC                                    | 64 |
| 14.5.2 PORT CONFIG                             | 65 |
| 14.5.3 CHANNELS                                | 66 |
| 14.6 TRACK ROUTING GLOBAL                      | 67 |
| 14.7 CONTROL INPUT 1                           | 67 |
| 14.8 CONTROL INPUT 2                           | 68 |
| 14.9 SYSEX DUMP                                | 68 |
| 14.9.1 SYSEX SEND                              | 68 |
| 14.9.2 SYSEX RECEIVE                           | 69 |
| 14.10 SYSTEM                                   |    |
| 14.10.1 USB CONFIG                             | 70 |
| 14.10.2 OS UPGRADE                             | 70 |
| 14.10.3 FORMAT +DRIVE                          |    |
| 14.10.4 CALIBRATION                            |    |
| 15. STARTUP メニュー                               | 72 |
| 15.1 TEST MODE                                 |    |
| 15.2 EMPTY RESET                               |    |
| 15.3 FACTORY RESET                             |    |
| 15.4 OS UPGRADE                                |    |
| 15.5 EXIT                                      |    |
| 16 セットアップ例                                     | 74 |
| 161 Analog Rytm MKII をモノフォニックベースマシンと一緒に使用する    | 74 |
| 16.9 Analog Pytm MKII をステレオフォニックドラムマシンと一緒に使用する | 75 |
| 163 Analog Rytm MKII を行かの Flaktron 製品と一緒に使用する  | 76 |
|                                                |    |
| 17. 使利なキーの組み合わせ(クイックキー)                        | 77 |
| 18. 技術情報                                       |    |
|                                                |    |

| 15.4 OS UPGRADE                                | . 72  |
|------------------------------------------------|-------|
| 15.5 EXIT                                      | . 73  |
| 16. セットアップ例                                    | . 74  |
| 16.1 Analog Rytm MKII をモノフォニックベースマシンと一緒に使用する   | . 74  |
| 16.2 Analog Rytm MKII をステレオフォニックドラムマシンと一緒に使用する | . 75  |
| 16.3 Analog Rytm MKII をほかの Elektron 製品と一緒に使用する | . 76  |
| 17. 便利なキーの組み合わせ(クイックキー)                        | . 77  |
| 18. 技術情報                                       | . 79  |
| 19. 著作権表示と連絡先情報                                | . 79  |
| 付録 A: ドラムトラックのパラメータ                            | . 80  |
| 付録 B:FX トラックのパラメータ                             | . 84  |
| 付録 C:MIDI                                      | . 88  |
| 付録 D:MACHINES                                  | . 99  |
| 索引                                             | . 111 |
|                                                |       |

7

# 1. はじめに

Analog Rytm MKIIを購入いただきありがとうございます。Analog Rytm MKII は、アナログ / デジタルドラムマシンです。 直感的な操作ができる Elektron ステップシーケンサーであることが大きな特徴です。現代のテクノロジーと定評のあるサ ウンド生成方法とが革新的に結び付いたことで、あらゆる種類のドラムを作成できるようになりました。純粋なアナログドラ ムも、サンプルベースのドラムも、両者の組み合わせも可能です。本製品を最大限に活用できるよう、本書を全体を通し てお読みになることをお勧めします。

# 1.1 マニュアルにおける表記について

このマニュアルでは、Analog Rytm MKII のユーザーインターフェースを次の方法で表記しています。

- キー名 角カッコで囲み、大文字と太字で表記します。たとえば、 "FUNC" というラベルのキーは [FUNC] と表記します。
- **ノブ名** 大文字、太字、斜体で表記します。たとえば、"Track Level" ノブは **TRACK LEVEL** と表記します。
- ・ LED インジケーター 山カッコで囲み、大文字で表記します。たとえば、パターンページの LED は <PATTERN PAGE> と表記します。
- メニュー名
   大文字で表記します。たとえば、PROJECT メニューのように表記します。
- パラメータ名、メニューオプション
   パラメータ名と、設定やアクションを実行できる特定のメニューオプション名は、大文字と太字で表記します。
   CLOCK SEND のように表記します。
- パラメータ設定の選択肢
   大文字で表記します。たとえば、OFF のように表記します。
- ・ 画面上のメッセージ
   かぎカッコで囲み、大文字で表記します。たとえば、「BANK A:CHOOSE PTN」のように表記します。

## 以下の記号は、マニュアルを通して使用されています。

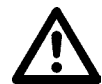

注意が必要な重要な情報です。

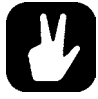

Analog Rytm MKII の操作を簡単にするためのヒントです。

# 2. Analog Rytm MKII

ー定の要素と沈黙による前進運動であるリズムは、いわば私達の生活のあらゆるところに存在します。日や月、年の移り 変わりを生み出す、天体の動きにもリズムがあります。また、体内時計によって体の働きが支配されている私達の体にもリ ズムがあります。生命のリズムは、容赦なく私達を前へと駆り立て、人生を進ませます。

しかし、私達がリズムに支配されているだけではありません。私達は、リズムを制御したり、生み出したりすることができ ます。私達は確率と再発というリズムを利用して、正しい意思決定の指針にしています。そして、複雑な世界に秩序を与え、 生活の安定感を確立させることができるサイクルやパターンを生み出しています。

また、リズムは音楽の基本的な構築ブロックの一つです。安定したドラムのビートは、人間の歴史の中で常に私たちの友 となってきました。昔の優れた音楽家の原始的なビートを楽しんでいた古代の部族の文化からベルリンのクラブの暗いダン スフロアまで、リズムはいつもそこにありました。

Elektron Analog Rytm MKII は、生活の鼓動にビートや力強さを加えてくれます。Analog Rytm MKII はアナログとデジ タルのハイブリッドによる 8 ボイスのドラムマシンです。アナログの独特な癖と、デジタルの即座に作用するコントロール やエフェクト、そして両者の相乗効果をもたらします。アナログの信号経路、デジタルのコントロール、サンプル、追加の モジュレーションおよびサンプリング機能を備えたこのドラムマシンは、独自の声を持つ、使い応えのある機器です。現代 のテクノロジーと定評のあるサウンド生成方法とが革新的に結び付いたことで、あらゆる種類のドラムを作成できるように なりました。純粋なアナログドラムも、サンプルベースのドラムも、両者の組み合わせも可能です。その何層にも重なる複 雑さと奥行きに反して、使い勝手の良さは変わっていません。そして何より、変わらぬ楽しさには必ずご納得いただけるこ とでしょう。

秩序がある音楽、ハーモニーが美しい音楽、分かりやすい不調和がある音楽、混沌とした驚天動地のノイズが含まれる音楽。 どのような音楽の世界でも、 Analog Rytm MKII は使い手のガイドとなり、 仲間となり、 リズムメーカーとなります。 私た ちがこの楽器の開発を楽しんだのと同じくらい、 ユーザーの皆さんにも楽しんでいただけるものと確信しています。 どうぞ ごゆっくりお楽しみください。

Elektron チームより

Analog Rytm MKII User Manual. This manual is copyright © 2018 Elektron Music Machines MAV AB. デジタルまたは印刷による、書面による許可のないあらゆる複製を禁止します。このマニュアルの情報は、予告なく変更される可 能性があります。Elektron の製品名、ロゴ、タイトル、単語、フレーズはスウェーデンおよび国際法によって登録および保護さ れている可能性があります。その他のすべてのブランドまたは製品名は、それぞれの所有者の商標または登録商標です。 本書は Analog Rytm MKII OS バージョン 1.40 向けで、最終更新日は 2018 年 3 月 26 日です。

# 3. パネルレイアウトとコネクタ

# 3.1 フロントパネル

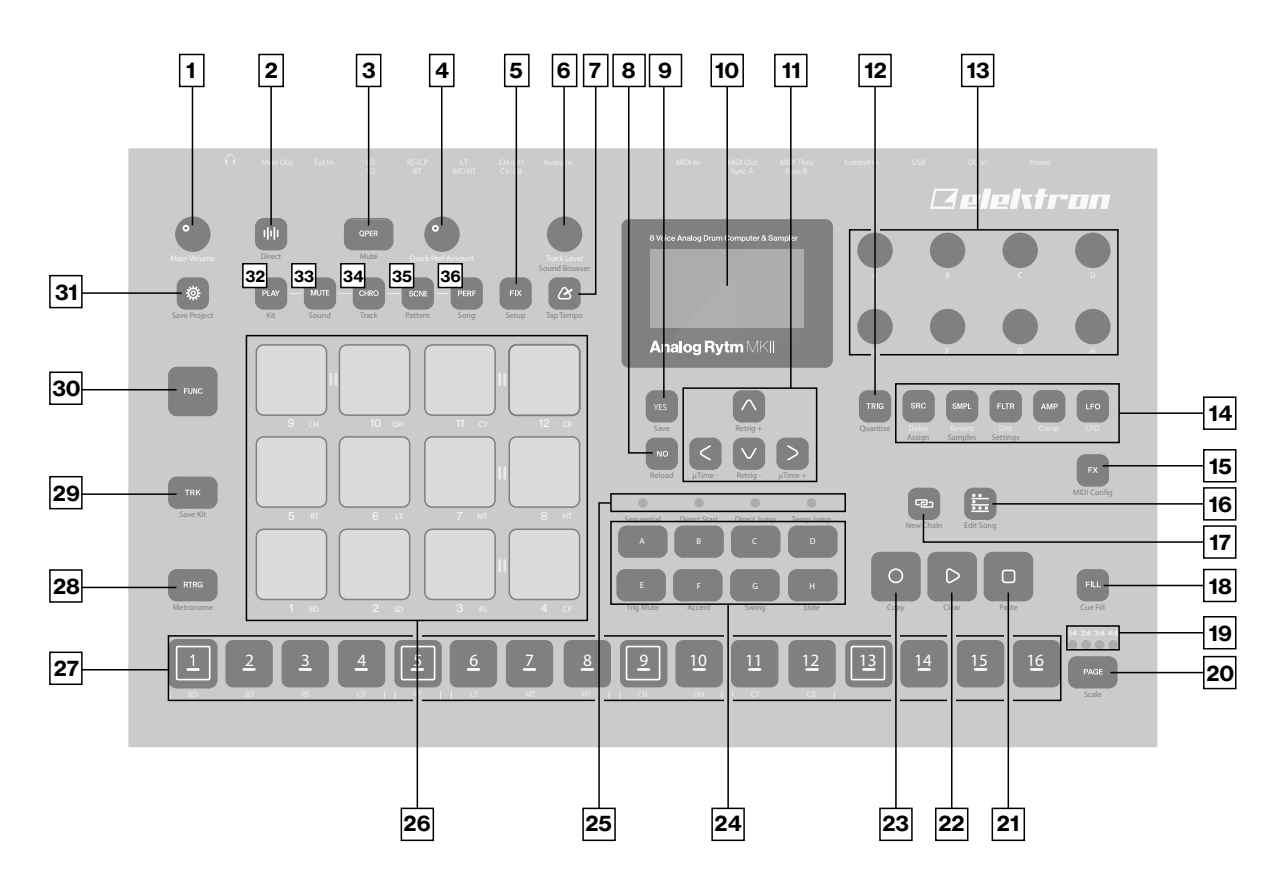

- 1. MAIN VOLUME: メイン出力とヘッドフォン出力のボリュームを設定します。
- 3. [QPER] キー: [PADS] と一緒に使用して、QUICK PERF AMOUNT ノブで操作するパフォーマンスマクロを選択 します。二次機能として、パフォーマンスマクロをミュートします。
- 4. QUICK PERF AMOUNT: 選択したパフォーマンスマクロの量を設定します。
- 5. **[FIX]**: パッドの FIXED VELOCITY モードを切り替えます。このモードでは、固定ベロシティでパッドがトリガーされます。二次機能として、FIXED VELOCITY メニューを開きます。
- 6. **TRACK LEVEL**: アクティブなトラックの全体的なボリュームレベルを設定します。メニュー内をスクロールしたり、各種パラメータの値を設定したりする際にも使用します。二次機能として、SOUND BROWSER を開きます。
- 7. 【TEMPO】 2: TEMPO メニューを開きます。 [FUNC] + [TEMPO] で、テンポをタッピングで設定できます。
- 8. **[NO]** キー: アクティブなメニューを終了するときや、1 段階前に戻るとき、メニューを無効にするときに使用します。 後述の 32.[PLAY MODE] ~ 36.[PERF] の各キーと組み合わせて押すと、キット、サウンド、トラック、パターン、 またはソングを瞬時にリロードできます。
- [YES] キー: サブメニューに進むときや、選択するとき、確定するときに使用します。後述の 32.[PLAY MODE] ~ 36.[PERF] の各キーと組み合わせて押すと、キット、サウンド、トラック、パターン、またはソングを瞬時に保存できます。

10. 画面。

11. [ARROW] キー:移動するときや、一部のパラメータの値を設定するときに使用します。メニュー上では、[UP]、 [DOWN]、[LEFT]、[RIGHT] と表記されます。

- 12. [TRIG] キー: アクティブなトラックの TRIG 設定を指定します。二次機能として、QUANTIZE メニューを開きます。
- DATA ENTRY ノブ A ~ H: パラメータの値を設定するときに使用します。ノブを押しながら回すと、より大きな数値単位でパラメータが変化します。
- 14. [PARAMETER] キー: アクティブなトラックの PARAMETER ページにアクセスします。アクティブなページの [PARAMETER] キーは赤色に点灯します。アクティブでない場合は消灯します。以下に、5 つのパラメータページ のキーについて左から順に説明します。

**SRC** キー:トラックサウンドの SYNTH パラメータにアクセスします。 これらのパラメータはドラムサウンドの合成 を制御します。 FX トラックがアクティブなときは、 DELAY パラメータページにアクセスします。 二次機能として、 MACHINE 選択メニューを開きます。

**SMPL** キー : SAMPLE ページに移動します。このページではサンプルの再生に関するさまざまな要素を設定します。 FXトラックがアクティブなときは、REVERB パラメータページにアクセスします。二次機能として、SAMPLE 選択メ ニューを開きます。

**FLTR** キー : FILTER ページにアクセスします。このページではアナログマルチモードフィルターのパラメータを設定 します。FX トラックがアクティブなときは、DISTORTION パラメータページにアクセスします。二次機能として、 SOUND SETTINGS メニューを開きます。

AMP キー: AMP ページに移動します。このページでは振幅エンベロープの形状を設定します。FX トラックがアクティ ブなときは、COMPRESSOR パラメータページにアクセスします。

**LFO** キー : アクティブなトラックの LFO パラメータにアクセスします。

- 15. [FX]: FX トラックを選択します。二次機能として、 MIDI CONFIG メニューを開きます。
- 16. [SONG MODE] 🗃 : SONG モードを有効または無効にします。二次機能として、ソングを編集します。
- 17. [CHAIN MODE] 🔤 : CHAIN モードを有効または無効にします。二次機能として、新しいチェーンを開始します。
- 18. **[FILL]**: FILL モードを有効にします(GRID RECORDING モードがアクティブではない場合)。二次機能として、 FILL モードを開始します。
- 19. <PATTERN PAGE> LED: アクティブなパターンに含まれるパターンページの数と、現在アクティブになっているパター ンページを示します。再生中のパターンページの LED が点滅します。
- 20. [PAGE]: パターンに 17 以上のステップがある場合に、アクティブなパターンページを選択します。二次機能として、 SCALE メニューを開きます。
- 21. [STOP]: 再生を停止します。二次機能として、ペースト操作を行います。
- 22. [PLAY]: シーケンサーでの再生を開始します。二次機能として、クリア操作を行います。
- 23. **[RECORD]** キー: GRID RECORDING モードを有効または無効にします。**[RECORD]** を押したまま **[PLAY]** を 押すと、LIVE RECORDING モードが有効になります。LIVE RECORDING の QUANTIZATION を有効または無効 にするには、**[RECORD]** を押したまま **[PLAY]** を 2 回タップします。二次機能として、コピー操作を行います。
- 24. [BANK A-H]: バンクA~Hを切り替えます。
- 25. <PATTERN MODE> LED: 選択中の PATTERN モードを示します。
- 26. **[PADS]**: アクティブなモードや各パッドの設定に応じた数多くの機能を備えています。主な機能はトラックサウンドの再 生です。ドラムトラックごとに専用のパッドがあります。Analog Rytm MKII の現在のモードや使用しているパッドなど によって、 <PADS> の色が変わります。
- 27. **[TRIG]** キー: **[PADS]** と一緒に使用してシーケンサーのトリガーを入力または削除したり、**DATA ENTRY** ノブとー緒に使用してパラメータをロックしたりします。いずれかの **[BANK]** キーが押されているときには、パターンの選択にも使用されます。
- 28. [RTRG] キー: いずれかの [PADS] と一緒に押すと、サウンドをリトリガーし続けます。また、キーを押すたびに、 画面上に表示されるサイドメニューで、ドラムトラックに独自のリトリガーを割り当てることができます。二次機能として、 CLICK TRACK メニューを開きます。
- 29. **[TRK]** キー : **[TRK]** + いずれかの **[PADS]** で、編集または CHROMATIC 再生するドラムトラックを選択できます。 FX トラックには別の専用キーがあります。二次機能として、現在のキットを保存します。
- 30. [FUNC] キー: 押したままにして、ほかのキーの二次機能にアクセスします。

二次機能はパネル上に青い文字で表記されています。

- 31. **[GLOBAL SETTINGS]** : GLOBAL SETTINGS メニューを開きます。二次機能として、SAVE PROJECT メニューを開きます。長押しすると LOAD PROJECT メニューが開きます。
- 32. **[PLAY MODE]**: PLAY モードを有効にします。このモードでパッドを使用すると、各パッドにロードされているサウンドが演奏されます。二次機能として、KIT メニューを開きます。
- 33. [MUTE]: MUTE モードを有効にします。二次機能として、SOUND メニューを開きます。
- 34. [CHRO]: CHROMATIC モードを有効にします。このモードでパッドを使用すると、現在のトラックサウンドが4オクター ブにわたって半音階で演奏されます。二次機能として、TRACK メニューを開きます。
- 35. **[SCNE]**: SCENE モードを有効にします。このモードでは、一連のパラメータ設定をワンプッシュで瞬時に変更できま す。二次機能として、PATTERN メニューを開きます。
- 36. [PERF]: PERFORMANCE モードを有効にします。二次機能として、SONG メニューを開きます。

# 3.2 背面コネクタ

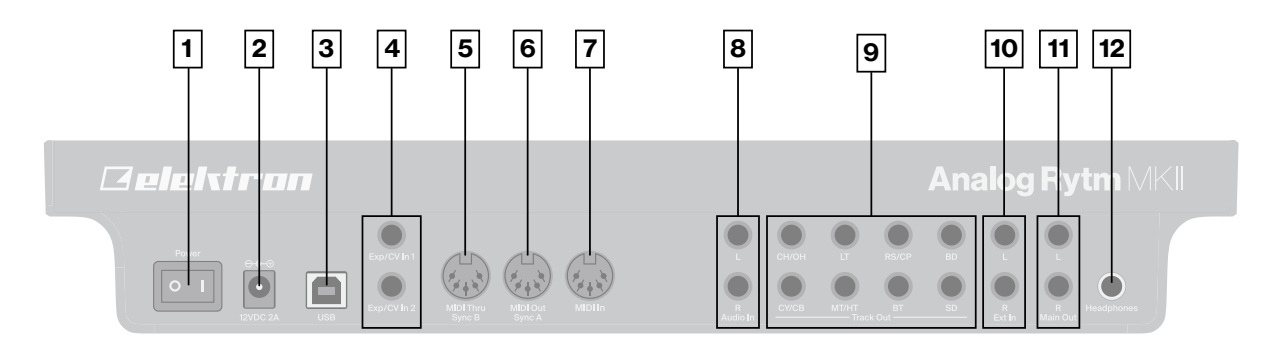

- 1. POWER: ユニットをオンまたはオフにします。
- 2. DC IN: 付属の Elektron PSU-3b 電源アダプターを使用して電源コンセントに接続します。
- 3. USB: USB 2.0 (A to B) ケーブルを使用してコンピューターに接続します。
- 4. **EXP/CV IN:** エクスプレッションペダルまたは CV 用の入力です。CV 信号には、標準的な 1/4 インチモノラルフォン プラグを使用します。
- 5. MIDI THRU/SYNC B: MIDI IN からのデータを転送します。旧式の機器に DIN sync を送信するように構成することもできます。標準的な MIDI ケーブルを使用してほかの MIDI 機器にチェーン接続します。
- 6. MIDI OUT/SYNC A: MIDI データ出力です。 旧式の機器に DIN sync を送信するように構成することもできます。 標準的な MIDI ケーブルを使用して外部 MIDI 機器の MIDI In に接続します。
- 7. MIDI IN: MIDI データ入力です。標準的な MIDI ケーブルを使用して外部 MIDI 機器の MIDI Out に接続します。
- 8. AUDIO IN L/R: サンプリングまたはサウンドカード使用時の入力です。1/4 インチモノラルプラグ(アンバランスド接続)を使用します。
- 9. **TRACK OUT:** 個々のドラムボイスの出力です。 1/4 インチモノラルプラグ(アンバランスド接続)または 1/4 インチ TRS フォンプラグ(バランスド接続)のいずれかを使用します。
- 10. EXT IN L/R: 1/4 インチモノラルフォンプラグ(アンバランスド接続)を使用して、外部の音源からサウンドを入力します。
- 11. MAIN OUT L/R: 1/4 インチモノラルプラグ(アンバランスド接続)または 1/4 インチ TRS フォンプラグ(バランス ド接続)のいずれかを使用します。
- 12. HEADPHONES OUT: 1/4 インチステレオフォンプラグの付いた標準的なヘッドフォンを接続します。

# 3.3 Analog Rytm MKII のセットアップと起動

Analog Rytm MKIIを安定した支持台(しっかりした、ケーブル類を配置するスペースのあるテーブルなど)や、耐荷重 3 kg のラックに置いてあることを確認します。

Analog Rytm MKII を別の機器に接続する前に、すべてのユニットの電源が切れていることを確認します。

付属の PSU-3b アダプターを電源コンセントに差し込み、 Analog Rytm MKII の DC 入力コネクタに小さなプラグを接続 します。

Analog Rytm MKIIの Main Out L/R からミキサーまたはアンプに接続します。

Analog Rytm MKIIで MIDIを使用する場合は、データの送信元の MIDI OUT ポートと Analog Rytm MKIIの MIDI IN ポートを接続します。 MIDI THRU ポートは MIDI IN ポートに到着したデータを複製します。 そのため、 このポートを使用して 複数の MIDI ユニットを接続できます。

すべてのユニットの電源を入れます。Analog Rytm MKII の電源を、背面にある電源ロッカー・スイッチを押して入れます。 画面が消えてから2秒後に、ユニットが再起動します。

# 4. Analog Rytm MKII のサウンドアーキテクチャ

Analog Rytm MKII のサウンドアーキテクチャを以下に示します。Analog Rytm MKII には 8 つのドラムボイス、2 つの センドエフェクト(ディレイとリバーブ)、2 つのマスターエフェクト(ディストーションとコンプレッサー)があります。アナ ログ要素はグレー、デジタル要素は白で示しています。

# **DRUM VOICES (x8)**

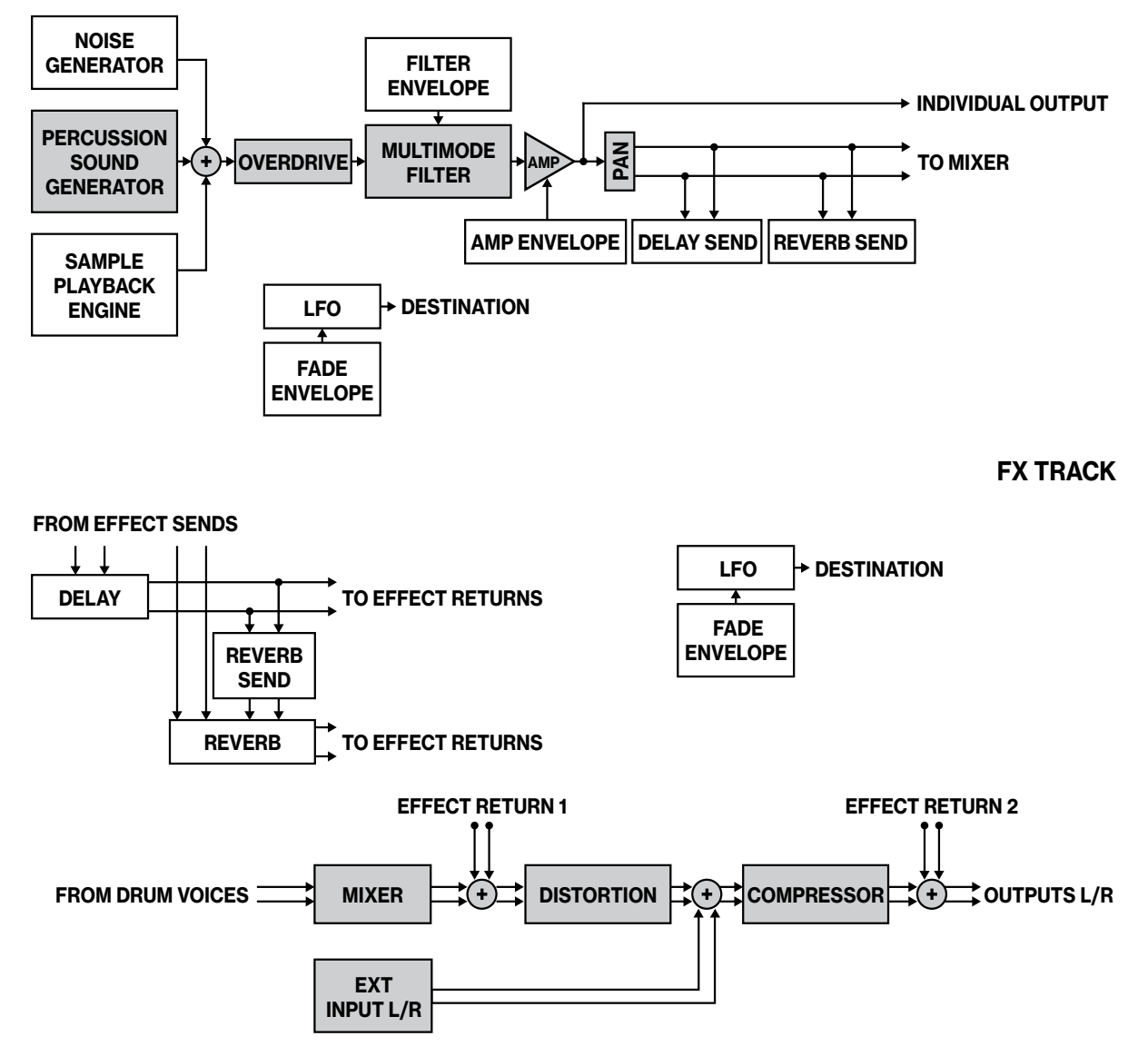

# 4.1 ボイス回路

アナログボイス回路は8個あります。すべてのボイスで、同じサンプル再生エンジン、オーバードライブ回路、マルチモードフィルターを備えています。ただし、パーカッションの音源は異なっています。それぞれ、アナログドラムサウンドの特定のクラスが生成されるよう設計されています。

# 4.2 MACHINE について

ボイス回路ごとに、複数の MACHINE を使用できます。 MACHINE とは、特定のドラムモデルのように演奏できる、パーカッション音源を制御するシンセパラメータのセットです。 それぞれの MACHINE は、 さまざまなバスドラム、 ハイハットなど が鳴り、 その MACHINE に最適なパラメータを設定できるよう、 ソフトウェアによりカスタマイズされています。 詳細については、 24 ページの「8.2 MACHINE」を参照してください。

# 5. Analog Rytm MKII のデータ構造の概要

以下の図は、Analog Rytm MKII のデータ構造の概要を示しています。

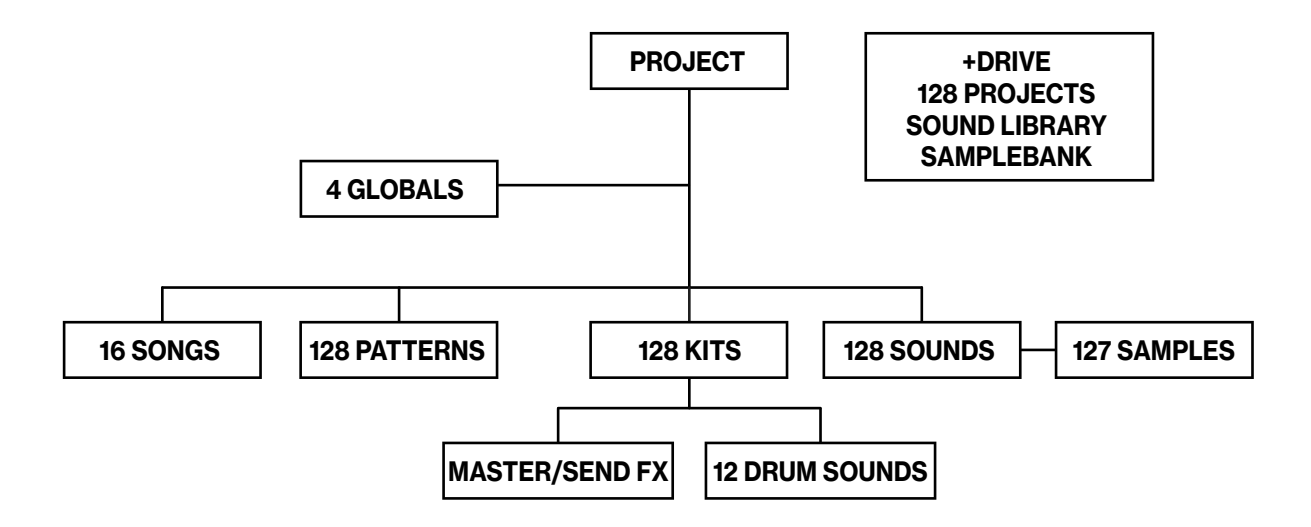

# 5.1 +Drive

+Drive は不揮発性ストレージです。 その内部には最大 128 のプロジェクト(数千ものパターン、キット、ソング)を保存 できます。また、 +Drive には +Drive サウンドライブラリーが含まれており、ここには 4096 のドラムサウンドとサンプル バンクを保存できます。すべてのプロジェクトはこれらのサウンドとサンプルにアクセスできます。

# 5.2 データの構造

## 5.2.1 プロジェクト

1つのプロジェクトには、128 のパターン、128 のキット、16 のソング、4 つのグローバルスロット、127 のサンプルスロットのほか、最大 128 のサウンドから成るプロジェクトのサウンドプールが含まれています。一般的な設定と状態はプロジェクトに保存されます。プロジェクトをロードすると、Analog Rytm MKII でそのプロジェクトがアクティブな作業状態になります。この状態になると、プロジェクトのパターン、キット、ソング、グローバルを編集できます。Analog Rytm MKII の電源をオンにするたびに、アクティブなプロジェクトがアクティブな作業状態になります。プロジェクトの保存、ロード、管理は GLOBAL SETTINGS メニューで行います。プロジェクトの詳細については、セクション 27 ページの「9. プロジェクト」を参照してください。

## 5.2.2 キット

キットには、12のドラムトラックサウンドと、FXトラックのパラメータ設定が集められています。トラックを編集すると、 パラメータ設定に加えた変更内容はアクティブなキットに保存されます。Analog Rytm MKIIの各プロジェクトには 128 の個別のキットが含まれています。パターンは常にいずれかのキットにリンクしています。詳細については、セクション 29 ページの「10. キットとサウンド」を参照してください。

## 5.2.3 サウンド

サウンドは、PARAMETER ページにある、SRC、SMPL、FLTR、AMP、LFO のパラメータ設定で構成されています。 サウンドは、アクティブなプロジェクトのサウンドプールか +Drive サウンドライブラリーに保存されます。サウンドプー ルには 128 のサウンドスロットがあり、+Drive サウンドライブラリーには最大 4096 のサウンドを保存できます。詳細 については、セクション 29 ページの「10. キットとサウンド」を参照してください。

## 5.2.4 サンプル

1つのプロジェクトには、最大 127 のサンプルスロットを使用して、最大 64MB(約 11 分)のサンプルをロードできま す。+Drive サンプルバンクには多数のプリセットサンプルがあり、これらは選択して使用できます。その他のサンプルは、 Elektron Transfer ソフトウェアを使用して、コンピューターから Analog Rytm MKII に転送できます。また、Analog Rytm MKII で直接サンプリングすることもできます。詳細については、セクション 61 ページの「14. GLOBAL SETTINGS メニュー」および 59 ページの「13. サンプリング」を参照してください。

#### 5.2.5 パターン

8 つのバンクのそれぞれで 16 のパターンを使用できます。つまり、プロジェクトごとに常に 128 のパターンを使用でき ることになります。パターンには、ドラムトラックと FX トラックのドラムトリガー、トリガーのミュート、パラメータのロッ クといったシーケンサーデータのほか、TRIG ページのデフォルト設定や、長さ、スイング、拍子記号の設定が含まれ ています。詳細については、セクション 41 ページの「11. シーケンサー」を参照してください。

#### 5.2.6 ソング

プロジェクトごとに 16 のソングを使用できます。パターンの再生をシーケンスするために使用します。ソングはパターン とチェーンで作成されています。ソングの詳細については、セクション 55 ページの「12.2 ソング」を参照してください。

#### 5.2.7 グローバル

GLOBAL 設定には、シーケンサー、MIDI、グローバルなトラックルーティングに関する包括的な設定が含まれていま す。プロジェクトごとに4つのグローバルスロットを使用できます。各グローバルスロットは個別に設定できます。グロー バル設定の詳細については、セクション 61 ページの「14. GLOBAL SETTINGS メニュー」を参照してください。

## 5.3 トラックについて

## 5.3.1 ドラムトラック

12 のドラムトラックがあります。編集するトラックを選択するには、**[TRK]** キーを押したまま、いずれかの **[PADS]** 押 します。ドラムトラックごとに特定のドラムボイスを使用します。このドラムボイスは、ボイスで使用できるいずれかの MACHINE によって制御されます。すべてのドラムトラックでは、アナログのパーカッションサウンドとサンプリングした サウンドを重ねて、歪めたりフィルタリングしたり、それぞれに専用の LFO を適用したりすることができます。

## 5.3.2 FX トラック

FXトラックは、Analog Rytm MKII のセンドエフェクトである DELAY と REVERB、マスターエフェクトである DISTORTION と COMPRESSOR を制御します。このトラックには LFO も1つ使用できます。FXトラックを選択し て編集するには、**[FX]** キーを押します。

#### 5.3.3 トラックの編集

5つの **[PARAMETER]** キーのいずれかを押して、トラックの編集に使用するパラメータページを開きます。ドラムトラックの SRC ページには、アナログパーカッションのサウンドジェネレーターとして選択した MACHINE に応じて、さまざまなパラメータが含まれています。その他のページはすべてのドラムトラックで同じです。SMPL ページはサンプルの再生エンジン、FLTR ページはマルチモードフィルターとそのフィルターエンベロープ、AMP ページは振幅エンベロープとエフェクトセンド、LFO ページは低周波オシレーターに関するページです。FX トラック用のこれら5 つのパラメータページは、4 つのエフェクトと FX LFO を制御します。**DATA ENTRY** ノブ**A** ~ **H**を使用してパラメータを編集します。 ノブを押しながら回すと、より大きな数値単位でパラメータが変化します。

# 6. ユーザーインターフェース

この画面は Analog Rytm MKII での編集の中心となります。

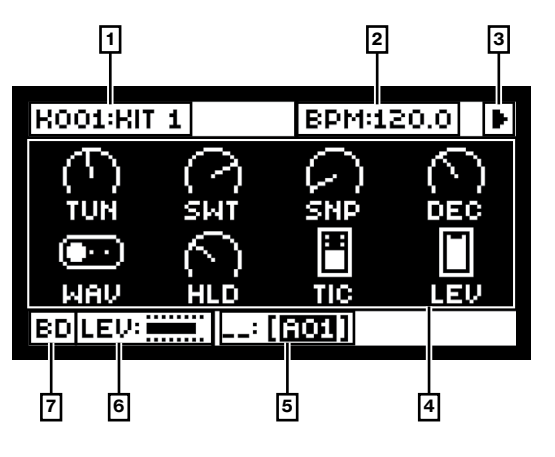

1. アクティブなキット。 DATA ENTRY ノブを回すと、調整対象のパラメータの名前がここにフルネームで表示されます。

2. テンポ。

3. シーケンサーの再生/録音状態が、「録音」、「再生」、「一時停止」、「停止」記号(●、●、■、■)で表示されます。

- 4. トラックのパラメータ。これらは DATA ENTRY ノブの制御対象と、現在のパラメータの値を示します。
- 5. アクティブなパターン。左側にはアクティブなソングの列が表示されます。 "\_\_:" はスクラッチパッドの列がアクティブで あることを示します。
- 6. トラックのレベル。
- 7. トラック名。

## 6.1 画面の移動

メニューまたはサブメニューでは、[ARROW] キーの [UP]、[DOWN]、[LEFT] または [RIGHT] を使用して項目を 移動します。TRACK LEVEL ノブを使用すると、メニューやリストを素早くスクロールできます。

[YES]は、承認するとき、選択するとき、サブメニューに進むとき、ボックスを選択 / 選択解除するときに使用します。

[NO]は、無効にするとき、選択を解除するとき、あるいは1つまたは複数の段階をさかのぼるときに使用します。

## 6.2 パラメータの編集

**DATA ENTRY** ノブを使用して、トラックのパラメータの値を変更します。画面上のパラメータの位置はフロントパネル上のノブの物理的な位置に対応します。**[PARAMETER]** キーを押したままにすると、その PARAMETER ページのすべてのパラメータの値が表示されます。

## 6.2.1 パラメータのクイック編集

DATA ENTRY ノブを回しながら押すと、パラメータの調整幅が大きくなります。この方法では、パラメータの範囲全体を素早く移動することができます。

#### 6.2.2 パラメータ値のジャンプ

特定のパラメータの編集中に**[FUNC]**を押すと、適切な位置にパラメータの値がジャンプします。たとえば、ディレイの時間を設定する場合、16、32、64、128 とジャンプします。オシレーター調整の場合は、オクターブ全体をジャンプします。

## 6.2.3 [FUNC] キーをほかのキーと組み合わせて押す

通常、[FUNC]キーをほかのキーと組み合わせて使用する際には、[FUNC]を押したまま2つ目のキーを短く押します。 一部のキーでは、[FUNC]+2番目のキーを1秒間押すとサブメニューが表示されます。

## 6.3. クイックスクロール

**TRACK LEVEL** ノブを使用するとメニューをスクロールできます。多くのメニューではクイックスクロールが可能です。 [FUNC] キー + [UP] キーまたは [DOWN] 矢印キーで、一度にメニューの 1 ページ分カーソルを移動できます。

## 6.4 コピー、クリア、ペースト

多くの状況で、コピー、クリア、およびペーストコマンドを実行できます。[FUNC] + [RECORD] で、コピー操作を実行します。[FUNC] + [STOP] で、ペースト操作を実行します。[FUNC] + [PLAY] で、クリア操作を実行します。ペー ストとクリアについては、上記のキーの組み合わせを再度押すと操作が取り消されます。これらのコマンドを使用できる箇 所については、本書の該当セクションを参照してください。

## 6.5 名前付け画面

名前を付ける方法は、キット、サウンド、ソング、プロジェクトなどを保存したり、名前を変更する場合に表示される各種のネー ミング画面で同じです。この画面は、テキスト検索にも使用されます。

| ENTER PR                   | OJECT NAME                  |
|----------------------------|-----------------------------|
| 005: <b>1</b> EW P         | ROJECT                      |
|                            |                             |
| FUNC+NC:DELETE<br>YES:SAVE | L/R:HOVE CURSOR<br>ND:ABORT |

[LEFT] および [RIGHT] 矢印キーを使用して文字間を移動します。TRACK LEVEL ノブを回すか、[UP] または [DOWN] 矢印キーを押すと、文字間をぐるぐると移動します。[FUNC] + [NO] で文字を消去します。

6.5.1 ポップアップ名前付け画面

使用可能なすべての文字、記号、数字が表示されるポップアップメニューを開くと、名前付けが簡単です。名前付け画 面で [FUNC] キーを押します。

| A | в | С | D | Ε | F | G | Η | I | J                  | в | L  |
|---|---|---|---|---|---|---|---|---|--------------------|---|----|
| Ш | Ω | 0 | Ρ | 0 | R | S | Т | U | $\boldsymbol{\nu}$ | Ы | X  |
| 9 | 2 | + |   |   | 8 | 1 | # | a | 3                  | 2 | 35 |
|   | 1 | 1 | Е | Ч | Ц | н | 7 | Ξ | 11                 | ~ |    |

[FUNC] を押したまま [ARROW] キーを使用して、挿入する文字をハイライトします。[FUNC] を放すと文字が挿入されます。

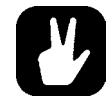

コピー、ペースト、クリアコマンドは名前付け画面でも使用できます。

# 6.6 Overbridge

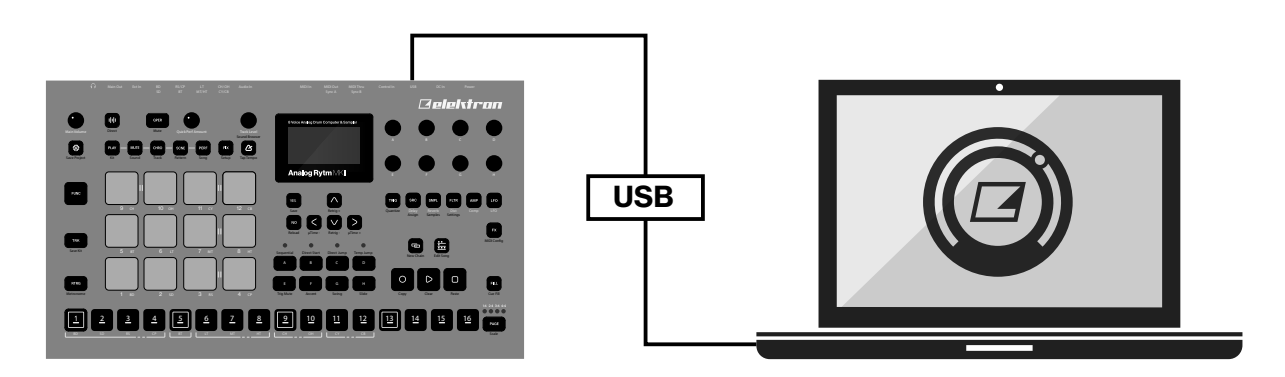

Overbridge ソフトウェアによって、Analog Rytm MKII とコンピューターの DAW ソフトウェアを緊密に連携させることができます。

Overbridge の使用時、Analog Rytm MKII のユーザーインターフェースはわかりやすいプラグインウィンドウとして DAW に表示されます。画面上でサウンド形成のためのパラメータにアクセスしたり、パラメータの編集や自動化を行った りすることができます。DAW プロジェクトに戻ったときにも、便利なトータルリコール機能によって機器のパラメータの設 定内容は常に同じ状態が保たれます。

Overbridge の使いかたと機能の詳細については、Elektron ウェブサイト(https://www.elektron.se/overbridge/)を ご覧ください。

# 7. 作業の簡単な始めかた

ここでは、Analog Rytm MKII をすぐに使い始められる、基本的な操作方法についていくつか説明します。 最初に、セクション 13 ページの「3.3 Analog Rytm MKII のセットアップと起動」の説明に従って Analog Rytm MKII を接続します。

# 7.1 ファクトリープリセットの再生

Analog Rytm MKII にはプリセットのパターン、キット、サウンドがいくつもあります。以下の手順に従って Analog Rytm MKII を使ってみましょう。

- 1. [PLAY] を押すと、パターン A01 が再生されます。
- 2. **[BANK A]** + **[TRIG 2]** を押してパターン A02 を選択します。これは 2 つ目のデモパターンです。パターン A01 の末尾に到達するとパターン A02 の再生が始まります。**[BANK A]** + **[TRIG 3]** を押してパターン A03 を選択します。残りのパターンも同様に選択できます。
- 3. [MUTE] を押したまま、ミュートするドラムトラックの [PAD] を押します。ミュートを解除するにはこの手順を繰り返します。
- 4. [STOP] を押すと再生が停止します。

## 7.1.1 PERFORMANCE モード

PERFORMANCE モードでは、12 のパッドのそれぞれで PARAMETER ページの複数のパラメータを一度に制御で きます。1つのパッドに触れるだけで、1つまたは複数のドラムトラックのサウンドの数々の側面が変化します。こうした パラメータロックの一式をパフォーマンスマクロと呼びます。パフォーマンスマクロの <PADS> は薄い緑色になります。 以下の手順に従って、プリセットのマクロを試してみてください。

- 1. パターンが再生されていることを確認します。
- 2. [PERF] キーを押して PERFORMANCE モードに入ります。
- 3. 薄い緑色の [PADS] を押します。押す力の強さを変えて、パターンのサウンドの変化を聴いてみましょう。

## 7.1.2 SCENE モード

SCENE モードでは 12 のパッドでサウンドを即座に変えることができます。パフォーマンスマクロと同様、1 つのパッド を押すだけで任意のトラックの複数のパラメータを変更できます。シーンとはオン / オフを切り替えられる状態になって いる固定されたパラメータ値のセットです。シーンの <PADS> は薄い青色になります。下記の手順で、プリセットシー ンを試してみることができます。明るい青色のパッドはアクティブなシーンを示します。

- 1. パターンが再生されていることを確認します。
- 2. [SCNE] キーを押して SCENE モードに入ります。
- 3. 薄い青色のいずれかの [PADS] を押してシーンを有効にします。無効にするにはもう一度タップします。

## 7.1.3 CHROMATIC モード

12 のパッドを使用してトラックのサウンドを半音階で演奏できます。左から右、下から上へ向かって、隣り合うパッドを 押すたびに半音ずつピッチが上がります。12 のパッドを順に押すと1オクターブになります。範囲は、中央、中央の1 オクターブ上、中央の1オクターブ下、2 オクターブ下の4 オクターブ分にわたります。中央の半音階を示す <PADS> は空色、中央の1オクターブ下は紫色、中央の2 オクターブ下は濃い青色、中央の1オクターブ上は黄色です。

- 1. [TRK] + いずれかの [PADS] を押して、半音階で演奏するドラムトラックを選択します。
- 2. [CHRO] キーを押して CHROMATIC モードに入ります。
- 3. [PADS] を演奏します。アクティブなトラックのサウンドは、中央の半音階を構成する 12 のパッドのそれぞれでピッ チが変わります。1列をまとめてオクターブ上または下に移動するには、[ARROW] キー([UP] で上昇、[DOWN] で下降)を押します。

CHROMATIC モードは、ビートに音楽的な変化を追加する効果的な方法です。サウンドをクロマ チックに再生した時の音色、調、およびインパクトは、トラックのタイプやサウンドの設計方法によっ て異なります。サウンドのシンセパート、サンプルパート、またはシンセとサンプルの両方のパー トでクロマチックを有効にできます。これは、SOUND SETTINGS で行います。詳細については、 35 ページの「10.5.2 SOUND MANAGER」を参照してください。

## 7.1.4 MUTE モード

このモードでは、12のうち任意のドラムトラックのシーケンサーをミュートできます。 CHROMATIC モードとは異なり、 このモードが有効なときは、どのトラックがアクティブでも違いはありません。 すべてのトラックに同時にアクセスします。

- 1. パターンが再生されていることを確認します。
- 2. [MUTE] キーを押して MUTE モードに入ります。
- いずれかの [PADS] を押すと、対応するトラックがミュートされます。ミュートを解除するにはもう一度押します。
   <PADS> の色がミュートの状態を示します。消灯している <PADS> はミュートされています。緑色の <PADS> は音が鳴ります。
- (FUNC)を押したままいずれかの [PADS] を押すと、ミュート対象を事前に選択したり、1回で複数のトラックをミュート/ミュート解除したりすることができます。 [FUNC] を放すと、選択していたトラックのミュートが有効になります。 青色の <PADS> は事前にミュートが選択されていることを表します。

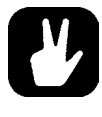

MUTE モードがアクティブな場合、[RTRG] と [PAD] のいずれかを押すと、その選択したトラッ クのみがソロ演奏されます。 つまり、選択したトラック以外のすべてのトラックがミュートされます。 もう一度押すと、ソロ演奏が解除されます。 [RTRG] を押したままにすると、 複数のトラックのソ ロ演奏の有効と無効を切り替えられます。 ソロ演奏が有効になっている <PADS> はターコイズ色 に点灯します。

## 7.1.5 テンポ

全体の BPM 設定を変更するには、 [TEMPO] キーを押して TEMPO 画面を表示します。

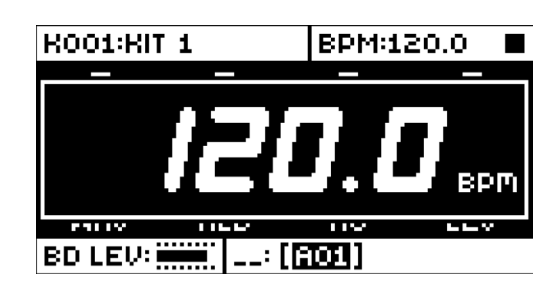

**TRACK LEVEL** ノブを使用すると、1 BPM ずつテンポを変更できます。ノブを押しながら回すと、テンポが一度に8 BPM ずつ変化します。[ARROW] キーの [UP] または [DOWN] で、テンポを 0.1 BPM ずつ変更できます。

メインインターフェース画面で、**[ARROW]**キーの**[LEFT]**または**[RIGHT]**を押したままにすると、一時的にテン ポを10%上下に微調整できます。キーを放すと、BPM は元の設定に戻ります。

## 7.1.6 パラメータの編集

ドラムトラックごとに5つの PARAMETER ページがあります。[SRC]、[SMPL]、[FLTR]、[AMP]、[LFO] キー を押すと表示されます。表示されるパラメータは、さまざまな方法でサウンドに影響を与えます。FX トラックがアクティ ブな場合、対応する PARAMETER ページは DELAY、REVERB、DISTORTION、COMPRESSOR、LFO です。

1. パターンが再生されていることを確認します。

- 2. [TRK] + [PADS] 1~12を押して、12のドラムトラックのうちいずれかを選択します。
- 3. たとえば、フィルターのカットオフを変更するには、**FILTER** キーを押します。[FILTER] ページが表示されます。 FRQ というパラメータで、フィルターのカットオフを変更します。*DATA ENTRY ノ*ブ E を回してパラメータ値を変 更し、サウンドがどのように変化するか確認します。

PARAMETER ページの他のパラメータを操作して、サウンド形状のさまざまな変化を試してみてください。

サウンドを元の状態にリロードするには、[NO] + [MUTE] を押します。 キット全体を元の状態にリロードするには、[NO] + [PLAY MODE] を押します。 キットを保存するには、[YES] + [PLAY MODE] を押します。

# 8. Analog Rytm MKII のコントロール

Analog Rytm MKII は **[PADS]**を使って演奏します。反応の良い感速感圧パッドに、多くの機能を割り当てて実行できま す。<PADS>はいろいろな色で点灯し、さまざまなモード(PLAY モード、MUTE モード、CHROMATIC モード、SCENE モー ド、PERFORMANCE モード)があります。

# 8.1 パッド

Analog Rytm MKII フロントパネルの左半分に 12 個のパッドがあります。指に合わせたサイズのパッドは、丈夫な合成 ゴム製で、圧力に反応します。パッドをタップするとトラックサウンドがトリガーされます。 **BD** はバスドラムをトリガーし、 **SD** はスネアドラム、という要領です。以下の図はアナログパーカッションサウンドジェネレーターの概要を示しています。 12 のトラックとそれぞれのデフォルトの MACHINE は以下の通りです。

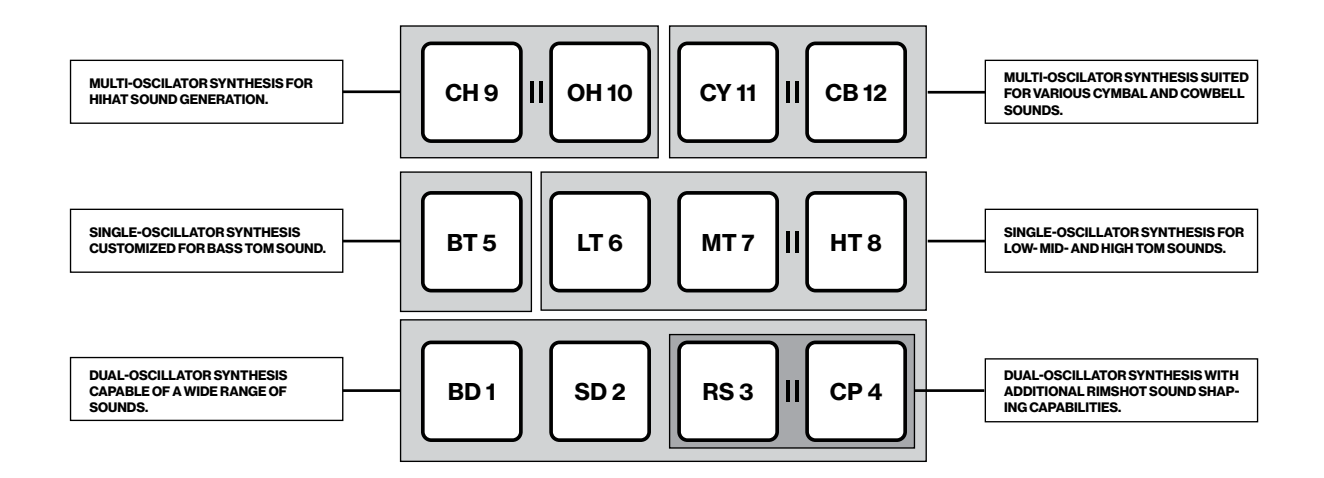

| パッド                       | MACHINE                               |
|---------------------------|---------------------------------------|
| 1. <b>BD</b> (バスドラム)      | 1.HARD、CLASSIC、FM、PLASTIC、SILKY、SHARP |
| 2. <b>SD</b> (スネアドラム)     | 2.HARD、CLASSIC、FM、NATURAL             |
| 3. <b>RS</b> (リムショット)     | 3.HARD、CLASSIC                        |
| 4. <b>CP</b> (ハンドクラップ)    | 4.CLASSIC                             |
| 5. <b>BT</b> (バスタム)       | 5.CLASSIC                             |
| 6. <b>LT</b> (ロータム)       | 6.CLASSIC                             |
| 7. <b>MT</b> (ミッドタム)      | 7.CLASSIC                             |
| 8. <b>HT</b> (ハイタム)       | 8.CLASSIC                             |
| 9. <b>CH</b> (クローズドハイハット) | 9.BASIC、CLASSIC、METALLIC              |
| 10. <b>0H</b> (オープンハイハット) | 10.CLASSIC、METALLIC                   |
| 11. <b>CY</b> (シンバル)      | 11.CLASSIC、METALLIC、RIDE              |
| 12. <b>CB</b> (カウベル)      | 12.CLASSIC、METALLIC                   |
|                           |                                       |

# GENERAL MACHINE: NOISE、IMPULSE

[PADS] を使用してアクティブなキットのトラックサウンドを演奏します。Analog Rytm MKII の 8 つの物理的なボイスに よって、8 つの個別のトラックサウンドに同時にボイスを割り当てることができます。BD、SD、BT、LT は個別のボイ スを持つ独立したトラックです。RS-CP、MT-HT、CH-OH、CY-CB というトラックのペアごとに1つのボイスを共有 しており、Analog Rytm MKII のフロントパネルには対になって表示されています。ペアになっているトラックを両方とも 再生またはトリガーすると、右側のトラックの優先度が高くなります。トラック CP で、トラック RS が、トラック HT でトラッ ク MT が、トラック OH でトラック CH が、トラック CB でトラック CY がミュートされます。シーケンサーの録音が無効に なっている場合、ドラムトラックは [TRIG] キー 1 ~ 12 を使っても演奏することができます。

<PADS>の色はパッドの動作を表します。演奏中のパッドは少しの間白く点滅します。これは手動で演奏する場合も、 Analog Rytm MKII のシーケンサーで演奏する場合も同様です。赤いパッドはアクティブなドラムトラックを表します。

# **8.2 MACHINE**

ドラムトラックの MACHINE は、**[SRC]** キーを 2 回素早く押すか、**[FUNC]** + **[SRC]** を押して選択します。 MACHINE はボイス回路の物理的なパーカッションサウンドジェネレーターを特定の方法で使用して、特徴的なドラムモデ ルを作成します。

たとえば、**BD**トラックは1つ目のボイス回路のサウンドジェネレーターを使用します。このトラックのデフォルトの BDHD MACHINE には、チューニング可能なアナログオシレーター1つ、選択した3つの異なる波形、カスタムなエンベロープ 1つがあり、これらを使用してサウンドが形成されます。こうした MACHINE 固有のシンセシスパラメータは、SRC パラ メータページにあります。別の MACHINE を選択すると、複数のオシレーターを用いるなど、サウンドジェネレーターの使 いかたが変わります。これによって、**BD**トラックで周波数変調などの多様なサウンド生成手法が可能になります。

各トラックで制御する物理的なサウンドジェネレーターが異なるため、どのトラックからもすべての MACHINE にアクセスす ることはできません。先の図では、同じ種類のパーカッションサウンドジェネレーターを使用できるトラック同士が灰色の枠 で区切られています。 MACHINE の全一覧と、MACHINE を使用できるトラックおよび使用できる SRC ページパラメー タについては、99 ページの「付録 D:MACHINES」を参照してください。

# 8.3 ロータリーエンコーダー

8 つの DATA ENTRY ノブ、TRACK LEVEL、QUICK PERF AMOUT ノブ、MAIN VOLUME ノブは、2 種類の素 材からできた丈夫なプラスチック製で、親指と人差し指でぴったり挟めるような形状にデザインされており、表面は滑り防 止のゴムが付いています。MAIN VOLUME と QUICK PERF AMOUT は絶対エンコーダーで、左端から右端までおよ そ 320 度回ります。上面には、エンコーダーの位置を示す小さな白いドットが付いています。TRACK LEVEL と DATA ENTRY ノブ(アクティブなキットで各種パラメータ値を設定できます)は相対エンコーダーで、何周も回すことができます。 これらのエンコーダーは、押しながら回すと、対象の値を高速で変更することができます。

# 8.4 プログラム操作

Analog Rytm MKII フロントパネルは、数々の複雑な操作を片手で行い、もう片方の手ではサウンドの微調整を行えるよう機能的にレイアウトされています。すべてのモードとトラックキーが隣接しているため、片手でトラックのミュート、クロマ チック再生、シーン変更、パフォーマンスマクロの展開ができます。片手でリトリガー、テンポのタップ、パターンモードの変更、パターンの選択ができます。

# 8.5 キーの動作

トラック選択キー(**[TRK]** + **[PADS]** および **[FX]** キーのいずれか)は1つのグループとして、ラジオボタンと同じ動作 になります。新しいトラックをアクティブに設定すると、以前アクティブだったトラックは同時に無効になります(常に、トラッ クは1つだけ選択された状態になります)。同様に、5つの **[PARAMETER]** キーと **[TRIG]** キーから成るグループも、 ラジオボタンと同じ動作になります。

[PLAY MODE]、[MUTE]、[CHRO]、[SCNE] および [PERF] モードキーは、オン / オフの動作とラジオボタン の動作の両方を併せ持ちます(すべてをオフにするか、いずれか1つだけをオンにすることができます)。また、[SONG MODE] および [CHAIN MODE] キーも同じ動作をします。

[TRK]、[FUNC]、[RTRG] キーは、他のキーと組み合わせて押さないと動作しません。

# 8.6 MIDI ノート

ー部の機能は、Analog Rytm MKII に標準 MIDI ケーブルや USB2.0 AB コネクタケーブルで接続されている外部 MIDI 機器 (MIDI キーボードやコンピューターなど) から MIDI ノート値を送信することでトリガーできます。

標準の MIDI 範囲の 128 個のノートのうち、0~11 は音符 CO~BO に相当し、左端のオクターブ(アプリケーションによっては C-2~B-2 と呼ばれることもあります)で、それぞれトラック 1からトラック 12 までがトリガーされます(デフォルトのチャンネル 1~12 に設定されている場合)。これらのノート値は、トラックがアクティブかどうかに関係なく、12 のトラックそれぞれに対応します。

MIDIノート値12~59(音符C1~B4、MIDI範囲の2番目から5番目のオクターブに相当)で、48個のクロマチックバリエー ションのいずれかで、最低ピッチから最高ピッチまでアクティブトラックのサウンドがトリガーされます(CHROMATIC モードでパッドを演奏した時と同様)。バリエーションを再生したい場合は、トラックのサウンドでクロマチック再生を有効 にしておく必要があります。これは、SOUND SETTINGS で有効にします。詳細については、35 ページの「10.5.2 SOUND MANAGER」を参照してください。

MIDI プログラム変更メッセージ 0 ~ 127 で、Analog Rytm MKII のパターン 1 ~ 128 (A01 ~ H16)を選択できます。さらに、 MIDI CC および NRPN メッセージを送信して、 Analog Rytm MKII をさまざまに制御することができます。 完全な仕様に ついては、 88 ページの「付録 C:MIDI」を参照してください。

# 8.7 モードキー

Analog Rytm MKIIの操作モードを選択するキーは、主に [PLAY MODE]、[MUTE]、[CHRO]、[SCNE]、[PERF] の5つあります。

# 8.7.1 PLAY MODE モード

PLAY MODE モードをアクティブにするには、**[PLAY MODE]** キーを押します。 PLAY MODE では、パッドを使って、 対応するトラックにロードされているドラムサウンドを演奏できます。

## 8.7.2 MUTE モード

MUTE モードをアクティブにするには、[MUTE] キーを押します。このモードでは、12 のうち任意のドラムトラックのシー ケンサーをミュートできます。いずれかの [PADS] を押すと、対応するトラックがミュートされます。ミュートを解除する にはもう一度押します。 <PADS> の色がミュートの状態を示します。ミュートされている <PADS> は消灯します。音が 鳴るパッドの <PADS> は緑色に点灯します。

[FUNC] を押したままいずれかの [PADS] を押すと、ミュート対象を事前に選択したり、1回で複数のトラックをミュート/ミュート解除したりすることができます。 [FUNC] を放すと、選択していたトラックのミュートが有効になります。 青色の <PADS> は事前にミュートが選択されていることを表します。

[RTRG] と [PAD] のいずれかを押すと、その選択したトラックのみがソロ演奏されます。つまり、選択したトラック以 外のすべてのトラックがミュートされます。もう一度押すと、ソロ演奏が解除されます。 [RTRG] を押したままにすると、 複数のトラックのソロ演奏の有効と無効を切り替えられます。ソロ演奏が有効になっている <PADS> はターコイズ色に 点灯します。

このモードでミュートしたトラックは、パターンを変更したり新しいキットをロードした場合でもミュートされたままになりま す。MUTE モードを終了した後にいずれかのトラックがミュートされたままの場合は、**[MUTE]**キーが赤色に半点灯し ます。MUTE モードは、MACHINE のアクティブな状態の一部です。現在のキットやパターンに保存することはできま せん。MUTE モードで設定したミュートがマスターミュートになり、シーケンサーの TRIG MUTE パターンや、アクティ ブなソングのパターンにある SONG MUTE プログラムがこのマスターミュートで上書きされます。

## 8.7.3 CHROMATIC モード

[CHRO] キーを押すと、Analog Rytm MKII の [PADS] がクロマチックキーボードに変わります。このモードでは、 アクティブなトラックのサウンドを半音階で演奏できます。

このモードでは、12のパッドを使用してトラックのサウンドを演奏できます。左から右、下から上へ向かって、隣り合う パッドを押すたびに半音ずつピッチが上がります。連続したパッド12個で1オクターブになります。範囲は、中央、中 央の1オクターブ上、中央の1オクターブ下、2オクターブ下の4オクターブ分にわたります。中央の半音階を示す <PADS>は青色、中央の1オクターブ下は紫色、中央の2オクターブ下は濃い青色、中央の1オクターブ上は黄色です。 1列をまとめてオクターブ上または下に移動するには、**[ARROW]**キー(**[UP]**で上昇、**[DOWN]**で下降)を押します。

サウンドのシンセパート、サンプルパート、またはこれらの両方のパートで一度にクロマチックを有効にできます。これは、 SOUND SETTINGS で行います。詳細については、35 ページの「10.5.2 SOUND MANAGER」を参照してくだ さい。

半音階でトリガーされたノートはシーケンサーに録音できます。操作方法については、セクション 43 ページの「11.3.2 GRID RECORDING モード」および 43 ページの「11.3.3 LIVE RECORDING モード」を参照してください。

MUTE モードと同様、CHROMATIC モードのアクティブな状態(現在パッドに表示されているクロマチックキーボードの部分)は、キットやパターンに保存することはできませんが、変更するまで設定した状態のままになります。

## 8.7.4 SCENE モード

SCENE モードでは 12 のパッドでサウンドを即座に変えることができます。パッドを1つ押すと、トラックからの複数の パラメータが変更されます。シーンとは、オン / オフを切り替えられる状態になっている固定されたパラメータ値のセッ トです。SCENE モードをアクティブにするには、**[SCNE]** キーを押します。

パラメータ値のセットを慎重に割り当てることで、アクティブにすると、同じキットのサウンドを劇的に(あるいはわずか に)変化させることができるシーンを作ることができます。SCENE モードを終了した後にいずれかのシーンがアクティ ブになったままの場合は、[SCNE] キーが赤色に半点灯します。MUTE モードや CHROMATIC モードとは異なり、 SCENE モードの設定はアクティブなキットに保存されます。詳細については、31 ページの「10.3 SCENE モード」 を参照してください。

## 8.7.5 PERFORMANCE モード

[PERF] キーを押して PERFORMANCE モードに入ります。このモードでは、[PADS] で PARAMETER ページの 複数のパラメータを一度に制御できます。1つのパッドに触れるだけで、1つまたは複数のドラムトラックのサウンドの数々 の側面が変化します。このモードでは、パッドはパラメータを変更するための層が1つまたは複数追加されて、パフォー マンスマクロと呼ばれます。パフォーマンスマクロの設定は、シーンの設定と同様の方法で行えますが、この2つのモー ドの操作には大きな違いが1つあります。シーンは固定で、特定の値に設定したパラメータセットの配列のオン / オフ に使用します。一方、パフォーマンスマクロは、割り当てたパラメータを動的に操作します。パフォーマンスマクロを使 用すると、パラメータはパッドにかかった圧力に相対して変化します。

PERFORMANCE モードの設定は、キットの一部として格納されます。詳細については、32 ページの「10.4 PERFORMANCE モード」を参照してください。

# 9. プロジェクト

プロジェクトは、Analog Rytm MKII のワークフローの最も上に位置します。1 つのプロジェクトには、128 のパターン、 128 のキット、16 のソング、4 つのグローバルスロット、最大 128 のサウンドから成るプロジェクトのサウンドプールが含ま れています。プロジェクトは、たとえば、ライブパフォーマンス用の特定の設定を保存する場合や、いくつかの作曲を選ん で管理する場合に便利です。+Drive には 128 のプロジェクトを保存できます。

プロジェクトをロードすると、+Driveとは別に、Analog Rytm MKII でそのプロジェクトがアクティブな作業状態になります。 Analog Rytm MKII は、アクティブなプロジェクトのロード元のプロジェクトスロットのトラックを保持します。ロードしたプロジェクトのパターン、キット、ソング、グローバルを編集できます。

アクティブなプロジェクトで行ったすべての変更は、Analog Rytm MKII で自動的に保存され、パターンとキットを切り替 えてパターン、キット、パラメータを、それぞれの調整を手動で保存しなくても、好きな順番で編集することができます。 パターン、アクティブなキットのサウンド、設定、ソング、グローバルは、電源をオフにした後も保存されます。ただし、キッ ト(サウンドとエフェクトを編集し、完全なセットとして集めて保存しておくためのメインエンティティ)は、Analog Rytm MKII の電源をオフにした時に、アクティブなキットの設定のみが保存されます。たとえば、パターン1にリンクされているキッ ト(キット A)を編集し、別のパターンを選択してそのキット(キット B)を編集してから電源をオフにすると、キット B(最 後にアクティブだったキット)への変更のみが記憶されます。作業したキットを特に手動で保存する場合は、**[YES] + [PLAY MODE]** クイックコマンドを使用することをお勧めします。キットの詳細については、セクション 29 ページの「10. キッ トとサウンド」を参照してください。

プロジェクトの変更内容は、+Drive には自動保存されません。プロジェクトのアクティブな作業状態を +Drive のスロットに 保存するには、プロジェクトを手動で保存する必要があります。プロジェクトのロードおよび保存方法については、以降を 参照してください。

# 9.1 PROJECT メニュー

プロジェクトは、GLOBAL SETTINGS メニューにある PROJECT メニューで管理します。 GLOBAL SETTINGS メニューは、 **[GLOBAL SETTINGS]**を押すと表示されます。

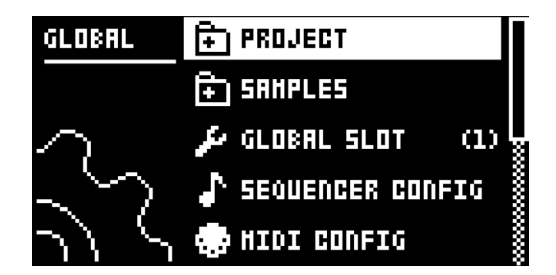

リストを **[UP]/[DOWN]**、または **TRACK LEVEL** ノブを使用してスクロールし、PROJECT を選択します。**[YES]**を 押すと、メニューが開きます。

| PROJECT | 🖰 LORD PROJECT    |
|---------|-------------------|
|         | SRVE PROJECT      |
|         | 🕂 PROJECT HANAGER |
| لاست    |                   |
| d d     |                   |

LOAD PROJECT: プロジェクト選択画面が表示されます。ここで、ロードするプロジェクトを選択します。新しいプロ ジェクトをロードする際、アクティブなプロジェクトは保存されませんので注意してください。このメニューは、[GLOBAL SETTINGS]を少しの間押したままにすると、直接表示できます。新しいプロジェクトを作成する場合はリストの一番下に ある CREATE NEW を選択します。新しいプロジェクトは、白紙の状態です。

| 001 2 | PRESETS         |
|-------|-----------------|
| 500   | ALPHA           |
| 003   | HERE BE DRAGONS |
| 004   | BEATNIK         |
| 005   | TINKER 2017     |
|       | GREATE NEW      |
|       |                 |
|       |                 |

SAVE PROJECT: プロジェクト選択画面が表示されます。ここで、アクティブなプロジェクトを保存するスロットを選択します。このメニューは、[FUNC] + [GLOBAL SETTINGS] を少しの間押したままにすると、直接表示できます。

| 001 2 | PRESETS         |  |
|-------|-----------------|--|
| 500   | ALPHA           |  |
| 115   | HERE BE DRAGONS |  |
| 004   | BEATNIK         |  |
| 005   | TINKER 2017     |  |
| 006   |                 |  |
| 007   |                 |  |
| 008   |                 |  |
|       |                 |  |

**PROJECT MANAGER**: PROJECT MANAGERメニューが開きます。このメニューでプロジェクトを選択して**[RIGHT]** 矢印キーを押すと、コマンドのリストが表示されます。

|     | 11월 14년 11월 11일 | CLEAR     |
|-----|-----------------|-----------|
| 500 | ALPHA           | DELETE    |
| 003 | HERE BE I       | RENAME    |
| 004 | BEATNIK         | LORD FROM |
| 005 | TINKER 2        | SAVE TO   |
| 006 |                 | TOGGLE 🖴  |
| 007 | <i></i>         |           |
| 008 |                 |           |

CLEAR: プロジェクトのスロットをクリアな状態にリセットします。

DELETE: スロットからプロジェクトを削除します。

RENAME: プロジェクトファイルの名前を変更する画面が表示されます。

LOAD FROM: 選択したプロジェクトをロードします。この操作で、作業中のプロジェクトは上書きされます。

SAVE TO: 作業中のプロジェクトを選択したスロットに保存します。

**TOGGLE**: 書き込み保護のオンとオフを切り替えます。書き込み保護されているプロジェクトは上書き、名前の変更、 消去できません。書き込み保護されているプロジェクトには、南京錠のマークが表示されます。

**INIT NEW**: 空のファイルスロットをクリーンなプロジェクトで初期化します。このオプションは、空のプロジェクトスロットでのみ使用できます。

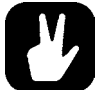

- ・ プロジェクトを複数ハイライトして [YES] を押すと、まとめて選択 / 選択解除できます。
- 現在作業中のプロジェクトには、プロジェクト名の前に小さな矢印が表示され、スロットとリンクされます。
  - ・ 書き込み保護されているプロジェクトには、鍵のマークが表示されます。
  - プロジェクトは、コピー / クリア / ペーストすることができます。

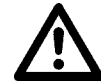

PROJECT MANAGER の LOAD FROM で、作業中のプロジェクトが上書きされます。別のプロジェクトをロードする前に、 プロジェクトを保存してください。

# 10. キットとサウンド

すべてのプロジェクトには、キットを128個保存することができます。キットには、12のドラムトラックサウンドと1つのFX トラック、固有のパラメータ設定が集められています。サウンドは、シンセ、サンプル、フィルター、エフェクトセンド、 エンベロープおよび LFO 設定のいずれかを組み合わせて構成されます。サウンドは、12のドラムトラックに割り当てられ ます。

ドラムトラックのそれぞれに、サウンドが1つ含まれています。必要な場合、キットの各トラックの PARAMETER ページ の設定を、個々のサウンドとして保存することができます。+Drive またはサウンドプールからトラックにロードされたサウン ドは、アクティブなキットの一部になります。トラックのサウンドに対して行った変更は、保存されているサウンドには反映 されません。変更はアクティブなキットに対して行われます。キットの再生を制御するパターンは、常に特定のキットとリン クされます(非排他的)。キットに加えた変更内容は、同じキットを使用している他のパターンにも反映されます。Analog Rytm MKII の電源をオフにすると、アクティブなキットにのみ変更内容が保存されます。その他のキットは、保存する必要 があります。

キットには以下が含まれます。

- ・ 12 のドラムトラック用サウンドパラメータ設定
- FX トラックのパラメータ設定
- ・ ドラムおよび FX トラックの LEVEL 設定
- ・ RETRIG 設定
- ・ 一般的な SOUND SETTINGS
- PERFORMANCE と SCENE モードのマクロおよびパラメータ設定

サウンドには以下が含まれます。

- ・ ドラムトラックの PARAMETER ページの設定
  - ・ 画面の左上のグラフィックは、アクティブなキットの名前を示しています。[TRK] キーといずれかの
    [PADS] を押すと、ここに表示される情報が短時間の間トラックサウンド名に変わります。

既に別のパターンにリンクされている既存のキットを使用してまったく新しいパターンを作成する場合、最初にキットを保存してから名前を変更することをお勧めします(下記参照)。もちろん、キットの変更を複数のパターンに対して加えてもかまいません。

# 10.1 +Drive サウンドライブラリとサウンドプール

サウンドは、+Drive サウンドライブラリまたはアクティブなプロジェクトのサウンドプールのいずれかからロードできます。 +Drive サウンドライブラリには、すべてのプロジェクトで使用できるサウンドを 4096 個保存できます。サウンドプールは プロジェクトの一部で、最大 128 のサウンドを保持できます。サウンドプールにサウンドをロードすると、サウンドをロック できます。この機能は、+Drive サウンドライブラリのサウンドには使用できません。サウンドロックの詳細については、セ クション 50 ページの「11.11.2 サウンドロック」を参照してください。

# 10.2 KIT メニュー

KIT メニューには、キットの保存やロードを含む、キットに関連するコマンドがあります。[FUNC] + [PLAY MODE] を 押すと、このメニューが表示されます。コマンド間は、[UP] および [DOWN] 矢印キーを押して移動します。[YES] を 押して選択内容を確定します。[NO] を押すと、メニューが終了します。

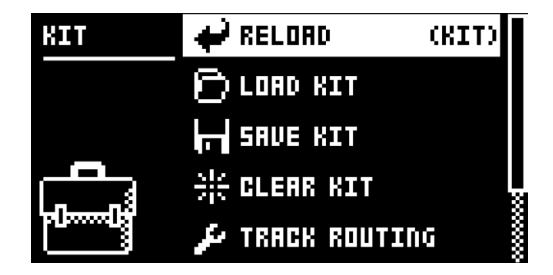

## 10.2.1 RELOAD KIT

アクティブなキットまたはすべてのキットをリロードして保存されている状態に戻します。[LEFT] および [RIGHT] キー

で、アクティブなキットのみをリロードするか、すべてのキットをリロードするかを選択します。[NO] + [KIT] を使用すると、アクティブなキットをリロードできます。

## 10.2.2 LOAD KIT

メニューが表示され、保存済みのキットを最大 128 個ロードできます。このメニューにアクセスすると、キットのリストが 表示されます。アクティブなキットは、反転したグラフィックスで表示されます。ロードするキットは、**[ARROW]**キー または **TRACK LEVEL** ノブを使用して選択します。**[LEFT]/[RIGHT]**で、メニューページ間を素早くスクロールで きます。キットを選択し、**[YES]**を押すとロードされます。ロードされたキットはアクティブなパターンにリンクされます。 アクティブなキットをロードすると、保存した時の状態にリロードされます。

| 01 KIT 1     | <ul> <li>02</li> </ul> | ۰ ( |
|--------------|------------------------|-----|
| NOO8 NOO8 SO | * 10                   | •   |
| 03 LETHARGIC | 11                     | •   |
| 04 SNARES    | * 12                   | •   |
| OS HETALL    | * 13                   | •   |
| 06           | * 14                   | •   |
| רם           | * 15                   | •   |
| 08 80        | * 16                   | •   |

#### 10.2.3 SAVE KIT

現在のキットに関連したすべての設定をキットとして保存します。キットを保存すると、アクティブなパターンにリンクさ れます。 **[YES] + [PLAY MODE]** でこの操作を素早く行うことができます。 同じスロットに同じキット名で、即座にキッ トが保存されます。 キットの変更が保存されるよう、 このキーを使用して頻繁に保存することをお勧めします。

このメニューにアクセスすると、キットのリストが表示されます。アクティブなキットは、反転したグラフィックスで表示されます。キットを保存するスロットを、[ARROW]キーまたは TRACK LEVEL ノブで選択します。選択したスロットに保存するには [YES]を押します。17 ページの名前付け画面が表示されます。

#### **10.2.4 CLEAR KIT**

現在ロードされているキットをクリアします。この操作でキットは基本的に初期化されます。このオプションを選択すると、 プロンプトが表示されます。キットをクリアする場合は **[YES]**を押します。操作をキャンセルする場合は **[NO]**を押し ます。キットの情報は、ロード元のスロットと同じスロットにキットを保存しない限り、失われることはありません。

## **10.2.5 TRACK ROUTING KIT**

トラックルーティングをカスタマイズします。デフォルトでは、GLOBAL SETTINGS メニューの TRACK ROUTING グローバル設定を使用する設定になっています。詳細については、セクション 67 ページの「14.6 TRACK ROUTING GLOBAL」を参照してください。

現在アクティブなキットのカスタム設定を使用する場合は、[YES]を押して USE GLOBAL SETTING ボックスをクリアし、[ARROW] キーの [UP] と [DOWN] でメニューを移動します。

| ROUTING | USE GLOBAL SETTING 🗆 |       |  |
|---------|----------------------|-------|--|
|         | ROUTE TO HAIN        | 12/12 |  |
|         | SEND TO FX           | 12/12 |  |
|         |                      |       |  |
|         |                      |       |  |

**USE GLOBAL SETTING**: GLOBAL 設定を使用する場合は **[YES]**を押します。ドラムトラックで現在使用されている GLOBAL 設定の内容は <PADS> で示されます。 <PADS> が緑色に点灯している場合は、メインに送信されています。送信されていない場合は <PADS> は消灯します。

ROUTE TO MAIN: このオプションをハイライトすると、12 のトラックのいずれがマスターエフェクト(ディストーションおよびコンプレッサー)とメイン出力に送信されるかをカスタマイズできます。[PADS]を使用して、それぞれのバッドのトラックからの送信を有効 / 無効にします。 <PADS> が緑色に点灯している場合、メインに送信されます。送信されない場合は <PADS> は消灯します。その場合でも、各トラックは個々の出力に送信されます。

SEND TO FX: このオプションをハイライトすると、12 のトラックのセンド FX ルーティングをカスタマイズできます。 [PADS] でセンド FX (ディレイとリバーブ) に送信する、対応するトラックを有効 / 無効にします。 <PADS> が黄 色に点灯している場合、FX に送信されます。送信されない場合は <PADS> は消灯します。

## 10.2.6 CONTROL IN 1 MOD

コントロール入力1の CONTROL IN 1 MOD が表示されます。基本的に、これは、コントロール入力1 (Analog Rytm MKII 背面パネルの EXP/CV IN 1 の入力) に接続されている CV やエクスプレッションペダルでコントロールで きるパフォーマンスマクロと同様です。コントロール入力1の設定は、GLOBAL SETTINGS メニューにあります。詳 細については、67 ページの「14.7 CONTROL INPUT 1」を参照してください。このモデュレーションマクロは、パ フォーマンスマクロと同じように設定します。

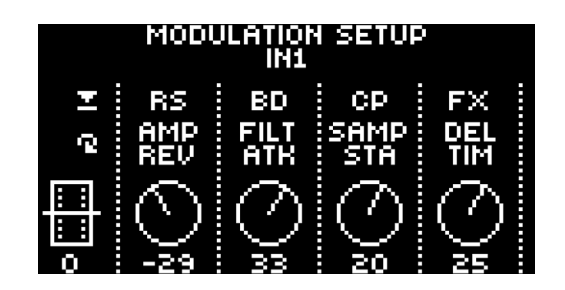

5 つまでのトラックパラメータを、1 つのモデュレーションマクロに割り当てられます。パラメータは、すべてのドラムトラックとFXトラックから選択することができます。DATA ENTRY ノブ A ~ E を押して、マクロに割り当てるパラメータがあるトラックを選択します。割り当てるトラックパラメータを、DATA ENTRY ノブ A ~ E を回して選択します。ノブをクリックするか [YES] を押して選択を確定します。DATA ENTRY ノブ F ~ J を使用して、5 つのトラックパラメータの深さを設定します。深さとは、元のトラックのパラメータ値のオフセットです。

デフォルトでは、パラメータマクロノブのパラメータ値の範囲は、-128 ~ 127 です。パラメータマクロ値を 0 にすると、 サウンドは変化しません。

画面左のバーに、入力信号がグラフィカルに表されます。

## 10.2.7 CONTROL IN 2 MOD

機能は CONTROL 1 IN MOD と同じですが、 Control In 2 に対する設定です。

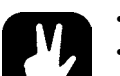

- ・ LOAD KIT および SAVE KIT メニューではコピー、クリア、貼り付けの操作ができます。
- ・ TRACK LEVEL ノブで、LOAD KIT および SAVE KIT メニューをスクロールします。
- キットを自分好みに組み立てた後や、好みが変わった場合は、[YES] + [PLAY MODE] の ショートカットで保存してください。
- ・ 後ろにアスタリスクが付いているキットは、どのパターンでも使用されていないキットです。

# 10.3 SCENE モード

[SCNE] を押すと、シーンモードになります。シーンとは、固定パラメータロックを集めたものです。1 つのパッドをタッ チするだけで、アクティブなキットのトラックの再生方法を即座に変えることができます。12 のシーンを、各 [PADS] に 1 つずつ割り当てられます。

シーンをアクティブにするには、シーンモードでいずれかの **[PADS]**を押します。一度にアクティブにできるシーンは1つ のみです。アクティブにすると、シーンが割り当てられているパッドが青色に点灯します。空でなく、かつアクティブでな い <PADS> は青色に半点灯します。空のシーンのパッドは消灯します。アクティブなトラックにシーンが含まれている場合、 そのパッドは紫色(アクティブなトラックを示す赤色とシーンを示す青色を合わせた色)に点灯します。

## 10.3.1 シーンの編集

シーンは 12 あり、1 つずつ各パッドに割り当て可能です。SCENE モードがアクティブになっていることを確認します。 編集するシーンを、**[PADS]** のいずれかを押して選択します。**[SCNE]** キーをしばらく押すと、シーンが編集できる ようになります。

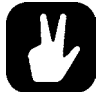

## SCENE モードがアクティブな場合、 [FUNC] といずれかの [PADS] を押すと、すぐにシーンの 編集モードになります。

シーン編集がアクティブの場合、画面下部にリストが表示されます。リストの内容は左から右に、シーン番号、ロックさ れたパラメータの数、シーンをクリアするオプション、すべてのシーンをクリアするオプションです。[ARROW]キー の [LEFT] および [RIGHT] で、このリスト内を移動できます。

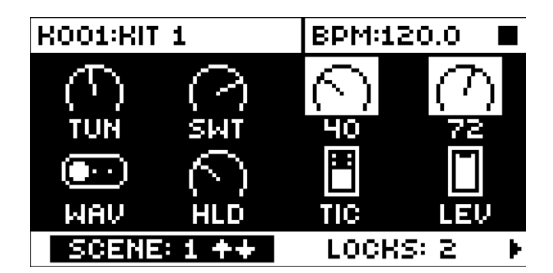

**SCENE**: 編集対象のシーンが表示されます。**[ARROW]** キーの**[UP]** および**[DOWN]** で、別のシーンが選択 されます。

LOCKS: シーンに割り当てられているパラメータロックの数が表示されます。この数は、パラメータロック(後述) を追加したり削除すると変化します。

<CLEAR>: 編集中のシーンに割り当てられているパラメータロックをすべてクリアします。このオプションをハイラ イトして [YES] を押すと、シーンがクリアされます。

**<CLEAR ALL>**: 12 すべてのシーンのすべてのパラメータロックをクリアします。このオプションをハイライトして **[YES]**を押すと、すべてのシーンがクリアされます。

シーンのパッドを押したまま、**DATA ENTRY** ノブを回すと、各種パラメータをシーンにロックできます。13 のトラック のパラメータをどれでも、変更してシーンにロックできます。パラメータロックの割り当て元のドラムトラックを、**[TRK]** + **[PADS]**を押して選択します。FX トラックのパラメータをシーンにロックする場合は、**[FX]** キーを押します。モデュ レーションとシーンの割り当てができるパラメータが画面に表示されます。

シーンを編集する際、パラメータロックを含むドラムトラックのパッドは半点灯の赤色で点滅します。パラメータロックが 現在設定されているアクティブなトラックは赤色に全点灯します。シーンに FX トラックのパラメータロックが含まれてい る場合、シーンの編集時に **[FX]** キーが点滅します。編集中にシーンパッドを押すと、パラメータロックが反転表示され、 その固定値(特定のトラック、およびロックしたパラメータがある特定のパラメータページがアクティブな場合)も表示 されます。

合計で 48 種類のパラメータを、各キットの 12 のシーンのいずれかに、好きな組み合わせでロックできます。たとえば、 シーンが 1 つの場合は 48 個のパラメータロック、シーンが 2 つの場合はそれぞれに 24 個ずつのパラメータロック、シー ンが 4 つの場合はそれぞれ、たとえば 2 個、 4 個、 10 個、 32 個のパラメータロックを使用できます。

各パッドのシーンは、**[FUNC] + [RECORD]/[STOP]/[PLAY]**をそれぞれ使用して、別のパッドにコピー、ペースト、 クリアすることができます。 SCENE 設定はアクティブなキットに保存されます。 キットは、 **[YES] + [PLAY MODE]** で定期的に保存するようにしてください。

編集が完了したら、**[SCNE]**キーを再度押すとシーン編集モードが終了します。入力したパラメータロックは、シーンがアクティブになると即座に有効になります。

## 10.4 PERFORMANCE モード

**[PERF]** キーを押すと、PERFORMANCE モードになります。PERFORMANCE モードでは、任意のトラックから選択 した1つまたは複数のパラメータを、パフォーマンスマクロを格納している **[PADS]** のいずれかにさまざまな圧力をかける ことで、微調整することができます。12 のパフォーマンスを、各 **[PADS]** に1つずつ割り当てられます。

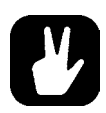

パフォーマンスマクロが格納されているパッドにかける圧力をゆっくりと強くしていく(または素早く押してからゆっくり圧力を弱めていく)ことで、モデュレーション深度の片方の極値からもう片方の極値に移動し、パラメータロック範囲のすべての中間値が再生されます。

- PERFORMANCE モードをミュートするには、[FUNC] + [QPER] を押します。この操作で一時 的に、パフォーマンスマクロで行われたトラックパラメータへのすべての変更がミュートされます。
   再度、[FUNC] + [QPER] を押すと、PERFORMANCE モードのミュートが解除され、パラメー タへの変更が再度有効になります。PERFORMANCE モードがアクティブな時は [QPER] キー が緑色に点灯し、PERFORMANCE モードがミュートされると消灯します。
- その名のとおり、PERFORMANCE モードはライブパフォーマンスの機能を備えています。
   SCENE モードと同様です。シーケンサーでの録音時、PERFORMANCE モードのマクロと
   SCENE をパラメータロックすることはできません。

## 10.4.1 パフォーマンスマクロの編集

PERFORMANCE モードがアクティブになっていることを確認します。 **[PERF]** キーをしばらく押すと、編集モードになります。

パフォーマンスマクロは 12 あり、1 つずつ各パッドに割り当て可能です。編集するマクロを、**[PADS]** のいずれかを押 して選択します。パフォーマンスマクロの編集がアクティブの場合、画面下部にリストが表示されます。リストの内容は 左から右に、パフォーマンスマクロの番号、ロックされたパラメータの数、マクロをクリアするオプション、すべてのマ クロをクリアするオプションです。**[ARROW]** キーの**[LEFT]** および**[RIGHT]** で、このリスト内を移動できます。

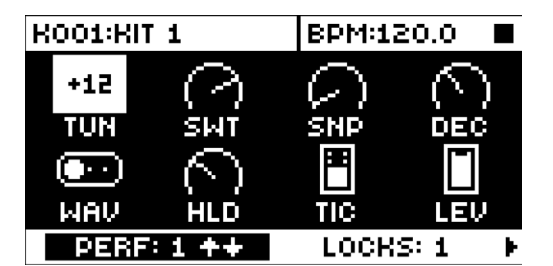

**PERF**: 編集されるパフォーマンスマクロが表示されます。**[ARROW]** キーの**[UP]** および**[DOWN]** で、編集する別のパフォーマンスマクロを選択できます。

**LOCKS**: パフォーマンスマクロに割り当てられているパラメータロックの数が表示されます。この数は、パラメータロック(後述)を追加したり削除した場合にのみ変化します。

<CLEAR>: 編集中のパフォーマンスマクロに割り当てられているパラメータロックをすべてクリアします。このオプションをハイライトして [YES] を押すと、マクロがクリアされます。

**<CLEAR ALL>**: 12 すべてのパフォーマンスマクロのすべてのパラメータロックをクリアします。このオプションを ハイライトして**[YES]**を押すと、すべてのマクロがクリアされます。

パッドを押したまま、**DATA EONTRY** ノブを回すと、各種パラメータをマクロにロックできます。13 のトラックのパラメー タをどれでも、マクロにロックできます。パラメータロックの割り当て元のドラムトラックを、**[TRK]** + **[PADS]**を押し て選択します。FX トラックのパラメータをマクロにロックする場合は、**[FX]** キーを押します。モデュレーションとマク ロの割り当てができるパラメータが画面に表示されます。

マクロを編集する際、パラメータロックを含むドラムトラックのパッドは半点灯の赤色で点滅します。パラメータロックが 現在設定されているアクティブなトラックは全点灯の赤色で点滅します。マクロに FX トラックのパラメータロックが含ま れている場合、編集時に **[FX]** キーが点滅します。編集中にパフォーマンスマクロが格納されているパッドを押すと、 パラメータロックが反転表示され、そのモデュレーション深度の値(特定のトラック、およびロックしたパラメータがある 特定のパラメータページがアクティブな場合)も表示されます。

合計で 48 種類のパラメータを、各キットの 12 のパフォーマンスマクロのいずれかに、好きな組み合わせでロックできます。たとえば、マクロが 1 つの場合は 48 個のパラメータロック、マクロが 2 つの場合はそれぞれに 24 個ずつのパラメータロック、マクロが 4 つの場合はそれぞれ、たとえば 2 個、4 個、10 個、32 個のパラメータロックを使用できます。

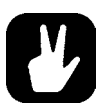

 パフォーマンスマクロの編集プロセスはシーンの編集プロセスと似ていますが、パラメー タロックの機能はまったく違います。SCENE モードでは、固定値がロックされますが、 PERFORMANCE モードではモデュレーション深度の設定がロックされます。

- たとえば、BDトラックのSRCパラメータページのTUNパラメータを+24の値にロックした場合、パフォーマンスマクロでは、パフォーマンスマクロが割り当てられたパッドにかかった圧力の大きさに応じて相対的に、トラックサウンドのTUN設定が0~+24の範囲で有効になります。圧力がかかっていない時は0、中程度の圧力がかかっている時は12、最大の圧力がかかっている時は24の値に設定されます。
- TUN パラメータが -24 の値にロックされている場合、圧力がかかっていない場合は、相対値は 0 になり、中程度の圧力では -12 になり、最大の圧力では -24 になります。
- オフセットは、全般 TUN(またはその他の)パラメータ設定に対して相対的に働きます。たとえば、全般設定が 30 の場合、モデュレーション深度 +24 のパラメータロックを設定し、このパフォーマンスマクロが格納されているパッドに最大の圧力をかけると、結果の値は+54 になります。

各パッドのマクロは、**[FUNC] + [RECORD]/[STOP]/[PLAY]** をそれぞれ使用して、別のパッドにコピー、ペース ト、クリアすることができます。 PERFORMANCE モード設定はアクティブなキットに保存されます。 キットは、**[YES]** + **[PLAY MODE]** で定期的に保存するようにしてください。

編集が完了したら、**[PERF]**キーを再度押すと編集モードが終了します。入力したパラメータロックは、 PERFORMANCE モードがアクティブな場合(パフォーマンス編集時以外)に、パフォーマンスマクロが格納されてい るパッドを押した時に有効になります。すべてのロックされたパラメータのモデュレーション深度は、パッドにかかった圧 力の大きさに相対します。

# 10.4.2 クイックパフォーマンス

クイックパフォーマンスでは、PERFORMANCE モードにしなくても、パフォーマンスマクロを1つコントロールできます。 クイックパフォーマンスでコントロールするパフォーマンスマクロは、[QPER] + [PADS] または [QPER] + [TRIG 1~12] キーで選択します。[PADS] と [TRIG 1~12] キーは、12 個のパフォーマンスマクロに自由に関連付けでき ます。詳細については、33 ページの「10.4.1 パフォーマンスマクロの編集」を参照してください。コントロールする パフォーマンスマクロを選択したら、QUICK PERF AMOUNT ノブで、トラックにかけるパフォーマンスマクロの量を コントロールします。

# 10.5 SOUND メニュー

このメニューで、+Drive サウンドライブラリまたはアクティブなプロジェクトのサウンドプールのサウンドを参照したり管理 することができます。他のメニュー オプションで、トラックのサウンドのクリア、トラックのサウンド名の変更、トラックのサ ウンドの設定の変更ができます。[FUNC] + [MUTE] を押すと、このメニューが表示されます。オプション間は、[UP] および [DOWN] 矢印キーを押して移動します。[YES] を押して選択内容を確定します。[NO] を押すと、メニューが終 了します。

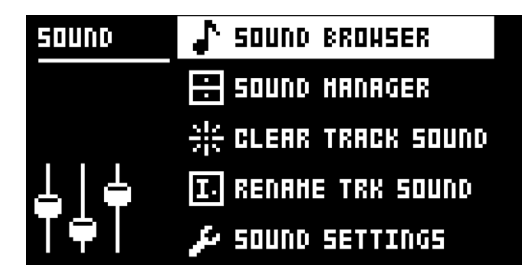

# 10.5.1 SOUND BROWSER

SOUND BROWSER で、サウンドのプレビューやロードができます。このメニューを開くと、+Drive サウンドライブラ リまたはサウンドプールにあるすべてのサウンドのリストが表示されます。表示されるのは、アクティブなトラックにロー ドできるサウンドのみです。たとえば、CHトラックがアクティブな場合、CH(および OH)で使用できる MACHINE を使用したサウンドのみが表示されます。各種のベースドラムサウンドを参照したいとしましょう。最初に **[TRK]** と最 初の **[PADS]** キーを押して、**BD** をアクティブなトラックにします。**TRACK LEVEL** ノブを回すか **[UP]/[DOWN]** を押してリストをスクロールします。**[YES]**を押してサウンドをロードします。SOUND MANAGERのメニューと異なり、 SOUND OPERATIONS メニューはありません。また、空のサウンドスロットはここには表示されません。

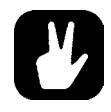

SOUND BROWSER は、[TRK]を2回押しても表示されます。

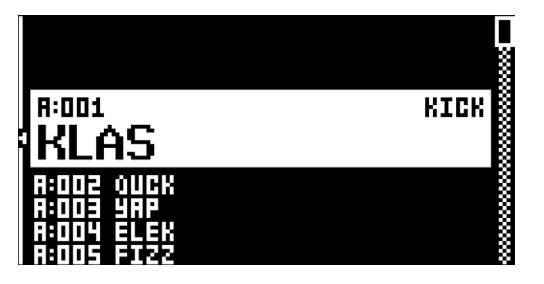

SORTING メニューを表示するには [LEFT] を押します。コマンドを実行するには [YES] を押します。メニューを終 了するには [NO] または [RIGHT] 矢印キーを押します。

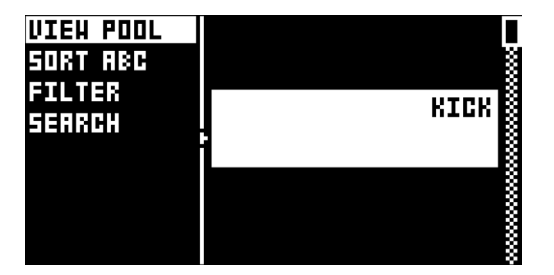

**VIEW POOL**: アクティブなプロジェクトのサウンドプールで使用できるサウンドが表示されます。このコマンドは、+Drive サウンドライブラリの参照時にのみ使用できます。

**VIEW +DRIVE**: +Drive サウンドライブラリ上の使用できるサウンドが表示されます。このコマンドは、アクティブ なプロジェクトのサウンドプールの参照時にのみ使用できます。

SORT ABC: サウンドをアルファベット順で並べ替えます。このコマンドは、サウンドがスロット番号順に並べられている場合にのみ使用できます。

**SORT 123**: サウンドをスロット番号順(または +Drive の場所順)で並べ替えます。このコマンドは、サウンドがアルファベット順に並べられている場合にのみ使用できます。

FILTER: リストが表示され、タグに従ってサウンドを並べ替えることができます。タグを選択したり選択を解除するには、[YES]を押します。複数のタグを選択することができます。このタグリストを終了するには [NO] を押します。

**SEARCH**: テキスト検索を行います。名前が一致するサウンドまたはテキスト入力内容を含むサウンドがすべて表示 されます。テキストを入力する方法については、18ページの「6.5名前付け画面」を参照してください。

## **10.5.2 SOUND MANAGER**

SOUND MANAGER は、SOUND BROWSER をより包括的にしたものです。サウンドの保存、ロード、名前の変更、 タグ付けなどができます。このメニューを開くと、+Drive サウンドライブラリまたはサウンドプールにあるすべてのサウ ンドのリストが表示されます。SOUND BROWSER と異なり、アクティブなトラックで使用されているサウンドだけでな くすべてのサウンドが表示されます。サウンドがロード可能かどうかは、アクティブなトラックパッドの色で区別します。 ロード可能な場合、紫色に点灯します。さらに、サウンドをハイライトすると、このサウンドをロードできるすべてのトラッ クの <PADS> が赤色に半点灯します。サウンドをプレビューするには、アクティブなトラックのパッドをタップします(ト ラックで再生可能なサウンドの場合、つまりパッドの色が紫色の場合)。リストは、*TRACK LEVEL ノ*ブを回すか **[UP]**/ **[DOWN]**を押すことでスクロールします。

| R:001 | KLAS  | 48-048                             | I |
|-------|-------|------------------------------------|---|
| 88002 | QUCK  |                                    |   |
| 1800E | YRP   | <rick th="" 🖇<=""><th></th></rick> |   |
| R:004 | ELEK  |                                    | ļ |
| R:005 | FIZZ  |                                    | ľ |
| 88005 | TILO  |                                    | l |
| H:007 | DODGE |                                    | I |
| R:008 | COHBO | <b>AKIEK</b>                       |   |

SORTING メニューを表示するには **[LEFT]**を押します。使用可能なコマンドは、SOUND BROWSER の SORTING メニューのコマンドと同じです。詳細については、セクション 34 ページの「10.5.1 SOUND BROWSER」を参照してください。

| VIEH POOL |   | < KICKI §                                                      |
|-----------|---|----------------------------------------------------------------|
| SORT RBC  |   | 48 <b>11</b> 68 💲                                              |
| FILTER    |   | (KIEK 🖇                                                        |
| SEARCH    |   | <b>48068</b> 🕄                                                 |
|           |   | <sign and="" like="" of="" set="" th="" the="" the<=""></sign> |
|           |   | <br>                                                           |
|           | 1 | <b>48168</b> 💲                                                 |
|           | 3 | <b>48068</b> 🖇                                                 |

**[RIGHT]**を押すと、SOUND OPERATIONS メニューが表示されます。可能な操作は、ハイライトされたサウンドに対して適用されます。コマンドを選択したサウンドに適用するには、**[YES]**を押します。メニューを終了するには**[NO]**または**[LEFT]**矢印キーを押します。

| <b>8</b> 116 | 84:6  | LOAD TO TRACK  |
|--------------|-------|----------------|
| R:002        | QUCK  | СОРУ ТО        |
| R:003        | YAP   | STORE TRK SOUN |
| R:004        | ELEK  | RENAME         |
| R:005        | FIZZ  | EDIT TRGS      |
| R:006        | TILO  | DELETE         |
| R:007        | DODGE | SELECT ALL     |
| R:008        | COHBO | DESELECT ALL   |

LOAD TO TRACK: 選択したサウンドをアクティブなトラックにロードし、アクティブなキットの一部にします。

**COPY TO...**: 選択したサウンドを次のいずれかにコピーします。

• POOL: 選択したサウンドを、アクティブなプロジェクトのサウンドプールの最初の空きスロットにコピーします。

・+DRIVE: 選択したサウンドを、+Drive サウンドライブラリの最初の空きスロットにコピーします。

・+BANK (A-P): 選択したサウンドを、+Drive 内の特定のバンクの最初の空きスロットにコピーします。

**STORE TRACK SOUND**: アクティブなトラックのサウンドを選択したスロットに保存します。SOUND MANAGER 以外では、MUTE モードまたは SONG EDIT モードを除くいつでも、**[YES]** + **[MUTE]** でこの操作 を実行できます。

RENAME: 選択したサウンドの名前を変更します。

EDIT TAGS: サウンドにタグ付けできるメニューが表示されます。サウンドには複数のタグを付けることができますが、サウンドリストには最初の2つのタグのみが表示されます。[YES]を押すと、タグが適用または削除されます。

DELETE: サウンドが削除されます。

SELECT ALL: リストのすべてのサウンドが選択されます。

DESELECT ALL リストのすべてのサウンドが選択解除されます。

**TOGGLE**: 選択したサウンドの書き込み保護を有効または無効にします。サウンドが書き込み保護されている場合、 上書き、名前の変更、タグ付け、削除はできません。
SEND SYSEX: 選択したサウンドを SysEx データとして送信します。

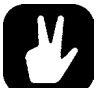

- +Drive サウンドライブラリのサウンドは A ~ P の 16 のバンクに分けられます。各バンク には 256 個のサウンドを保存できます。[TRIG] キーを押すと、特定のバンクにあるサウ ンドのみが表示されます。
  - 現在選択されているサウンドは、アクティブなトラックのパッドをタップするとプレビューできます。アクティブなトラックで使用可能なすべてのサウンドをプレビューできます。プレビューしたサウンドがエフェクトに送られる場合、現在の設定でエフェクトがかかります。
  - SOUND OPERATIONS メニューで使用できるコマンドは、複数のサウンドに同時に実行できます。個々のサウンドを選択 / 選択解除するには、ハイライトして [YES] を押します。
- ・ [FUNC] + [UP]/[DOWN] を押すとサウンドリストを素早くスクロールできます。

# 10.5.3 CLEAR TRACK SOUND

アクティブなトラックの PARAMETER ページのパラメータを、デフォルト値に設定します。このオプションを選択すると、 プロンプトが表示されます。パラメータを初期化する場合は **[YES]**を、操作をキャンセルする場合は **[NO]**を押します。 パラメータの情報は、ロード元のスロットと同じスロットにキットを保存しない限り、失われることはありません。

# **10.5.4 RENAME TRACK SOUND**

名前付け画面が表示され、アクティブなトラックのサウンドの名前を変更できます。

# **10.5.5 SOUND SETTINGS**

包括的なサウンド設定があるメニューが表示されます。これらの設定はアクティブなキットに保存されます。[UP]/ [DOWN] 矢印キーまたは *TRACK LEVEL* ノブで、メニューをスクロールします。[LEFT]/[RIGHT] 矢印キーで設 定を変更します。

| SOUND      | HACHINE CH CLI  | 155IC |
|------------|-----------------|-------|
|            | CHROMATIC 591   | 1+SHP |
|            | ENV RESET       | OFF   |
| 1, 2       | VELOCITY TO VOL | on j  |
| <b>X</b> A | VELOCITY HOD    |       |

MACHINE: アクティブなトラックのサウンドの生成に使用する MACHINE を選択します。アクティブなトラックで使用できる MACHINE のみが表示されます。MACHINE を素早く変更するには、最初の [PARAMETER] キー、SRC を 2回素早く押します。MACHINE の詳細については、99 ページの「付録 D:MACHINES」を参照してください。

**CHROMATIC**: サウンドの一部を CHROMATIC モードに設定します。 これにより、トリガーページの **NOT** パラメー タは次のように適用されます。

- OFF: ピッチにはまったく適用されません。
- SYNTH: シンセ部分のピッチのみに適用されます。
- SAMPLE: サンプル部分のピッチのみに適用されます。
- SYN + SMP: シンセとサンプル両方の部分のピッチに適用されます。

ENV RESET: フィルターエンベロープの動作を設定します。

- OFF: 各連続したトリガーのエンベロープをリセットしません(サイクルが完了します)。
- FILTER: 各連続したトリガーのエンベロープをリセットします(デフォルト)。

**VELOCITY TO VOL**: **[PADS]** または外部 MIDI ユニットを使用してサウンドを演奏する場合に、ボリュームに適用するベロシティを選択します。

- OFF: ベロシティはサウンドのボリュームに適用されません。
- ON: ボリュームはベロシティに線形に相関します。

VELOCITY MOD: 最大5つの PARAMETER ページのパラメータを velocity mod パラメータに割り当てられる メニューが表示されます。[YES]を押すと、メニューが開きます。DATA ENTRY ノブA ~ D で、PARAMETER ペー ジのいずれかからパラメータを選択します。[YES]を押して選択内容を確定します。DATA ENTRY ノブE ~ H で、 選択したパラメータのモデュレーション深度を設定します。TRACK LEVEL ノブで全体のベロシティ範囲を設定しま す。

AFTERTOUCH: 最大5つの PARAMETER ページのパラメータを [PADS] または外部 MIDI ユニットのアフター タッチコマンドに割り当てられるメニューが表示されます。[YES] を押すと、メニューが開きます。DATA ENTRY ノブ A ~ D で、PARAMETER ページのいずれかからパラメータを選択します。[YES] を押して選択内容を確定し ます。DATA ENTRY ノブ E ~ H で、選択したパラメータのモデュレーション深度を設定します。TRACK LEVEL ノブで全体のベロシティ範囲を設定します。

SMP: アクティブなトラックにロードされたサンプルの完全な名前を表示します。

**LEGACY FX SEND**: チェックすると、FX センドレベルがわずかに低下し、サウンドが以前の Analog Rytm OS で作成したサウンドのようになります。

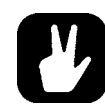

 SOUND BROWSER および SOUND MANAGER メニューでは、コピー、クリア、貼り 付けの操作ができます。

 TRACK LEVEL ノブで、SOUND BROWSER および SOUND MANAGER を素早くスク ロールできます。

### 10.6 サウンドの演奏

**[PLAY MODE]**を押して、**[PADS]**を使い、ドラムトラックのサウンドをトリガーします。次にいずれかの **[PADS]**をタッ プすると、アクティブなキットのサウンドを演奏できます。 <PADS> は押すと短く点滅します。 各パッドはベロシティセンシ ティブなため、パッドを優しくタップしたりはっきりと叩いたりすることでさまざまな強さのドラムサウンドを生み出せます。

[FUNC] + [PADS] を使用すると、各トラックのトリガーページで設定したベロシティ(VEL パラメータ)でサウンドがト リガーされます。一定のベロシティでトリガーするようパッドを設定することもできます。詳細については、47 ページの 「11.8 FIXED VELOCITY」を参照してください。

**[TRIG]** キー 1 ~ 12 を使用しても、12 個のトラックのサウンドを演奏できます。この場合も、各トラックのトリガーページ で設定したベロシティで演奏されます。

[RTRG] を押したまま、いずれかの [PADS] を押したままにすると、パッドを押している間トラックのサウンドが連続して リトリガーされます。この方法で、1つまたは複数のパッドでドラムロールを演奏できます。それぞれに、割り当て可能なリ トリガー設定があります。圧力でリトリガーのベロシティを制御します。リトリガー中はアフタータッチは無効です。詳細に ついては、44 ページの「11.4 RETRIG メニュー」を参照してください。

アフタータッチ演奏用に作られたサウンドは、パッドを、指を持ち上げずにタップして押すと再生できます。これを制御するための設定は、SOUND メニューにあります。詳細については、34 ページの「10.5 SOUND メニュー」を参照してください。

#### 外部 MIDI ユニットを使用したサウンドの演奏

**[PADS]**を使う以外にも、Analog Rytm MKII に接続した外部 MIDI コントローラまたはキーボードを使用してサウンドを 演奏することができます。 どの MIDI トラックがどのボイスに対応するかは、 MIDI CHANNELS メニューで設定します。 詳細については、66 ページの「14.5.3 CHANNELS」を参照してください。

# 10.7 サウンドの編集

**[TRK]** といずれかの **[PADS]** を押すと、編集するドラムトラックを選択できます。ロードされているキットが表示されている画面の情報バーの表示が、しばらくの間ドラムトラックのサウンド名に変わります。編集時、トラックの MACHINE、サウンド、サンプル設定を変更できます。行った変更はアクティブなキットの一部として保存されます。

アクティブなドラムトラックの全体のボリュームレベルは、TRACK LEVEL ノブで調整します。

使用中の現在の MACHINE で、サウンドモデュレーションで使用できる SYNTH パラメータが決まります。[FUNC] + [SRC] を押すか、[SRC] キーを素早く2回押すと、MACHINE を選択するメニューが表示されます。

| R001:RIT        | 1       | BPM:120.0              |   |  |
|-----------------|---------|------------------------|---|--|
| $(\mathcal{T})$ | $\odot$ | BD HARD<br>Bo Rigsson  |   |  |
| TUN             | ร่มท่   | BD FH                  | Ų |  |
|                 | $\sim$  | BD PLASTIC<br>BD SILKY |   |  |
| WAV             | HLD     | BD SHARP               |   |  |
| BD LEV:         |         |                        |   |  |

MACHINE リストは、**[ARROW]** キーの**[UP]**/**[DOWN]** で移動できます。アクティブなトラックのパッドをタップすると、 現在縁取りされている MACHINE がサンプリングされます。縁取りされている MACHINE を選択するには、**[YES]** を押 します。MACHINE を切り替えずに終了するには、**[NO]** を押します。

トラックのサウンドを編集するには、PARAMETER ページのパラメータを調整します。これらのページは、5 つの [PARAMETER] ページキーのいずれかを押して表示します。DATA ENTRY ノブ A ~ H を使用してパラメータを変更し ます。パラメータの機能の詳細については、80 ページの「付録 A:ドラムトラックのパラメータ」を参照してください。

SRC: 選択した MACHINE のアナログドラムシンセパラメータを設定します。

SMPL: サンプルの選択と設定を行います。

FLTR: フィルターモード、カットオフ周波数、エンベロープを設定します。

**AMP**: アンプパラメータ、エフェクトセンド、レベルを設定します。

LFO: アクティブなトラックの LFO のパラメータを設定します。

現在のすべてのパラメータ設定で特定のサウンドを保存するには、[YES] + [MUTE] クイックコマンドを使用します。保存先をサウンドプールまたは +Drive に切り替えるには、左側のメニューに [ARROW] キーの [LEFT] で移動し、[YES] を押します。[ARROW] キーの [UP]/[DOWN] または TRACK LEVEL ノブを使用して保存先のスロットを選択し、 [YES] を押します。空でないスロットを選択した場合、現在のサウンドで、そのスロットに保存されているサウンドが上書きされます。サウンドに名前を付け(10 ページの名前付け画面を参照)、[ARROW] キー + [YES] を使用して適切なタグ(1 つまたは複数、KICK、SNARE、RIMSHOT など)を選択します。

すべてのパラメータ設定を行った完全なサウンドを別のトラックにコピーできます。最初に **[TRK]** + **[RECORD]**を押し、 **[TRK]** + いずれかの **[PADS]**を押してコピー先のトラックを選択してから、**[TRK]** + **[STOP]**を押して貼り付けます。 サウンドは、そのサウンドに対応しているトラックにのみ貼り付けできます。

# 10.8 サンプルの選択

RAM メモリの 127 個のユーザーサンプルをどれでも、ドラムトラックのサウンドに割り当てられます。ユーザーサンプル は GLOBAL MENU の SAMPLES マネージャーで置き換えや位置変え、その他の管理を行うことができます。詳細につ いては、セクション 61 ページの「14.2 SAMPLES」を参照してください。**[TRK]**と いずれかの **[PADS]**を押して、 アクティブなドラムトラックを選択します。**[SMPL]** キーを押して SAMPLE パラメータページを開きます。

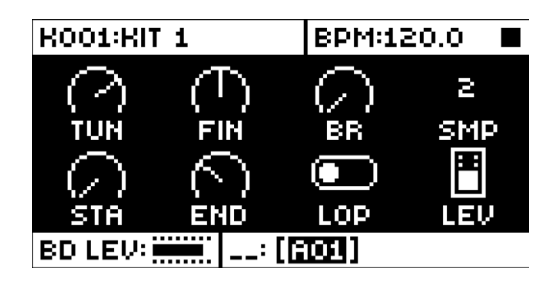

DATA ENTRY ノブ D を押して、サンプルのリストを表示します。

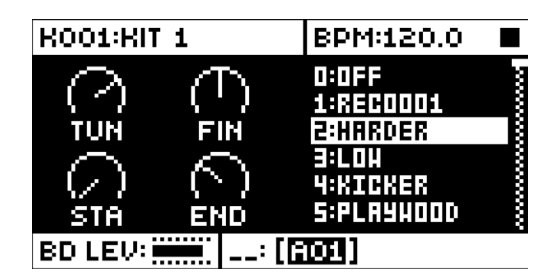

ノブを反時計回りに回すとリストが上に、時計回りに回すとリストが下にスクロールします。アクティブなトラックのパッドを タップしながら参照すると、現在縁取りされているサンプルを聴くことができます。

**[FUNC]**と**[YES]**を押すと、いずれかのスロットのサンプルが、いずれかのサンプルディレクトリのサウンドに置き換わります。サンプルディレクトリの詳細については、51ページの「GLOBALメニュー」を参照してください。

縁取りされているサンプルを選択するには、[YES]を押します。サンプルを選択せずにリストを終了するには DATA ENTRY ノブ D または [NO] を押します。

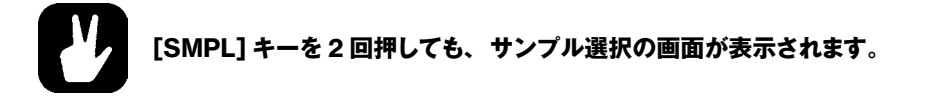

# 10.9 FX の編集

**[FX]** キーを押して、編集する FX トラックを選択します。FX トラックは、Analog Rytm MKII の内蔵センドエフェクト(ディレイとリバーブ)、およびマスターエフェクト(ディストーションとコンプレッション)を制御します。FX トラックの編集は、ドラムトラックのサウンドの編集と同様です。PARAMETER ページにすべての FX パラメータがあります。

FXトラックには5つの PARAMETER ページがあります。この PARAMETER ページは、[PARAMETER] キーのい ずれかを押して表示します。DATA ENTRY ノブ A ~ H を使用してパラメータを変更します。最初のディレイとリバーブの 2つはセンドエフェクトです。パラメータは FXトラックで設定しますが、受信信号は各ドラムトラックの AMP ページにある DEL および REV センドパラメータで設定します。後のディストーションとコンプレッサーの2つはマスターエフェクトです。 すべてのサウンドにディストーションまたはコンプレッションを加えます。最後のページは、専用の FXトラック LFO です。 ここでは、FX トラックのパラメータを、7 つの波形に応じたカスタム低周波数オシレーションで調整し、たとえばサウンドディ ストーションを周期的にモデュレーションするといったことができます。FXトラックのパラメータの詳細な説明については、 84 ページの「付録 B:FXトラックのパラメータ」を参照してください。

DELAY: ディレイセンドエフェクトの性質、リバーブセンド、ボリュームを設定します。

REVERB: リバーブセンドエフェクトの性質とボリュームを設定します。

DIST: 適用するディストーションの量と性質を設定します。

COMP: サウンドコンプレッションの動作、量、ドライ / ウェットのミックスを設定します。

LFO: FX トラックの LFO のパラメータを設定します。

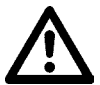

FX およびトラックパラメータの設定は、キットの一部として格納されます。思うような結果が得られたら、キットを独自の名前を付けて保存してください。または、[YES]と[PLAY MODE]を押すと、名前を変更せずにアクティブなキットを保存することができます。

**TRACK LEVEL** ノブで、FX トラックのディレイおよびリバーブ出力のマスターリターンレベルを設定します。これらのセンドエフェクトにも、個々のボリュームのパラメータがあります。

# 11. シーケンサー

Analog Rytm MKII のシーケンサーにはビートに関する情報がパターンとして保存されています。パターンは、ドラムトラックとFXトラックの再生方法や、パターン固有のさまざまな要素を制御します。A からHまでの8個のバンクにはそれぞれ16のパターンが格納されます。従って、プロジェクトごとに128のパターンをすぐに使用することができます。パターンに加えられたすべての変更は自動的に保存されます。アクティブなパターンへの変更は、アクティブである限り、元に戻すことができます。詳細については、38ページの「PATTERNメニュー」を参照してください。パターンには以下が含まれます。

TRIG ページのトリガーの全般設定(デフォルトのノートピッチ、ベロシティなど)

- クォンタイズ設定
- ・ すべてのトラックのノートトリガー
- ・ すべてのトラックのロックトリガー
- ・ パラメータロック
- ・ サウンドロック
- ・ トリガーのミュート
- ・ アクセントトリガー
- ・ スライドトリガー
- ・ スイングトリガーとスイング量
- ・ パターンにリンクされているキット
- ・ トラックの長さと拍子記号

# 11.1 基本的なパターンの操作

Analog Rytm MKII はパターンをシームレスに切り替えることができます。これは、パターンのチェーン機能と同じく、ライブ演奏で便利な機能です。

# 11.1.1 パターンの選択

[BANK] キーを押します。画面上に「CHOOSE PTN」と言うメッセージウィンドウがしばらくの間表示されます。 [TRIG] キーを押して、選択したバンク内のパターンを選択します。たとえば、パターン B05 を選択するには [BANK B] を押してから [TRIG 5] を押します。

データが含まれているパターンの **[TRIG]** キーは赤色に半点灯します。現在アクティブなパターンの **[TRIG]** キーは赤色で全点灯します。

データが含まれていないパターンを選択すると、前回選択していたパターンのキットがあらかじめ選択され、画面のキット番号が点滅を始めます(キットが新しいパターンに正式にリンクされていないことを示します)。この時点で、別のキットにしたい場合はそのキットをロードします。パターンの編集を開始したりキットを保存すると、キットはパターンにリンクされ、画面のキット番号の点滅が停止します。

パターンの再生中に新しいパターンを選択すると、新しいパターン位置が画面の左下隅に点滅表示されます(デフォルトでは SEQUENTIAL パターンモードがアクティブになっています)。パターンの最後のステップの再生後、新しいパターンが始まり、パターン位置の点滅が停止します。

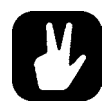

#### ・ シーケンサーを実行している間、パターンを変更することができます。

- ・ プログラム変更メッセージを送信して、パターンの変更やキューへの追加ができます。
- パターンを選択した後にキーを放す前に、[RECORD]、[PLAY]、[STOP]を押すと、それ ぞれアクティブなパターンを終了せずにパターンのコピー、クリア、ペーストができます。同時に複数のパターンをクリアまたはペーストできます。

# 11.1.2 パターンのコントロール

[PLAY]を押すとパターンの再生が始まります。[STOP]を押すとすべてのトラックの再生が停止します。サウンドは中断されますが、ディレイなどのエフェクトはディレイの反復が完全にフェードアウトするまで鳴り続けます。シーケンサーが停止したら、[STOP]を素早く2回押すと、すべてのトラックの再生が停止し、センドエフェクトがフェードアウトします。

パターンの再生中に [PLAY] を押すと再生が停止します。もう一度 [PLAY] を押すと再生が再開します。

パターンに 17 以上のシーケンサーステップが含まれる場合は、<PATTERN PAGE>LED で示されます。パターンの再 生中、現在アクティブなパターンページの <PATTERN PAGE>LED は全点灯で点滅します。 11.1.3 テンポ

パターンのテンポはグローバルで、すべてのパターンに適用されます。パターンのテンポは、TEMPOメニューで設定 します。【TEMPO】 ◎を押してメニューを表示します。

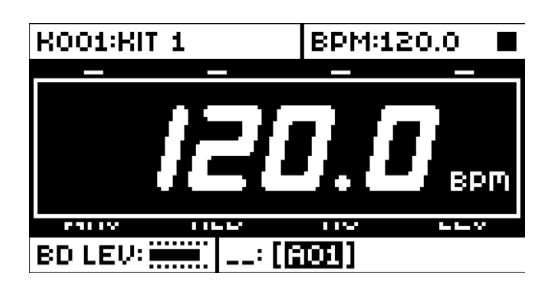

TRACK LEVEL ノブを使用してテンポ設定を変更します。[UP]/[DOWN] キーで、テンポの小数部を変更します。

テンポをタップして設定するには、[FUNC]キーを押したまま一定のリズムで[TEMPO]キーをタップします。4回連続してタップすると、タップの平均のテンポが計算されます。タップを続けると、平均テンポは更新されていきます。

テンポを一時的に上下に 10% 微調整することができます。[LEFT]/[RIGHT] 矢印キーを押します。キーを放すと、 BPM は元の設定に戻ります。

TEMPO メニューで、**[FUNC]**を押したまま **TRACK LEVEL** ノブを回した後、**[FUNC]** キーを放すと選択した値に テンポが変更されます。この操作中、画面左下隅に「PREP」というメッセージが点滅します。

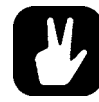

テンポの変更は、Analog Rytm MKII をターンテーブルや外部音源と手動で同期する場合に便利です。テンポの変更は、TEMPO メニューでなくても実行できます。

# 11.2 PATTERN モード

パターンを変更する際には、各種のモードがアクティブなパターンの変化に影響します。[FUNC] + [BANK A ~ D] を押して PATTERN モードを選択します。 どのモードが選択されているかは <PATTERN MODE>LED で分かります。 PATTERN モードには以下の 4 つがあります。

SEQUENTIAL: 再生中のパターンが末尾に到達した後にパターンを変更します。このモードはデフォルトのモードです。

DIRECT START: 即座にパターンを変更します。新しいパターンは冒頭から再生されます。

**DIRECT JUMP**: 即座にパターンを変更します。新しいパターンは、以前のパターンが中断された位置から再生されます。

TEMP JUMP: 他の PATTERN モードとは少し動作が異なります。次のように動作します。

- 1. [FUNC] と [BANK D] を押すと、TEMP JUMP PATTERN モードの準備状態になります。Temp Jump LED が 点滅を始め(シーケンサーが実行中の場合)、TEMP JUMP モードが準備状態であることを示します。
- 2. 新しいパターンを選択します。Temp Jump LED が点灯し、TEMP JUMP モードがアクティブであることを示します。 パターンが即座に変更され、前のパターンが終了した位置から新しいパターンの再生が始まります。新しいパターン を最後まで1回再生した後に、変更の前に再生されていたパターンに戻ります。シーケンサーが前のパターンに戻る と、TEMP JUMP モードが終了します。

TEMP JUMP モードは、CHAIN モードでも使用できますが、その場合は、変更したパターンが、チェーンのその時点 のパターンと置き換わります。たとえば、A01 > A03 > A04 > A02 というチェーンを設定しているとします。チェーン を再生して TEMP JUMP モードにし、パターン A03 の再生中に A16 のパターンに変更したとします。パターンは即座 に A16 に変わります。A16 の再生が終わると、チェーンはパターン A04 から再生が続けられます。

# 11.3 パターンの編集

Analog Rytm MKII には、パターンを編集および作成する際の入力モードとして、GRID RECORDING モードと LIVE RECORDING モードという2つの主なモードがあります。この2つのモードでは、ノートトリガーとロックトリガーを追加 できます。

# 11.3.1 トリガーの種類

トリガーにはノートトリガーとロックトリガーの2種類があります。ノートトリガーはノートをトリガーします。ロックトリガー はノートをトリガーせずにパラメータロックを適用する場合に使用します。ノートトリガーを使用すると[**TRIG**] キーが赤 に点灯し、ロックトリガーを使用すると[**TRIG**] キーが黄色に点灯します。トリガーがないステップの[**TRIG**] キーは 消灯します。パラメータロックの詳細については、セクション 49 ページの「11.11.1 パラメータロック」を参照してく ださい。2種類のトリガーは、GRID RECORDING モードと LIVE RECORDING モードのどちらになっているかによっ て、シーケンサーでの入力方法が異なります。

#### 11.3.2 GRID RECORDING モード

GRID RECORDING モードは、【TRIG】キーを使用してトリガーを追加していくという作曲方法です。

[RECORD] キーを押して GRID RECORDING モードにします。GRID RECORDING モードにすると、[RECORD] キーが赤色に点灯します。アクティブなトラックの、トリガーを追加するトラックを [TRK] キーといずれかの [PADS] を押して選択します。[TRIG] キー 1 ~ 16 を希望する順序で押して、シーケンサーにノートトリガーを配置します。 CHROMATIC モードがアクティブな場合、ノートトリガーのピッチ値は押した [PADS] キーに応じて録音されます。ロッ クトリガーを追加するには、[FUNC] と [TRIG] を押します。ノートトリガーにマイクロタイミング(タイムグリッド上を 前後にずらす)を追加するには、[TRIG] キーを押したまま [ARROW] キーの [LEFT]/[RIGHT] を押します。マ イクロタイミングのポップアップメニューに、タイムオフセットが表示されます。

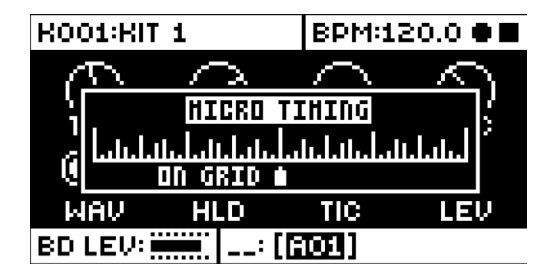

**[TRIG]** キーを押したまま**[ARROW]** キーの**[UP]/[DOWN]** を押してリトリガー速度を設定します。同様に、ポッ プアップメニューが画面に表示され、ここで各種のリトリガー設定を行えます。詳細については、44 ページの「11.4 RETRIG メニュー」を参照してください。

パターンに 17 以上のステップが含まれる場合は、**[PAGE]** キーを押して、編集するパターンページを選択します。ア クティブなパターンページの <PATTERN PAGE> LED が全点灯します。

**[PLAY]**を押してシーケンスを聴きます。

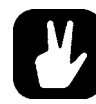

#### トラックのすべてのトリガーは、シーケンサーで前後にずらすことができます。GRID RECORDING モードで、[FUNC] を押したまま [LEFT]/[RIGHT] 矢印キーを押すとトリガー をずらすことができます。

#### 11.3.3 LIVE RECORDING モード

LIVE RECORDING モードは、トラックにトリガーを追加する 2 つ目の方法です。このレコーディングモードでは、リア ルタイムで **[PADS]** を演奏してトラックにトリガーを入力していきます。また、リアルタイムでパラメータロックを入力 することもできます。LIVE RECORDING モードでのトリガー入力は、シーケンサーでマイクロタイミングを使って行い ます。トリガーは、その入力した時の正確な位置に配置されます。これにより、LIVE RECORDING モードで、リアル タイムに、クォンタイズせずにノートを入力することができます。マイクロタイミングで入力したトリガーをクォンタイズす ることもできます。これは、**[FUNC]** + **[TRIG]** を押して表示される QUANTIZE メニューでお行います。詳細につ いては、47 ページの「11.7.1 QUANTIZATION」を参照してください。

[RECORD] を押したまま [PLAY] を押すと LIVE RECORDING モードに入ります。シーケンサーが再生を始め、 [RECORD] キーは点滅を始めます。この状態で、[PADS] を演奏してリアルタイムでアクティブなトラックにトリガー を入力できます。[PADS] を押すとノートトリガーとして記録されます。押す速さと長さはノートトリガーの値に影響しま す。また、CHROMATIC モードが有効な場合は、ノートトリガーのピッチの値も記録されます。 DATA ENTRY ノブを 使用して PARAMETERS ページで行った設定は、パラメータロックとしてシーケンサーで記録されます。

LIVE RECORDING のクォンタイズの有効と無効を切り替えるには、**[RECORD]**を押してから2回**[PLAY]**を 押します。無効にする場合も同じコマンドを押します。録音のクォンタイズは、GLOBAL SETTINGS メニューの SEQUENCER CONFIGURATION メニューでも設定できます。

トラック(1つまたは複数)に入力したトリガーのシーケンスをシーケンサーに合わせて消去するには、[NO]といずれ かの [PADS] を押します。キーを放すまでにパターンの再生で再生されたすべてのステップが消去されます。

[STOP] を押すとシーケンサーの録音と再生の両方が停止します。シーケンサーの再生を続けたまま LIVE RECORDING モードを終了するには、[PLAY] を押します。LIVE RECORDING モードがアクティブな場合に [RECORD] を押すと、GRID RECORDING モードがアクティブになります。

# 11.4 RETRIG メニュー

**[RTRG]**キーを押したままにすると、アクティブなトラックのリトリガーメニューが画面左側に表示されます。このメニューで、 さまざまなリトリガーアクションを設定できます。 12 のドラムトラックのそれぞれに、 独自のリトリガー設定を行うことができ ます。 リトリガー設定はアクティブなキットに保存されます。

| K001:KIT 1    | BPM:12     | 20.0 🖷 🖿 |
|---------------|------------|----------|
| <u> </u>      | $\sim$     | $\sim$   |
| RETRIG 1/16   | $( \sim )$ | ()       |
| LENGTH 174    | SNP        | DEC      |
| VEL.CUR OFF   |            |          |
| ALAAYS ON 🖂 / |            |          |
| PALLY LIED    | TIC        | LEV      |
| BD LEV:       |            |          |

[ARROW] キーの [UP]/[DOWN] で、リトリガーアクションのいずれかをハイライトします(リトリガーアクションは、 画面上に表示されている 4 つの他にもあります)。[ARROW] キーの [LEFT]/[RIGHT] で値を変更します。値は、 TRACK LEVEL ノブでも設定できます。このメニューでは、以下のリトリガーアクションを設定できます。

**RETRIG**: リトリガー率を設定します(1/1、1/2、1/3、1/4、1/5、1/6、1/8、1/10、1/12、1/16、1/20、1/24、1/32、1/40、1/48、1/64、1/80)。1/16 は名目上のリトリガー率で、ステップごとにトリガー 1 つです。1/32 はステッ プごとにトリガー 2 つです。その他のリトリガー率も同様です。たとえば三連符をトリガーするには、リトリガー率を 1/12 (または 1/24)に設定します。

**LENGTH**: リトリガーのベロシティカーブの時間を、ステップの分数または乗数で設定します(0、125~INF)。1/16 は、1ステップの名目上の長さです。この設定は、エンベロープの境界の定義によるベロシティカーブ(下記参照)の 動作に影響します。

**VEL.CUR**: リトリガーのベロシティカーブのフェードアウト / フェードインを設定します(-128 ~ 127)。-128 にすると 設定した長さで完全にフェードアウトします。-64 にすると設定した長さでベロシティの半分までフェードアウトします。 0 にするとフェードしないフラットなベロシティカーブになります。64 にすると設定した長さでベロシティの半分までフェー ドインします。127 にすると設定した長さで完全なベロシティまでフェードインします。

ALWAYS ON: リトリガーロックをオンまたはオフに設定します。オンにすると、アクティブなトラックのパッドを押したときに、最初に [RTRG] を押していなくても常にリトリガーが有効になります。

リトリガーは、GRID RECORDING モードでも LIVE RECORDING モードでもシーケンサーで入力できます。トリガーは 個別に入力されます。リトリガー速度がシーケンサーステップの時間よりも長い場合、トリガーがさらに内部ステップを追加 して作成されます(リトリガーが有効になったステップが作成されます)。トリガレストリガーは、パッドの圧力の変化を設定 する場合に挿入します。

リトリガーは、シーケンサーのステップでカスタマイズできます。**[TRIG]**キーを押してから**[RTRG]**キーを押すか、 **[ARROW]**キーの**[UP]**/**[DOWN]**を押します。4 つのリトリガーアクションがあるポップアップメニューが表示されます。

| K00     | 1:RIT  | 1       | BPM:12  | 20.0 🖷 🖿 |
|---------|--------|---------|---------|----------|
| C       | $\sim$ | $\sim$  | $\sim$  | $\sim$   |
| ì       | RETI   | 8IG 🕚 1 | D LEN S | 174 5    |
| 0       | E Ni   | TE 1/16 | 🗄 VEL ( |          |
| M       | AV 👘   | HLD     | TIC     | LEV      |
| BD LEV: |        |         |         |          |

このポップアップメニューは **[TRIG]** キーを押している間だけ表示されます。リトリガーの有効と無効を切り替えるには、 **[RTRG]** キーを押すか *DATA ENTRY* ノブ *A* を回します。リトリガー率を設定するには、**[ARROW]** キーの **[UP]**/ **[DOWN]** を押すか *DATA ENTRY* ノブ *E* を回します。*DATA ENTRY* ノブ *D* を使用して、リトリガーのベロシティカー ブの長さを変更します。リトリガーのベロシティカーブは、*DATA ENTRY* ノブ *H* を使用して設定します。ノブは、-128 ~ 127 の範囲の二極ノブです。ベロシティ値を負に設定すると、リトリガーは設定した値までフェードアウトし、正に設定する とフェードインします。このメニューのリトリガー設定は、RETRIG メニューにも表示されます。ただし、シーケンサーの特 定のトリガーに対するリトリガー設定をポップアップメニューから行うと、アクティブなトラックのリトリガーの全般設定が上 書きされます。リトリガー設定機能の詳細については、前のページを参照してください。

# 11.5 TRACK メニュー

このメニューには、アクティブなトラックの設定とオプションがあります。[FUNC] と [CHRO] を押すと、このメニューが 表示されます。[UP]/[DOWN] 矢印キーまたは TRACK LEVEL ノブで、リストをスクロールします。[YES] を押して 選択します。対象のトラックを変更するには、[TRK] キーと [PADS] のいずれかを押します。

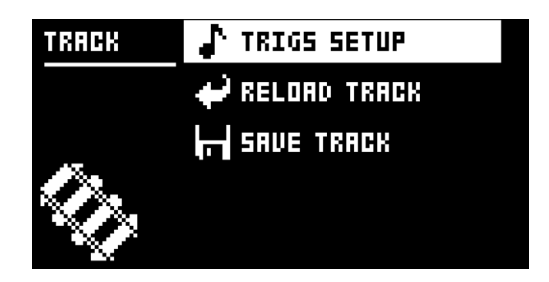

**TRIGS SETUP**: アクティブなトラックのクォンタイズメニューが表示されます。詳細については、セクション 47 ページの「11.7.1 QUANTIZATION」を参照してください。

**RELOAD TRACK**: アクティブなトラックをリロードします。トラックは、自動保存されるパターンの一部のため、元の 自動保存された状態、または SAVE TRACK コマンドで保存した特定の状態をリロードすることができます。[NO] と [CHRO] を押すと、即時に RELOAD TRACK コマンドを実行できます。

SAVE TRACK: アクティブなトラックへの変更を保存します。これは、パターンを変更した時に実施されるパターンの 一般的な自動保存とは別に使用できる特殊機能です。この機能は、個々のトラックで作業をしていて望ましい結果が得 られたために、トラックでの作業を続けながら、特別に保存しておいた状態に戻すこともできるようにしたい場合に便利 です。SAVE TRACK コマンドでこれを行えます。トラックをリロードする際、元の、パターンの自動保存時の状態は リロードされず、手動で保存した状態がリロードされます。[YES] と [CHRO] を押すと、即時に SAVE TRACK コ マンドを実行できます。

# 11.6 PATTERN メニュー

PATTERN メニューでは、パターンを保存およびリロードできます。[FUNC]と[SCNE]を押すと、このメニューが表示 されます。[UP]/[DOWN] 矢印キーでコマンドを選択します。[YES] で選択内容を確定します。

| PATTERN | 🗬 RELOAD PATTERN      |
|---------|-----------------------|
|         | <b>F</b> SAVE PATTERN |
|         |                       |
| Ŧ       |                       |
|         |                       |

RELOAD PATTERN: アクティブなパターンをリロードします。元の自動保存された状態、または SAVE PATTERN コマンドで保存した特定の状態をリロードすることができます。 [NO] と [SCNE] を押すと、即時に RELOAD PATTERN コマンドを実行できます。

SAVE PATTERN: アクティブなパターンへの変更を保存します。これは、パターンを変更した時に実施されるパターンの一般的な自動保存とは別に使用できる特殊機能です。この機能は、パターンで作業をしていて望ましい結果が得られたために、パターンでの作業を続けながら、特別に保存しておいた状態に戻すこともできるようにしたい場合に便利です。SAVE PATTERN コマンドでこれを行えます。パターンをリロードする際、元の、自動保存時の状態はリロードされず、手動で保存した状態がリロードされます。[YES]と[SCNE]を押すと、即時に SAVE PATTERN コマンドを実行できます。

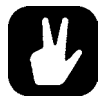

# RELOAD PATTERN コマンドは、ライブでの即興演奏に最適です。ベースラインのノートを追加するなど、アクティブなパターンに行った変更をすぐに取り消すことができます。

# 11.7 TRIG メニュー

TRIG メニューで、ノートがトリガーされた時のアクションを設定します。[TRIG] キーを押すと、このメニューが表示され ます。DATA ENTRY ノブで設定を変更します。これらの全般設定は、シーケンサーのノートトリガーに適用されます。パター ンのステップ上で、トリガーを使用して他の設定をロックできます。[TRIG] キーを押したまま、設定を変更します。ノート トリガーで、SYN と SMP の設定をゼロにすると、ロックトリガーになります。 TRIG 設定はアクティブなキットではなくア クティブなパターンと一緒に保存されます。

| KOO1:KIT 1 |     | BPM:12 | 20.0 🖷 🖿 |
|------------|-----|--------|----------|
| о          | Ģ   | 6      | ó        |
| NOT        | VEL | LEN    | TRC      |
| 0          | 0   | 0      | 0        |
| SYN        | SMP | ENV    | LFO      |
| BD LEV:    |     |        |          |

**NOT**: トリガーした時の音のピッチを、-24 ~ 24 の範囲で設定します。LIVE RECORDING で、CHROMATIC モードで演奏時、演奏した **[PADS]** のピッチでこの設定は上書きされます。

VEL: シーケンサーのノートトリガーがトリガーされた時のベロシティを1~127の範囲で設定します。このベロシティ は、[FUNC] と [PADS]、または [TRIG] キーでトリガーした場合、FIXED VELOCITY モードで固定ベロシティを AUTO に設定しパッドを使用してトリガーした場合に使用されます。LIVE RECORDING モードで、[PADS] をタップ した時点でのベロシティでこの設定は上書きされます。

LEN: ノートトリガーの長さを設定します。LIVE RECORDING モードでも、この全般設定は **[PADS]** を押した長さで 上書きされます。

**TRC**: パラメータロックを使用して、トリガーに適用できる条件付きルールのセットを使用したトリガー条件を設定します。 詳細については、50ページの「11.11.3条件付きロック」を参照してください。

SYN: サウンドのシンセパートをトリガーするかを設定します。

SMP: サウンドのサンプルパートをトリガーするかを設定します。

ENV: フィルターエンベロープをトリガーするかを設定します。

LFO: LFO をトリガーするかを設定します。

# **11.7.1 QUANTIZATION**

[FUNC] と [TRIG] を押すと、このメニューが表示されます。 [UP]/[DOWN] 矢印キーまたは TRACK LEVEL ノ ブで、メニュー内を移動します。 [LEFT]/[RIGHT] 矢印キーまたは DATA ENTRY ノブで設定を変更します。

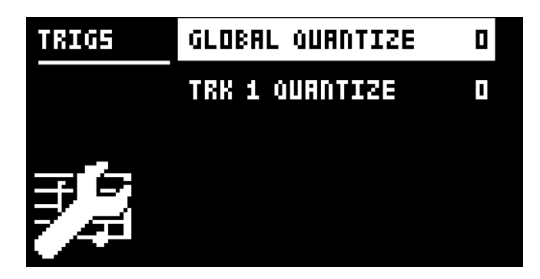

GLOBAL QUANTIZE: すべてのトラックのすべてのマイクロタイミングトリガーに適用されます。クォンタイズ値を高 くすると、すべてのマイクロタイミングトリガーのクォンタイズ量が大きくなります。0~127の範囲で設定します。

**TRK QUANTIZE**: アクティブなトラックのすべてのマイクロタイミングトリガーに適用されます。クォンタイズ値を高く すると、すべてのマイクロタイミングトリガーのクォンタイズ量が大きくなります。0~127の範囲で設定します。

# **11.8 FIXED VELOCITY**

**[FIX]**を押すと、パッドの FIXED VELOCITY モードが有効になり、固定ベロシティでトリガーされるよう設定されます。 **[FUNC]**と**[FIX]**を押すと、固定ベロシティ量を調整できるメニューが表示されます。

| R001:RIT        | 1        | BPM:17 | 20.0 🖷 🔳 |
|-----------------|----------|--------|----------|
|                 | <u> </u> | $\sim$ | •        |
| FIXED VELOCITY  |          |        |          |
| 100             |          |        |          |
| SYN SMP ENV LFO |          |        |          |
| BD LEV:         |          |        |          |

固定ベロシティ量を、**TRACK LEVEL** ノブを回すか **[ARROW]** キーの **[UP]**/**[DOWN]** を押して設定します。デフォル ト設定は 100 です。AUTO 設定で、固定ベロシティを TRIG メニューの VEL パラメータで指定したデフォルトのベロシティ に設定します。詳細については、46 ページの「11.7 TRIG メニュー」を参照してください。

# **11.9 CLICK TRACK**

CLICK TRACK メニューで、Analog Rytm MKII の内蔵メトロノームを制御します。[FUNC] + [RTRG] を押すと、このメニューが表示されます。[UP]/[DOWN] 矢印キーまたは TRACK LEVEL ノブで、設定のリストをスクロールします。 [LEFT]/[RIGHT] または DATA ENTRY ノブのいずれかを押して、ハイライトした設定を変更します。

| CLICK | ACTIVE         |     |
|-------|----------------|-----|
|       | TIME SIG. NUM. | 474 |
|       | TIME SIG. DEN. | 474 |
| Æ.    | PREROLL        | OFF |
|       | VOLUHE         | 64  |

**ACTIVE**: メトロノームを起動します。また、このメニューを表示していなくても、**[FUNC]** + **[RTRG]** をしばらく押し続けると、メトロノームのクリックのオン / オフを切り替えられます。

TIME SIG.NUM: メトロノームの拍子記号の分母を設定します。

TIME SIG.DEN: メトロノームの拍子記号の分子を設定します。

**PREROLL**: メトロノームが何小節鳴ったらシーケンサーの再生が始まるかを設定します。この設定は、LIVE RECORDING モードでのみ使用されます。

VOLUME: クリックのボリュームを設定します。

#### 11.10 SCALE メニュー

この画面で、パターンの長さとタイミングを変更できます。SCALE メニューには2つのモードがあります。NORMAL モードでは、すべてのトラックが同じ長さになります。ADVANCED モードでは、各トラックを異なる長さにできます。[FUNC] と[PAGE]を押して SCALE SETUP メニューを表示します。.[LEFT]/[RIGHT] 矢印キーで、設定を選択します。[UP]/ [DOWN] キーで、設定の調整や2つのモードの選択を行います。

#### 11.10.1 NORMAL モード

このモードはデフォルトのモードです。このモードでは、パターンのすべてのトラックが同じ長さと拍子になります。この 画面は、NORMAL 設定を有効にすると表示されます。

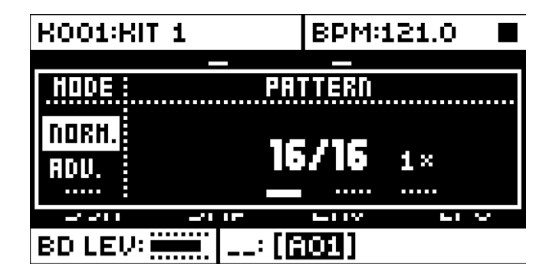

最初の2つの設定で、パターンのステップの長さを制御します。左端の番号で、パターンのステップ数を選択します。 パターンで使用可能なステップの最大数は、右側のパラメータで設定した合計の長さによって決まります。16、32、 48、64 ステップのいずれかになります。パターンのステップが17以上の場合、GRID RECORDING モードで **[PAGE]** キーを使ってパターンページを切り替えます。

右端のパラメータで、パターンの拍子記号を制御します。1/8X、1/4X、1/2X、3/4X、1X、3/2X、2Xの7つの設 定があります。1/8X に設定すると、パターンは設定されているテンポの8分の1の速さで再生されます。3/4X に設 定すると、テンポの4分の3で再生されます。3/2X に設定すると、パターンは3/4X の設定の2倍の速さで再生さ れます。2X に設定すると、パターンは、BPMの2倍で再生されます。

パターンの長さを長くすると、トリガーは自動的にコピーされます。たとえば、2ページから成るパターンの長さを4ページにすると、追加された2ページに、最初からある2ページのパターンページがコピーされます。

[PAGE] キーを押すと、パターンの合計長さを素早く変更できます。パターンの [TRIG] キーを押すと、パターンの ステップ数を素早く変更できます。

拍子記号設定の 2X は、ステップシーケンサーのベースレゾリューションを 32 分音符にしたい場合に便利です。3/4X の設定は、Analog Rytm MKII を、同じ BPM の他の楽器と一緒に演奏しており、Analog Rytm MKII で三連符を演 奏したい場合に便利です。

#### 11.10.2 ADVANCED モード

このモードでは、パターンのトラックにそれぞれ別の長さを割り当てることができます。 ADVANCED モードは、【LEFT】 矢印キーで SCALE 列まで移動して選択します。 [DOWN] 矢印キーで ADVANCED を選択します。 ADVANCED モードには、 TRACK と MASTER の 2 つの列があります。

| K001:K       | IT 1      | BPM           | :121.0      |    |
|--------------|-----------|---------------|-------------|----|
| HODE         | TRACK 1 : | <u>—</u><br>Н | ISTER       |    |
| NORH.<br>BDU | 16/16     | LEN<br>16     | CHNG<br>DFF | 1× |
|              |           |               |             |    |
| BD LEV:      |           |               |             |    |

TRACK 列で、トラックのステップの長さを設定します。この設定は、NORMAL モードのパターンの長さの設定と同様です。設定は、アクティブなトラックにのみ適用されます。[TRK] キーを押して、スケール設定を編集するトラックを 選択します。

MASTER 列は ADVANCED モードでのみ使用できます。ここでは、マスター長、マスター変更長、パターン全体の 拍子記号を設定します。

LEN: すべてのトラックがリスタートされるまでのパターンの再生ステップ数を設定します。INF に設定すると、パター ンのトラックは、リスタートされず無限にループします。この設定は、チェーンされたパターンの再生が始まるまでの アクティブなパターンの長さにも影響します。これは、CHNG パラメータで上書きできます。

CHNG: 待機しているまたはチェーンされているパターンが再生を始めるまでに、アクティブなパターンが再生され る長さを設定します。この設定は、サンプルの LEN が INF に設定されている場合に重要になります。CHNG が設 定されていない場合、パターンは無限に再生されるため、次のパターンは待機状態になりません。ただし、たとえ ば CHNGを64に設定すると、ステップ数が64のパターンのように動作し、パターンの待機やチェーンが行われます。

MASTER SCALE: 右端の設定です。パターン全体の拍子記号を設定します。

INF を選択すると、アクティブなパターンが無限に再生され、別のパターンに変更することができ なくなります(SEQUENTIAL パターン再生モードを使用している場合)。

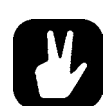

[FUNC] + [UP]/[DOWN] を押すと、MASTER LENGTH を 16 刻みで設定できます。

# 11.11 シーケンサーの機能

#### 11.11.1 パラメータロック

パラメータロックで、すべてのトリガーに独自のパラメータ値を設定することができます。ドラムトラックのノートトリガー に、異なるピッチ、アンプ、フィルター設定などを行うことができます。PARAMETER ページのすべてのパラメータ をパラメータロックすることができます。パラメータロックはあらゆるタイプのトラックに適用できます。また、TRIG ペー ジのすべての設定をロックすることができます(38 ページの「TRIG メニュー」を参照)。PARAMETER ページのす べてのパラメータの概要については、80 ページの「付録 A: ドラムトラックのパラメータ」を参照してください。

GRID RECORDING モードでパラメータロックを適用するには、トリガーの **[TRIG]** キーを押したままにします。 **DATA ENTRY** ノブで、ロックするパラメータを調整します。ロックされたパラメータでは画面上のグラフィックが反転し、 ロックされたパラメータの値が表示されます。ロックされたトリガーの **[TRIG]** キーが速い点滅を始め、トリガーにパラ メータロックが含まれていることを示します。 **[TRIG]** を押したまま、ロックされたパラメータの **DATA ENTRY** ノブを 押すと、パラメータロックが1つ削除されます。ノートトリガーを削除してから再度入力すると、このトリガーからすべて のパラメータロックが削除されます。

CHROMATIC モードでは、**[TRIG]** キーを押したままにすると、ノートピッチのパラメータロックがあるパッドが赤色になります。

LIVE RECORDING モードでは、**DATA ENTRY** ノブを回すか、CHROMATIC モードで**[PADS]**を演奏することで、 アクティブなトラックにパラメータが入力されます。これに応じて、ノートトリガーがロックされます。ロックが含まれるロッ クトリガーが、ノートトリガーのないシーケンサーステップに配置されます。

LIVE RECORDING モードになっている時にすべてのトラックのパラメータロックを削除するには、**[FUNC]** + **[NO]** を押したままにします。ただし、サウンドのロックは消去されません。

特定のトラック(1つまたは複数)に入力したトリガーのシーケンスをシーケンサーに合わせて消去するには、**[NO]**といずれかの **[PADS]**を押します。キーを放すまでにパターンの再生で再生されたすべてのステップが消去されます。 サウンドのロックは消去されません。

特定のパラメータロックをリアルタイムで削除するには、削除するパラメータに対応する DATA ENTRY ノブを押しな がら、[NO] を押します。

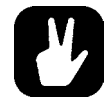

1つのパターンに 72 個までのパラメータをロックできます。この数は、1つのパラメータが複数の トリガーにロックされている場合にも1つのロックと数えます。たとえば、フィルターのカットオフ パラメータがすべてのシーケンサーステップにロックされていても、その他に 71 個のパラメータ をロックできます。

#### 11.11.2 サウンドロック

アクティブなプロジェクトのサウンドプールのすべてのドラムサウンドをシーケンサーステップ単位で変更できます。ノー トトリガーを押したまま **TRACK LEVEL** ノブを回します。サウンド プールのリストが表示されます。**TRACK LEVEL** ノブでリストをスクロールし、ノートトリガーに割り当てるサウンドを選択して **[TRIG]** キーを放します。**[TRIG]** キーが 点滅を始めます。ノートトリガーの **[TRIG]** キーを押したままにすると、割り当てられたサウンドが表示されます。

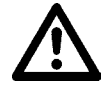

一部のサウンドは、一部のトラックにロードできない場合があります。リストのサウンドがアクティ ブなトラックに対応していない場合、サウンドをロックすることはできません。サウンドプールの 参照時、アクティブなトラックに対応していないサウンドは、画面上に(!)の記号が点滅します。 また、空のサウンドプールのスロットでもこの記号が点滅します。

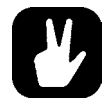

サウンドプールのリストの最初にあるTRACK SOUNDがデフォルトで選択されています。これは、 アクティブなキットの対応するトラックサウンドが再生されます。

#### 11.11.3 条件付きロック

TRIG ページには、TRC(トリガー条件)と言うパラメータがあります。パラメータロックを使用して、トリガーに適用 できる条件付きルールのセットを使用したトリガー条件を設定します。各設定は、シーケンサーのトラックに設定されたト リガーを発動するかしないかを決定する論理条件です。条件が真の場合、トリガーが発動し、トラックに適用されます。 条件が偽の場合、トリガーは無視されます。条件付きロックを適用するには、最初にシーケンサーステップにノートトリガー またはロックトリガーを配置する必要があります。

条件付きロックの FILL は、シーケンサーが FILL モードの場合にのみ有効になります。詳細については、51 ページ の「11.11.4 FILL モード」を参照してください。

次のトリガー条件を設定できます。

FILL: FILL モードが有効の場合真(トリガーが発動する)になります(上記参照)。

FILL: FILL が偽の場合真になります。FILL モードでない時、このトリガー条件が設定されているトリガーが発動します。

**PRE**: 同じトラックの直近に検証されたトリガー条件が真の場合真になります(PRE および PRE 条件は無視され、 検証されません)。

**PRE**: PRE が偽の場合真になります。同じトラックの直近に検証されたトリガー条件が真の場合このトリガー条件を 持つトリガーは発動します(PRE および PRE 条件は無視され、検証されません)。

例 1:Trig 1, 50% = True > Trig 2, PRE = False > Trig 3, PRE = False > Trig 4, PRE = True

例 2:Trig 1, 50% = False > Trig 2, PRE = True > Trig 3, PRE = True > Trig 4, PRE = False

NEI: 隣接トラックの直近に検証されたトリガー条件が真の場合真になります(隣接トラックの PRE および PRE 条件 は無視され、検証されません)。隣接トラックとはアクティブなトラックの前のトラックです。たとえば、トラック3はトラッ ク4の隣接トラックです。トラック4にある NEI および NEI 条件付きトリガーは、トラック3に配置された条件付き トリガーを検証します。隣接トラックに条件付きトリガーが存在しない場合、NEI 条件は偽になります。

NEI: NEI が偽の場合真になります。隣接トラックの直近に検証されたトリガー条件が真の場合このトリガー条件を持つトリガーは発動します(隣接トラックの PRE および PRE 条件は無視され、検証されません)。

1ST: パターンの初回再生時に真になります (ループ時)。

**IST**: 1ST が偽の場合真になります。このトリガー条件が付いたトリガーは、パターンの初回再生時(ループ時)と は関係なく常に有効になります。

X%: 確率条件です。X%の確率でトリガーが発動します。

**A:B:** A に、トリガー条件が真になるまでのパターンの再生回数を設定します。**B**: カウントがリセットされ、再生が最 初から開始されるまでのパターンの再生回数を設定します。シーケンサーを停止するまで、このサイクルが繰り返さ れます。

例:

設定を 1:2 にすると、トリガー条件が真になるのはパターンの初回、3回目、5回目…の再生時となります。 設定を 2:2 にすると、トリガー条件が真になるのはパターンの2回目、4回目、6回目…となります。 設定を 2:4 にすると、トリガー条件が真になるのはパターンの2回目、6回目、10回目…となります。 設定を 4:7 にすると、トリガー条件が真になるのはパターンの4回目、11回目、2なります。

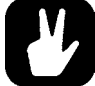

- 条件付きパラメータロックは、パターンにバリエーションを追加するのに最適な方法です。シンセトラック間の相互に排他的または確定的なノートトリガーのグリッドを設定し、そこに確率が含まれるロックもいくつか配置する(また、論理条件付きトリガーを配置して遊び心を出す場合など)やり方は、構成を最小限に行い、ランダムさを加えることで曲を生き生きとさせるスマートな方法です。
  - ランダムさや偶然の変化は条件付きトリガーを使用する以外には付けることができません。また、2種類のメロディやパーカッションシーケンスを同じトラックに保持し、FILL モードが有効な場合にだけどちらかが再生されるようにしたい場合にも使用できます。

# 11.11.4 FILL モード

FILL モードは、ドラムフィルなどの一時的な変化をパターンに付ける場合に使用します。

パターンが1つのサイクルで、FILLモードを待機状態にするには**[FUNC]** + **[FILL]**を押します。**[FILL]**が点滅を始め、 FILLモードの待機状態であることを示します。FILLモードは、パターンのループ時に起動(**[FILL]**が点灯)し、パターンが再度ループするまで有効になります。また、パターンの再生中に**[FILL]**キーを押したままにすることで、いつでも、 好きな時間だけ FILLモードにすることができます(その際、GRID RECORDING モードは有効にできません)。FILL モードは、キーを押している間有効になります。

#### 11.11.5 トリガーのミュート

TRIG MUTE 画面で、シーケンサーのパターンにミュートのマスクを追加できます。各トラックに、独自のトリガーミュートトリガーを配置できます。[FUNC] + [BANK E] を押すと、このメニューが表示されます。

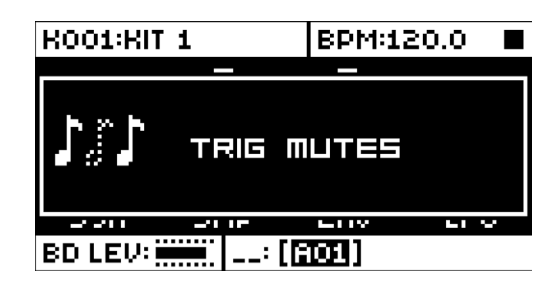

**[TRIG]**キーを押してトリガーミュートトリガーを入力します。TRIG MUTE 画面で入力したトリガーは、アクティブなトラックの同じシーケンサーステップに配置されているトリガーをミュートします。アクティブなトラックだけでなく、すべてのトラックのステップのプロパティを同時に編集するには、**[FUNC]**キーを押したままトリガーを入力します。ノートトリガーを含むステップの**[TRIG]**キーが半点灯します。

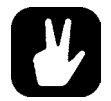

- トリガーのミュートは、ノートトリガーやロックトリガーに即時に追加することができます。ノートトリガーまたはロックトリガーを押したまま、[BANK E]を押します。トリガーミュートトリガーは、そのノートトリガー/ロックトリガーと同じシーケンサーステップに自動的に配置されます。
- ノートトリガー / ロックトリガーを押すと、トリガーミュートトリガーがそのトリガーと同じシーケンサーステップに配置されているかがすぐに分かります。配置されている場合は、[BANK E] キーが点灯します。
- トリガーのミュートは、ライブ演奏でのトラックのフィーリングを試す時に便利です。ベースライントラックの最後の8つのステップをミュートして曲にスリルを与えたりすることができます。

#### 11.11.6 アクセント

アクセントトリガーは、トラックの選択したステップでベロシティを素早く変更する場合に便利です。アクセントレベル は、モデュレーションの目的です。つまり、LFO などをかけることができます。[FUNC] + [BANK F] を押すと、 ACCENT メニューが表示されます。

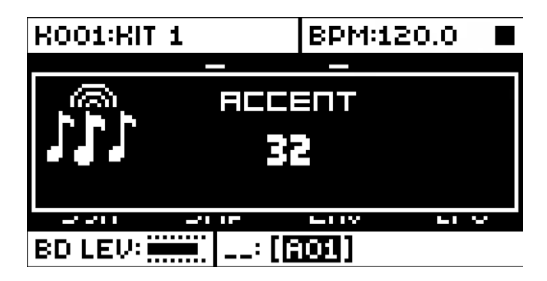

対象のトラックを、対応する **[TRK]**キーを押して選択します。**TRACK LEVEL** ノブを回してアクセントの値を選択します。値が高くなるほど、アクセントトリガーのアクセントが強くなります。

ACCENT メニューが開いている間、シーケンサーにはアクセントトリガーが表示されます。[TRIG] キーを押してアク セントトリガーを配置または削除します。アクティブなトラックだけでなく、すべてのトラックのステップのプロパティを同 時に編集するには、[FUNC] キーを押したままトリガーを入力します。アクセントトリガーがノートトリガーと同じシーケ ンサーステップに配置されている場合、ノートトリガーにアクセントが付加されます。

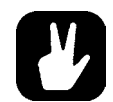

 ノートトリガーには即時にアクセントが付けられます。ノートトリガーを押したまま、[BANK F] を押します。

アクセントトリガーは、そのノートトリガーと同じシーケンサーステップに自動的に配置されます。 ・ ノートトリガー / ロックトリガーを押すと、アクセントトリガーがそのトリガーと同じシーケンサー ステップに配置されているかがすぐに分かります。配置されている場合は、 [BANK F] キーが 点灯します。

#### 11.11.7 スイング

パターンのスイング設定を調整し、推進力のあるリズミカルなグループを実現できます。**[FUNC]** + **[BANK G]** を押 すと、このメニューが表示されます。

| K001:KIT 1 |                 | BPM:120          | .0 🔳    |
|------------|-----------------|------------------|---------|
|            | -<br>TTER<br>50 | <br>n swini<br>% | 3       |
|            | 162             | L V P            | le le V |
| BD LEV:    | [ <b>[</b> ]    | 01]              |         |

スイング率を、**TRACK LEVEL** ノブを回すか **[ARROW]** キーの **[UP]/[DOWN]** を押して 51 ~ 80% の範囲で設 定します。デフォルト設定は等間隔の 50% です。**[TRIG]** キーが点灯しているスイングパターンを **[TRIG]** キーでカ スタマイズします。

#### 11.11.8 パラメータのスライド

PARAMETER SLIDE メニューでは、トラックの2つの別々のノートトリガーまたはロックトリガーのパラメータ値を、 互いにスライドさせることができます。[FUNC] + [BANK H] を押すと、このメニューが表示されます。このメニュー を表示している時に [TRIG] キーを押すと、スライドトリガーがシーケンサーに配置されます。アクティブなトラックだ けでなく、すべてのトラックのステップのプロパティを同時に編集するには、[FUNC] キーを押したままトリガーを入力 します。

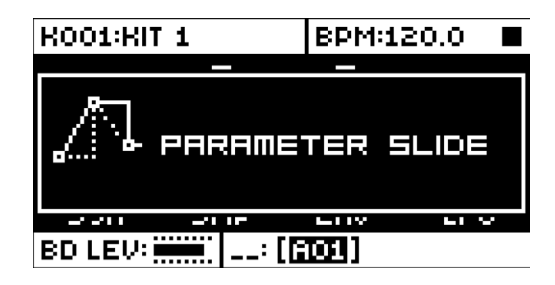

2つのトリガー間でスライドさせるパラメータ値は、どちらかのトリガーでロックする必要があります。ロックされたパラ メータ値をロックされた値に、またはその反対にスライドします。パラメータ値をスライドするには、スライドするパラメー タがあるトリガーと同じシーケンサーステップにスライドトリガーを配置します。スライド速度は、現在のテンポに相対し ます。次のトリガーに達するとスライドが完了します。同時に複数のパラメータをスライドさせることができます。

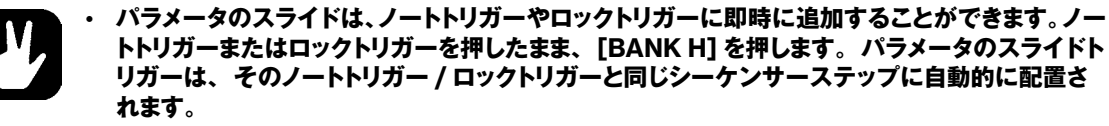

・ ノートトリガー / ロックトリガーを押すと、パラメータのスライドトリガーがそのトリガーと同 じシーケンサーステップに配置されているかがすぐに分かります。配置されている場合は、 [BANK H] キーが点灯します。

#### 11.11.9 コピー、ペースト、クリアの操作

パターン、トラックページ、トラック、トリガーはコピー、ペースト、クリアできます。

アクティブなパターンは、同じバンクまたは別のバンクの別の場所にコピーできます。パターンをコピーする場合は、 GRID RECORDING モードを無効にしてください。パターンをコピーするには、[FUNC] + [RECORD] を押しま す。コピーしたパターンをこの場所にペーストするには、別のパターンを選択して、[FUNC] + [STOP] を押します。 [FUNC] + [STOP] を再度押すと、この操作を取り消すことができます。パターンをクリアするには、[FUNC] + [PLAY] を押します。キーをもう一度押すとこの操作を取り消すことができます。

パターンを選択した後にキーを放す前に、[RECORD]、[PLAY]、[STOP]を押すと、パターンのコピー、クリア、 ペーストができます。

個々のシーケンサートラックも、パターンと同じ方法でコピー、ペースト、クリアできます。これを行うには、GRID RECORDING モードを有効にする必要があります。

また、トラックページを1ページ、コピー、ペースト、クリアすることもできます。トラックのコピー / ペースト / クリア 操作と同様ですが、アクティブなトラックページのみが対象になります。これを行うには、GRID RECORDING モード を有効にする必要があります。[PAGE] キーを押して、目的のトラックページを選択します。コピーするには、[PAGE] + [RECORD] を押します。ペーストするには、新しいトラックページを選択して [PAGE] + [STOP] を押します。取 り消すには、[PAGE] + [STOP] を再度押します。アクティブなトラックページをクリアするには、[PAGE] + [PLAY] を押します。キーをもう一度押すとこの操作を取り消すことができます。

パラメータロック設定が設定されているトリガーも、コピー、ペースト、クリアできます。これを行うには、GRID RECORDING モードを有効にする必要があります。コピーするには、トリガーを押したまま **[RECORD]** を押します。 ペーストするには、別の **[TRIG]** キーを押したまま **[STOP]** を押します。また、複数のトリガーをコピーできます。複 数のトリガーを押したまま **[RECORD]** を押します。最初に押したトリガーが開始点になります。ペーストすると、コピー した他のトリガーがこのトリガーに相対的に配置されます。別の **[TRIG]** キーを押したまま **[STOP]** を押すと、コピー したトリガーのシーケンスがペーストされます。トリガーロックをクリアするには、1つまたは複数のトリガーを押したまま **[PLAY]** を押します。

#### 11.11.10 クイック保存とリロードコマンド

キット、サウンド、トラック、パターン、ソングを即時に保存およびリロードできます。リロードすると、設定は保存され ている状態に戻ります。

 キットをクイック保存するには、[YES] + [PLAY MODE] を押します。このコマンドは、KIT メニューにある SAVE KIT コマンド(29ページの「10.2 KIT メニュー」を参照)と同じです。

- アクティブなトラックのトラックサウンドをクイック保存するには、[YES] + [MUTE] を押します。このコマンド は、SOUND MANAGER メニューの STORE TRACK SOUND コマンド(35 ページの「10.5.2 SOUND MANAGER」を参照)と同じです。
- トラックをクイック保存するには、[YES] + [CHRO] を押します。操作は、SAVE TRACK コマンド(45 ページの「11.5 TRACK メニュー」を参照)と同じです。
- アクティブなパターンをクイック保存するには、【YES】+【SCNE】を押します。操作は、SAVE PATTERN コマンド(45ページの「11.6 PATTERN メニュー」を参照)と同じです。これは、ライブ調整のセッションを始める前に、うまくいかなかった場合の復元ポイントを作成しておく場合に便利です。
- ソングをクイック保存するには、[YES] + [PERF] を押します。このコマンドは、SONG メニューにある SAVE コ マンド(57 ページの「12.2.4 SONG メニュー」を参照)と同じです。
- キットをクイックリロードするには、[NO] + [PLAY MODE] を押します。このコマンドは、KIT メニューにある RELOAD KIT コマンド(29 ページの「10.2 KIT メニュー」を参照)と同じです。これは、ライブなどでキット の内容を即興演奏で変更した後に便利です。
- アクティブなトラックのトラックサウンドをクイックリロードするには、[NO] + [MUTE] を押します。これは、キットのリロードと同じですが、すべてのトラックではなくアクティブなトラックのみがリロードされます。
- ・ トラックをクイックリロードするには、[NO] + [CHRO] を押します。操作は、RELOAD TRACK コマンド(45 ページの「11.5 TRACK メニュー」を参照)と同じです。
- アクティブなパターンをクイックリロードするには、[NO] + [SCNE] を押します。操作は、RELOAD PATTERN コマンド(45 ページの「11.6 PATTERN メニュー」を参照)と同じです。ライブ変更後の取り消し操作のため、 別のパターンを選択するまで使用できます。
- ソングをクイックリロードするには、[NO] + [PERF] を押します。このコマンドは、SONG メニューにある RELOAD コマンド(57 ページの「12.2.4 SONG メニュー」を参照)と同じです。

# 12. チェーンとソング

チェーンとは、1つ以上のパターンで構成されるシーケンスです。チェーンを使ってソングを形成します。

64 個のチェーンに 256 個のパターンを登録できます。たとえば、1 つのチェーンを 256 個のパターンで構成したり、2 つのチェーンに 128 個ずつのパターンを登録することができます。

アクティブにし、作業できるソングは常に1つです。ソングには、ソング行とスクラッチパッド行の2つの主な入力フォーム があります。アクティブなソング行は、LCDの左下部分に表示されます。スクラッチパッド行がアクティブな場合、画面に は「\_\_:」と表示されます。スクラッチパッド行は、デフォルトではすべてのソング行の後に配置されています。

各ソング行にはチェーンがあります。チェーンの入力内容は、ソングと一緒に保存されます。スクラッチパッド行にもチェー ンまたはパターンが含まれており、ソングの一部として保存されます。スクラッチパッド行は、既にプログラムされているソ ング行に影響を与えずにチェーンやパターンを試したい場合に使用できます。

# 12.1 チェーン

チェーンを作成するには、次の2つの方法があります。詳細チェーンモードを使用する方法とクイックチェーンモードを使 用する方法です。

#### 12.1.1 詳細モード

詳細モードでチェーンを作成する場合は、CHAIN モードにしておく必要があります。[CHAIN MODE] と [LEFT]/ [RIGHT] を押してチェーンカーソルを移動し、詳細モードでチェーンを作成します。カーソルはパターンの前、パター ン中、パターン後に置けます。カーソルをパターンの前に置いて新しいバターンを [BANK] と [TRIG] を押して選択 すると、選択したパターンが。カーソルの後ろにあるパターンの前に挿入されます。カーソルでパターンをハイライトし て新しいパターンを選択すると、ハイライトしているパターンが置き換わります。CHAIN モードになっている場合、チェー ンのパターンが順番に再生されます。チェーンの最後のパターンの再生が終わると、チェーンはループします。

#### 12.1.2 クイックモード

クイックモードでチェーンを作成するには、**[BANK]**を押してから、チェーンを開始したい [TRIG] キーを押します。 最初の [TRIG] キーを押し続けたまま、次の [TRIG] キーを押すと、パターンがチェーンに追加されます。クイックモー ドでは、同じバンクのパターンのみをチェーンできます。クイックモードでは、前のチェーンが消去されます。クイックモー ドでチェーンを作成する場合は、PATTERN モードを SEQUENTIAL に設定する必要があります。

[CHAIN MODE] + [NO] を押すと、チェーンカーソルの場所によって、カーソルの前にあるパターンまたはカーソルでハ イライトしているパターンが消去されます。

[FUNC] + [CHAIN MODE] を押すと、新しく空のスクラッチパッド行が作成されます。スクラッチパッド行は、ソング行リ スト (SONG EDIT メニューを開くと表示されます)の最下部に配置されます。前のスクラッチパッド行の内容が、最後の ソング行に続く新しいソング行として追加されます。ソング内でソング行の位置を変更する方法 (スクラッチパッド行も含む) については、SONG EDIT メニューを参照してください。

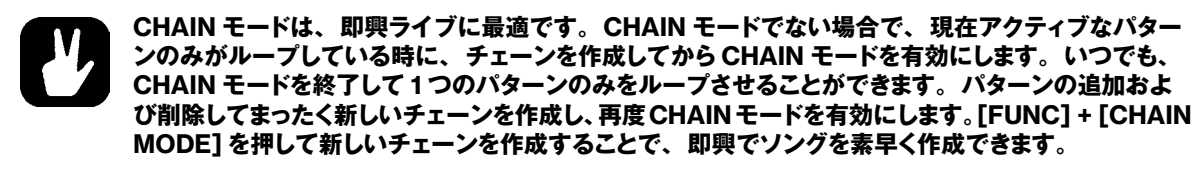

# 12.2 ソング

ソングは基本的に、パターンとチェーンを構成して、より長いシーケンスにしたものです。SONGモードにするには、[SONG MODE] 日キーを押します。SONGモードになっている時は [SONG MODE] キーが点灯します。アクティブなソングが行ごに再生されます。アクティブなソング行がスクラッチパッド行(デフォルトの位置は一番下)の場合、パターンのチェーンが1回再生された後に停止します。スクラッチパッド行の位置をソング内で動かした場合、以降のソング行が再生されます。

再生中のソング行は、画面の左下隅に表示されます。

#### 12.2.1 SONG EDIT メニュー

ソングは SONG EDIT メニューで作成します。このメニューは、[FUNC] + [SONG MODE] を押すと表示されます。

| :<br>00:<br>01:<br>02: | 1×<br>1×<br>4×<br>2× | 809<br>802<br>809<br>802 803 8 | 01 | =120.0<br>0001:1<br>88888 |
|------------------------|----------------------|--------------------------------|----|---------------------------|
|                        |                      |                                |    |                           |

ソングは、上から下に向かって、1行ずつ再生されます。ソングの行にはチェーンがあり、チェーンのすべてのパターン が再生されると、ソング再生位置が次の行に移動します。ソング再生位置のパターン番号が反転表示されます。 画面の 右上隅に、BPM と再生中の小節数と拍数が表示されます。

ソング行間や、ソング行に割り当てられているパターン間の移動には [ARROW] キーを使用します。ソングカーソル でパターン位置をハイライトすると、パターン番号が四角で囲まれます。ソングカーソルをパターンの前後に置くと、細 線に変わります。

ソングを最初から再生するには、**[STOP]**を2回押します。ソングの再生位置が自動的に最初のソング行の最初のパターンに移動します。ですが、ソングは任意のパターン位置から再生を始めることができます。**[ARROW]**キーでソングカーソルを移動させ、パターン位置をハイライトします。この位置を選択するには**[YES]**を押します。グラフィックが反転表示され、ソング再生位置を示します。この位置からソングを再生するには**[PLAY]**を押します。

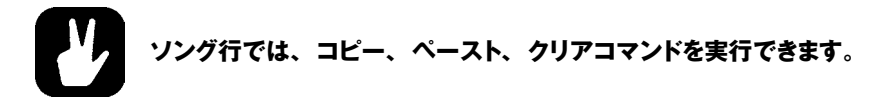

# 12.2.2 ソング行の追加とパターンやチェーンの割り当て

ソング行を追加するには、[FUNC] + [YES] を押します。新しいソング行が、カーソルのある行の下に挿入され、パ ターン A01 が自動的にその新しい行に割り当てられます。別のパターンをソング行に割り当てるには、[ARROW] キー でソングカーソルを動かし、行に割り当てられているパターンをハイライトして [BANK] キーと [TRIG] キーを押しま す。一般に、パターンを割り当てる手順は、パターンを選択する手順(セクション 41 ページの「11.1.1 パターンの選択」 を参照)と同じです。

チェーンをソング行に追加するには、ソング行を選択して [RIGHT] 矢印キーを押します。ソングカーソルがパターン 位置から移動し、細い縦線に変わります。 [BANK] キーと [TRIG] キーを押して、チェーンに追加するパターンを選 択します。

チェーン内のパターンを削除するには、ソングカーソルでハイライトして [FUNC] + [NO] を押します。

ソング行にチェーンがある場合、個々のパターンをチェーン内で並べ替えることができます。ソングカーソルでパターン をハイライトして選択し、[FUNC] + [LEFT]/[RIGHT] を押します。

ソング内のソング行の位置を移動させるには、ソングカーソルをソング行に置いて [FUNC] + [UP]/[DOWN] を押します。

ソング行のパターンを1度に1つずつ消去するには、[FUNC] + [NO] を繰り返し押します。

# 12.2.3 リピートとミュートの追加

ソング行や、ソング行に割り当てたパターンに各種の特殊情報を入力することができます。

ソング行を選択した回数繰り返すには、カーソルをソング行の左端の位置に動かします。DATA ENTRYノブAを回して、 ソング行を繰り返す回数を選択します。

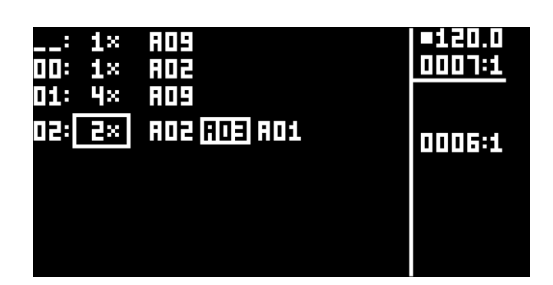

ソング編集モードで、パターンのシーケンサートラックを選択してミュートすることができます。最初に、MUTE モード になっていることを確認します。MUTE モードでない場合は [MUTE] を押して、 [MUTE] キーが全点灯していること を確認します。次に、ソングエディターで、 [ARROW] キーでトラックをミュートするパターンのカーソルを置き、 [YES] を押します。 [SONG MODE] キーを押したまま、ミュートするドラムトラックの [PADS] を押します。

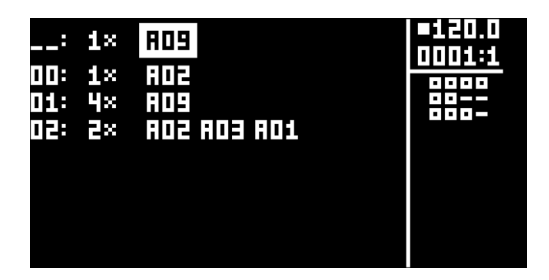

ミュートしたトラックは、画面右下のミュートのグラフィックが (-) になります。ミュートしていないトラックは、四角形が表示されます。ソングの別のパターンのトラックをミュートするには、[ARROW] キーでそのパターンにカーソルを移動させて [YES] を押します。ソングのミュートはパターンのみに対して行えます。パターンごとに異なるソングをミュートしたトラックを保持することができます。適用されるのは、ソングの特定の位置にあるパターンになります。たとえば、パターンAO1 がソングの複数の位置で使用されており、最も左上のインスタンスがトラックミュートされている場合、パターンAO1 の他のインスタンスは変更されません。別のパターン位置のトラックをミュートするには、一番上にカーソルを置き [YES] を押します。前述のようにミュートが追加されます。画面に表示されるほかに、ソングのミュートしたトラックは、パターンをハイライトすると <PADS> が消灯します。ミュート解除したトラックは、<PADS> が黄緑色に点灯します。

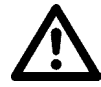

ソングにプログラムされているミュートがある場合、[MUTE] キーと [SONG MODE] および [CHAIN MODE] キーが、これらのモードが有効かどうかに関わらず半点灯します。これは、パ ターンのいずれかに、有効になっているソングミュートがあることを示します。また、ソングミュー トがあるパターンを選択した時に MUTE モードになっている場合、ミュートがプログラムされてい る <PADS> は緑色に半点灯します(ソングがミュートされているトラックが通常の MUTE モード で既にミュートされている場合は、 <PADS> は消灯します)。

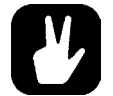

SONG EDIT でなくても、チェーンまたはソングのアクティブなパターンのトラックにソングミュートを即時に追加することができます。[MUTE] キーを押して MUTE モードにし、SONG EDIT で、 [SONG MODE] を押したままミュートするトラックの [PADS] を押します。

# 12.2.4 SONG メニュー

SONG メニューではソングの保存、ロード、名前の変更などができます。[FUNC] + [PERF] を押すと、このメニュー が表示されます。

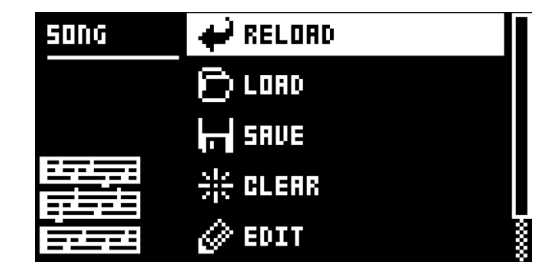

RELOAD: アクティブなソングをリロードします。保存済みのバージョンが復元されます。[NO] + [SONG] を押し

ても、この機能を実行できます。

LOAD:保存したソングをロードするためのメニューが表示されます。アクティブなソングは、反転したグラフィックスで表示されます。

**SAVE**: アクティブなソングを16のソングスロットのいずれかに保存します。アクティブなソングは、反転したグラフィックスで表示されます。**[YES]** +**[SONG]**を押しても、この機能を実行できます。

CLEAR: すべての内容からアクティブなソングを消去します。

**EDIT**: EDIT メニューが表示されます。これは、**[FUNC]** + **[SONG MODE]**を押すと表示されるメニューと同じです。このメニューの詳細については、47 ページを参照してください。

RENAME: アクティブなソングの名前を変更するためのメニューが表示されます。

# 13. サンプリング

Analog Rytm MKII は、優れた使いやすいサンプラーでもあります。 AUDIO IN 入力から外部音源をサンプリングすることも、 Analog Rytm MKII の内部オーディオをサンプリングすることもできます。 最大サンプリング時間は 33 秒です。

# 13.1 SAMPLING メニュー

SAMPLING メニューでは、サンプリングのさまざまな設定を行えます。

[SAMPLING] Wを押すとこのメニューが表示されます。DATA ENTRY ノブを使用してパラメータを変更します。

| RECORDER<br>MEM: 33'00'' | SRC: AUD L+R    |
|--------------------------|-----------------|
| Fn+\                     | JES: REC        |
| 9E                       | S: ARM          |
| 23                       | AUD L+R YES     |
| (F)TH                    | R (G)SRC (H)MON |

#### 13.1.1 REC

サンプリングを開始するには、[FUNC] + [YES] を押します。サンプリングを停止するには、[YES] を押します。

#### 13.1.2 ARM

サンプラーを準備状態にするには、[YES]を押します。サンプラーが準備状態になり、入力オーディオがしきい値 レベルを超えるとサンプリングが開始されます。詳細については、以下を参照してください。(キャンセルするには、 [SAMPLING] + [NO]を押します)。

#### 13.1.3 THR

サンプラーを準備状態にすると、入力オーディオ信号がしきい値の設定を超えるとサンプリングが始まります。バックグ ラウンドノイズによってサンプリングが始まってしまわな程度に高く、かつすべての信号を捉えられる程度に低くしきい値 を設定してください。

#### 13.1.4 SRC

サンプリングする音源を選択します。

- AUD L + R: AUDIO IN L+R入力からの外部オーディオをサンプリングするように入力音源を設定します。オーディオはモノラルに統合されます。
- AUD L: 入力音源を AUDIO IN L に設定します。
- AUD R: 入力音源を AUDIO IN R に設定します。
- •BD、SD、RS/CP、BT、LT、MT/HT、CH/OH、CY/CB:入力音源を、別のドラムトラックの内部オーディ オに設定します。
- MAIN: 入力音源を内部 MAIN L+R チャンネルに設定します。オーディオはモノラルに統合されます。

#### 13.1.5 MON

入力されるオーディオを Analog Rytm MKII を通じてモニターするかどうかを選択します。

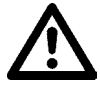

多くの場合、常に内部オーディオをモニターしていると、別のトラックや MAIN を入力音源として選択した時にこのパラメータは使用できなくなります。しかし、サンプル音源が MAIN OUT にオーディオを送信しなようにルーティングした個々のトラックサンプルの場合、MON パラメータが使用できます。詳細については、67 ページの「14.6 TRACK ROUTING GLOBAL」を参照してください。

# 13.2 Analog Rytm MKII を使用したサンプリング

1. 外部音源を使用する場合は、外部音源を Analog Rytm MKII に接続します。

2. [SAMPLING] を押して SAMPLING メニューにアクセスしてから、DATA ENTRY ノブ G を使用して SOURCE

を目的の入力音源に設定します。

- オーディオ入力メーターを見ながら音源を演奏し、音源のボリュームがクリップや歪みが発生しない範囲で最大になる よう調整します。必要に応じて MON を YES に設定して、入力されるオーディオを Analog Rytm MKII を通じてモ ニターします。
- 4. 再びオーディオ入力メーターを見ながら、**DATA ENTRY** ノブ**F** を使用して、メーターが示す音源のバックグラウン ドノイズ(音源を演奏していないときのもの)よりもわずかに高い値に**THR** を設定します。
- 5. **[YES]**を押してサンプラーを待機状態にし、音源を演奏します。設定したしきい値レベルを入力オーディオ信号が 上回ると、サンプリングが始まります。
- 6. サンプリングを停止するタイミングで **[YES]**を押します。サンプルは自動的にノーマライズされます。
- 7. DATA ENTRY ノブ A と C を使用して TRIM START パラメータと TRIM END パラメータを設定し、目的の長さ に合わせてサンプルをトリミングします。DATA ENTRY ノブ B と D を使用すると、画面が拡大 / 縮小され、トリミ ングの位置を見つけやすくなります。[FUNC] と [YES] を押してサンプルを試聴します。 サンプルをトリミングするには、[YES] を押します。サンプルをトリミングした後、結果に満足しない場合は [NO]

を押すとトリミングを取り消すことができます。

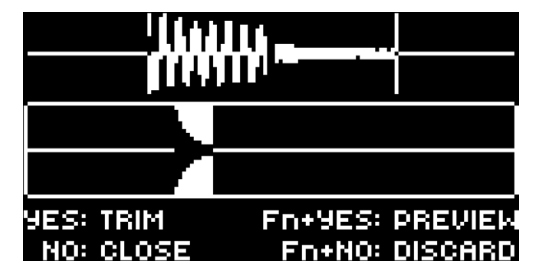

8. **[YES]**を押してサンプルを保存します。

- 9. サンプルに名前を付け、もう一度 **[YES]**を押して保存を確定します。
- 10.いずれかの [PADS] を押して、サンプルを割り当てるトラックを選択します。サンプルをトラックに割り当てない場合は、[NO] を押します。

サンプルを破棄する場合は、[FUNC] + [NO] を押します。

SAMPLING メニューを閉じるには、[NO] メニューを押します。

# 13.3 ダイレクトサンプリング

SAMPLING メニューを使用せずにサンプリングすることもできます。キーを組み合わせて押すと実行できます。サンプラーは、最後に使用されていた SRC および THR 設定を使用します。

- サンプラーを準備状態にするには、[SAMPLING] + [YES]を押します。[SAMPLING] キーが黄色に点灯します。 また、サンプラーを最初に準備状態にせずに、ダイレクトサンプリングを行うこともできます。[FUNC] + [SAMPLING]を押すと、手動でサンプリングを開始できます。
- 入力オーディオ信号が設定したしきい値レベルを超えた場合(または手動でダイレクトサンプリングを開始した場合)、 サンプリングが開始され、[SAMPLING] キーが赤色に点灯します。
- 3. サンプリングを停止するには、[FUNC] + [SAMPLING] を押します。サンプルをノーマライズしている間は [SAMPLING] キーが赤色に半点灯し、終了すると緑色に点灯します。

ダイレクトサンプリングプロセスの途中でキャンセルするには、[SAMPLING] + [NO] を押します。

# 14. GLOBAL SETTINGS メニュー

GLOBAL SETTINGS 
メニューには、Analog Rytm MKII 全体に影響を与える設定があります。グローバルシーケンサー、MIDI、トラックルーティングの設定などが行えます。グローバルスロットを4つまで使用でき、各グローバルスロットを個別に設定できます。

[GLOBAL SETTINGS] を押すと、このメニューが表示されます。リストを [UP]/[DOWN]、または TRACK LEVEL ノブを使用してスクロールします。[YES] を押して、ハイライトしたメニューを表示します。

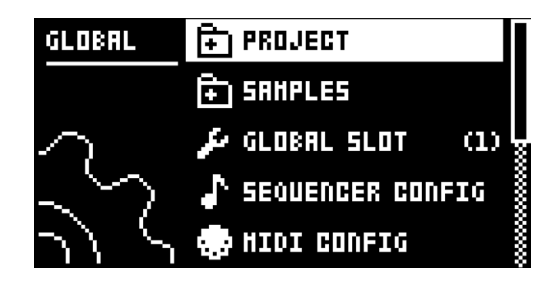

# **14.1 PROJECT**

ここで、プロジェクトを管理します。このメニューの詳細については、セクション 27 ページの「9. プロジェクト」で説明 します。

# 14.2 SAMPLES

ここで、サンプルを管理します。下記のようなメイン画面には、FACTORY、INCOMING、RECORDEDの3つのメインディ レクトリのうちいずれかにアクセスできます。FACTORY ディレクトリには、10個のサブディレクトリがあり、複数のプリセッ トサンプルが保存されています。INCOMING ディレクトリは、C6ユーティリティソフトウェア経由で Analog Rytm MKII +Drive ストレージに送信されたサンプルのデフォルトの保存先です。RECORDED ディレクトリは、Analog Rytm MKII でサンプリングしたサンプルのデフォルトの保存先です。**[YES]**を押すと、ディレクトリが表示されます。

| Factory  | (D) |
|----------|-----|
| incoxing | (D) |
| recorded | (D) |
|          |     |
|          |     |
|          |     |
|          |     |
|          |     |

サブディレクトリを開くには、[ARROW] キーでハイライトして [YES] を押します。ディレクトリを閉じるには、画面最上部の「..」という項目を選択して [YES] を押します。これを繰り返すことで、ディレクトリ階層の一番上まで戻ることができます。サンプルファイルとディレクトリを区別するため、ディレクトリを閉じる「..」の行も含めたすべてのディレクトリには、行の最後に (D) が付いています。+Drive のディレクトリを参照すると、アクティブなプロジェクトの 127 個のサンプルスロットのいずれかに割り当てられているサンプルは、次のように、名前の後にスロット番号が表示されます。

|              |     | (D)      |
|--------------|-----|----------|
| Kick Dusty   | +6  | 0.08HB   |
| Kick Fresh   |     | 0.14HB   |
| Kick Hit     | +7  | 0.07HB   |
| Kick Loose   | F B | 0.14HB   |
| Kick Huffled |     | 0.06HB   |
| Kick Quiet   |     | 0.04HB   |
| Kick Rattle  |     | 0.06HB 👹 |

# 14.2.1 サンプルのロード、アンロード、置き換え

以下は、1つまたは複数のアクティブなプロジェクトにプリセットのサンプルをロードする方法の例です。まず、

FACTORY ディレクトリを開きます。次に、PERCUSSION ディレクトリを開きます。最初のサンプル「Agogo High」 をハイライトし、**[YES]**を押してチェックを付けます。リストを参照し、他のいくつかのサンプルにチェックを付けます。 サンプルをハイライトして **[FUNC]** + **[YES]**を押すと、サンプルをプレビュー(アクティブなトラックのボイスで再生) できます。サンプルが約 10 秒間プレビューされます。**[RIGHT]** 矢印キーを押します。画面の右側にメニューが表示さ れます。

|              | SELECT ALL   |
|--------------|--------------|
| ienen Hieh   | DESELECT ALL |
| Адодо Lox    | LOAD TO PROJ |
| Bell Gentle  | I RENAME     |
| Bell Huffled | DELETE       |
| Bell úuick   | SEL FOR HOVE |
| Bongo Gentle | CREATE DIR   |
| Bongo Hid    |              |

LOAD TO PROJ を選択して **[YES]** を押します。選択した(チェックを付けた)サンプルが、アクティブなプロジェクトの 127 のユーザーサンプルスロットのうち最初の空のスロットに表示されます。アクティブなプロジェクトの RAM に現在あるユーザーサンプルを表示するには、**[LEFT]** 矢印キーを2回押します。左側にメニューが表示されます。

| VIEW RAM    |   | 000      |
|-------------|---|----------|
| UPLORD HERE |   | 0.18HB 😾 |
|             |   | 0.16MB 🛔 |
|             |   | 0.25HB 🖁 |
|             | 1 | 0.07HB 🖁 |
|             |   | 0.05HB 💲 |
|             | 8 | 0.18HB 🖁 |
|             |   | 0.06HB 💲 |

VIEW RAM を選択して **[YES]**を押します。127 個のユーザーサンプルスロットすべてのリストが表示されます。行の 右端の丸印は、アクティブなプロジェクトで現在未使用のサンプルであることを示します。

| 000:0FF        |            |
|----------------|------------|
| 001:REC0001    | ♦0.19HB 🕺  |
| 002:HARDER     | 0.10HB 🕺   |
| 003:LOH        | +0.10MB 🕺  |
| 004:KICKER     | +0.10HB 🕺  |
| OOS:PLAYHOOD   | ♦0.10MB 🕺  |
| 006:Kick Dusty | + 0.08MB 🖇 |
| 007:Kick Hit   | ♦ 0.07HB   |

この画面では、127個のユーザーサンプルを個別にアンロードしたり、まとめてアンロードしてスロットを空にできます。 [ARROW] キーの [UP]/[DOWN] または TRACK LEVEL ノブで、リストをスクロールします。[YES] を押して個々 のサンプルにチェックを付けるか、[RIGHT] を押して右側のメニューを表示し SELECT ALL を選択します。右側のメ ニューで、UNLOAD を選択するとチェックを付けたサンプルのスロットが空になります。

| 000:0FF        | SELECT ALL   |
|----------------|--------------|
| 001:REC0001    | DESELECT ALL |
| 002:HARDER     | REPLACE      |
| , 003:LOH      | UNLOAD       |
| 221128344333   |              |
| OOS:PLAYHOOD   |              |
| 006:Kick Dusty |              |
| 007:Kick Hit   |              |

RAM のサンプルをどれでも、それぞれ置き換えることができます。置き換えるサンプルが保存されているスロットをハイライトして、**[RIGHT]**を押して右側のメニューを表示し、REPLACEを選択します。+Drive のディレクトリを参照し、

目的のサンプルを探して **[YES]**を押すと、その前にハイライトしていたサンプルスロットにそのサンプルが配置されます。+Drive ストレージのディレクトリを参照したい場合は、**[LEFT]**を2回押して VIEW +DRIVE を選択します。

#### 14.2.2 コンピューターからのサンプルの転送

- 1. Analog Rytm MKII を USB 経由でコンピューターに接続します。
- 2. コンピューターで Elektron Transfer ソフトウェア (Elektron ウェブサイトから入手できます)を開きます。
- 3. Transfer の CONNECTIONS ページで、Analog Rytm MKII の MIDI IN および OUT ポートを設定します。
- 4. Transfer の DROP ページの Transfer メインウィンドウに、サンプルをドラッグアンドドロップします。サンプル が自動的にデフォルトディレクトリの「transfers-yymmdd」(Analog Rytm MKII の +Drive ストレージ内)に 転送されます(ディレクトリを他に設定していない場合)。Transfer で、すべてのオーディオファイルが自動的に Analog Rytm MKII のネイティブオーディオフォーマットである 16 ビット、48 kHz、モノラルオーディオファイル に変換されます。

#### 14.2.3 新しい保存先ディレクトリの作成

Analog Rytm MKII では、C6 ユーティリティソフトウェアを使用した MIDI Sample Dump Standard (**SD**S) および Extended SDS 経由でのサンプル転送にも対応しています。この方法を使用した場合のサンプルの転送先ディレクトリ は、設定していない場合は、Analog Rytm MKII の +Drive ストレージの INCOMING になります。

これは、Elektron C6 ソフトウェア転送ツールを使用している場合の手順です。Elektron Transfer を使用している場合、Elektron Transfer から Analog Rytm MKII ディレクトリに新しい保存先ディレクトリを作成してください。

+Drive のサンプルを表示し、メイン画面で [ARROW] キーの [RIGHT] を押して右側のメニューを表示します。 CREATE DIR を選択して [YES] を押し、新しいディレクトリを作成します。名前付け画面が表示されます。詳細につ いては、セクション 18 ページの「6.5 名前付け画面」を参照してください。新しい保存先ディレクトリに適切な名前 を付けます。新しいディレクトリがメイン画面に表示されたら、[YES] を押して開きます。ディレクトリは最初は空です。 [ARROW] キーの [LEFT] を押して左側のメニューを表示します。UPLOAD HERE をハイライトし、[YES] を押し ます。

| VIEH RF | IH   | (D) |
|---------|------|-----|
| UPLOAD  | HERE | 000 |
|         |      |     |
|         |      |     |
|         |      |     |
|         |      |     |
|         |      |     |

コンピューターから送信されたサンプルは、新しい保存先ディレクトリに書き込まれます。新しいディレクトリまたは既存 のディレクトリは、左側のメニューから同じ手順で保存先ディレクトリに設定できます。ただし、書き込み保護されている FACTORY ディレクトリは設定できません。ディレクトリ(FACTORY ディレクトリ以外)は、削除または名前を変更で きます。ハイライトし、右側のメニューにアクセスして DELETE DIR または RENAME を選択します。

# 14.2.4 コンピューターへのサンプルの転送

- 1. Analog Rytm MKII を USB 経由でコンピューターに接続します。
- 2. コンピューターで Elektron Transfer ソフトウェアを開きます。
- 3. Transfer の CONNECTIONS ページで、Analog Rytm MKII の MIDI IN および OUT ポートを設定します。
- 4. Transfer で EXPLORE をクリックして、 EXPLORE ページを表示します。
- 5. ANALOG RYTM の右下の EXPLORE ページで、転送するサンプルに移動します。
- 6. サンプルを、MY COMPUTER の目的のフォルダにドラッグアンドドロップします。

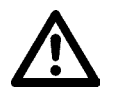

お使いのコンピューターにインストールされている Elektron Transfer ソフトウェアのバージョンが最新であることを確認してください。Elektron ウェブサイトの Support セクションから、無料の Transfer ソフトウェアおよび Transfer ユーザーマニュアルをダウンロードできます。
 MIDI PORT CONFIGメニュー(下記)で INPUT FROM または OUTPUT TO 設定でMIDI+USB を選択している場合、MIDI データの転送速度は USB 速度までになります。データの送受信時、USB 設定のみを使用していることを確認してください。

# **14.3 GLOBAL SLOT**

4 つのグローバルスロットのうちいずれを使用するかを選択します。[LEFT]/[RIGHT] 矢印キーでアクティブなスロット を選択します。[YES]を押して選択内容を確定します。グローバルスロットに加えたすべての変更が自動的に保存されます。 スロットには、シーケンサー、MIDI およびトラックルーティング設定の現在の構成が保存されます。グローバルスロットに 加えたすべての変更が自動的に保存されます。

# **14.4 SEQUENCER CONFIG**

ここには、シーケンサー関連の設定があります。[LEFT]/[RIGHT] 矢印キーまたは [YES] キーで設定を変更します。

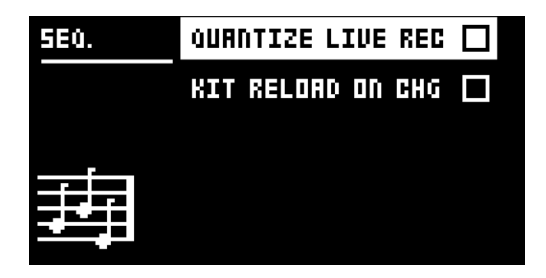

**QUANTIZE LIVE REC**: 有効にすると、LIVE RECORDING モードで入力したノートをクォンタイズしてシーケンサース テップを完了します。設定を無効にすると、ライブ録音したノートに、該当する箇所ではマイクロタイミングが適用されます。 マイクロタイミングとクォンタイズの詳細については、47 ページの「11.7.1 QUANTIZATION」を参照してください。

KIT RELOAD ON CHG: キットが有効になるとただちに自動的に保存されている状態にリロードされます。これはたとえば、ライブ演奏で、キット全体を微調整した後に、再度そのキットを有効にした時に自動的に保存されている状態に戻したい場合に便利です。

# **14.5 MIDI CONFIG**

このメニューでは、Analog Rytm MKIIの MIDI 機能に関するさまざまなサブメニューがあります。

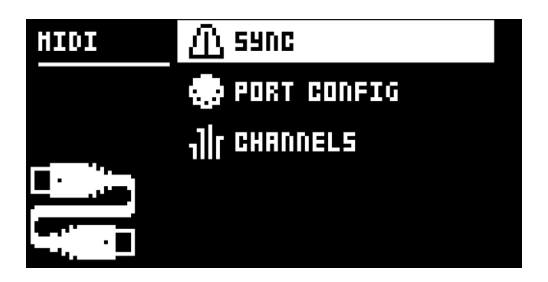

# 14.5.1 SYNC

Analog Rytm MKIIの MIDI クロックおよび送信コマンドの送受信方法を設定します。【LEFT】/[RIGHT] 矢印キーまたは [YES] キーで設定を変更します。

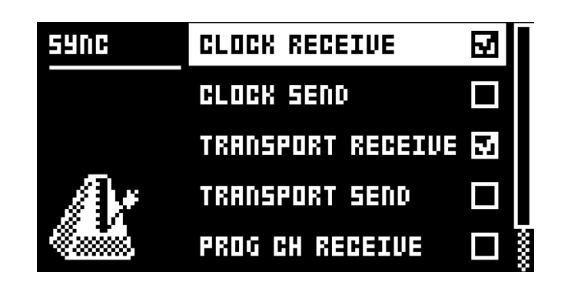

CLOCK RECEIVE: 有効にすると、Analog Rytm MKII が外付け機器から送信された MIDI クロックに応答します。

CLOCK SEND: 有効にすると、Analog Rytm MKII から MIDI クロックを送信します。

TRANSPORT RECEIVE: 有効にすると、Analog Rytm MKII が再生、停止、続行、ソング位置カウンターのようなシステムのリアルタイムメッセージに応答します。

TRANSPORT SEND: 有効にすると、Analog Rytm MKII から再生、停止、続行、ソング位置カウンターのよう なシステムのリアルタイムメッセージを送信します。

**PRG CH RECEIVE**: 有効にすると、Analog Rytm MKII が入力プログラム変更メッセージに応答します。外部 からパターンを選択する場合に便利です。入力プログラム変更メッセージを待機する MIDI チャンネルは、MIDI CHANNELS メニューで設定します。詳細については、66 ページの「14.5.3 CHANNELS」を参照してください。

**PRG CH SEND**: 有効にすると、パターンが変更された時にプログラム変更メッセージが送信されます。プログラム変更メッセージを送信する MIDI チャンネルは、MIDI CHANNELS メニュー(56 ページ)で設定します。

# 14.5.2 PORT CONFIG

ここには、MIDIポート関連の設定があります。[LEFT]/[RIGHT] 矢印キーで設定を変更します。

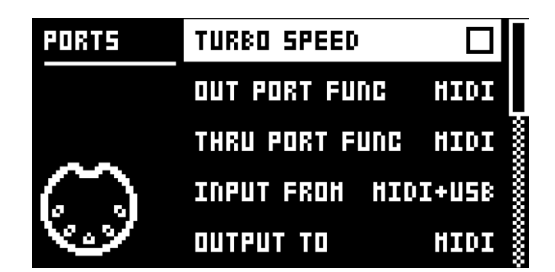

TURBO SPEED: [YES] を押すと、ターボ速度のネゴシエーションを開始します。速度が自動的に選択されます。ターボ MIDI プロトコルに対応している MIDI インターフェイスを使用してください。

OUT PORT FUNCTIONALITY: MIDI OUT ポートを送信する信号のタイプを選択します。

- MIDI: ポートから MIDI データを送信できます。
- DIN 24: ポートから DIN 24 同期パルスを送信できます。このオプションを選択すると、ポートから MIDI データは送信されません。
- DIN 48: ポートから DIN 48 同期パルスを送信できます。このオプションを選択すると、ポートから MIDI データは 送信されません。

**THRU PORT FUNCTIONALITY**: MIDI THRU ポートを送信する信号のタイプを選択します。設定は、OUT PORT FUNCTIONALITY と同じです。

INPUT FROM: Analog Rytm MKII が MIDI データを受信する送信元を選択します。

- DISABLED: Analog Rytm MKII に入力された MIDI データを無視します。
- ・MIDI: Analog Rytm MKII で、MIDI IN ポートから送信された MIDI データのみを待機するよう設定します。
- USB: Analog Rytm MKII で、USB ポートから送信された MIDI データのみを待機するよう設定します。

• MIDI+USB: Analog Rytm MKII で、 MIDI IN と USB ポートの両方から送信された MIDI データを待機するよう設定します。

**OUTPUT TO:** Analog Rytm MKII から MIDI データを送信する送信先を選択します。

- DISABLED: Analog Rytm MKII から MIDI データを送信しません。
- ・MIDI: Analog Rytm MKII から MIDI データを MIDI OUT ポートのみに送信します。
- USB: Analog Rytm MKII から MIDI データを USB ポートのみに送信します。
- MIDI+USB: Analog Rytm MKII から、 MIDI IN と USB ポートの両方に MIDI データを送信するよう設定します。

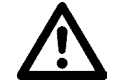

#### INPUT FROM または OUTPUT TO 設定で MIDI+USB を選択している場合、 MIDI デー タの転送速度は USB 速度までになります。データの送受信時、 USB 設定のみを使用して いることを確認してください。

OUTPUT CH: [PADS] とノブで自動チャンネルまたはトラックチャンネルのデータを送信するかどうかを選択します。

PARAM OUTPUT: DATA ENTRY ノブを使用して送信する MIDI メッセージのタイプを選択します。送信される CC/NRPN パラメータの詳細については、88 ページの「付録 C:MIDI」を参照してください。

- NRPN: ノブで NRPN MIDI メッセージを送信します。
- ・CC: ノブで CC MIDI メッセージを送信します。

ENCODER DEST: DATA ENTRY および TRACK LEVEL ノブで MIDI を送信するかどうかを設定します。 INT に 設定すると、 MIDI データは送信されません。 INT + EXT に設定すると、 MIDI は内部および外部に送信されます。

PAD DEST: [PADS] で MIDI データを送信するかどうかを設定します。 INT に設定すると、 MIDI データは送信され ません。 INT + EXT に設定すると、 MIDI は内部および外部に送信されます。 EXT に設定すると、 MIDI は外部のみ に送信されます。

PRESSURE DEST: [PADS] にかける圧力の変化で MIDI データを送信するかどうかを設定します。INT に設定すると、MIDI データは送信されません。INT + EXT に設定すると、MIDI は内部および外部に送信されます。EXT に設定すると、MIDI は外部のみに送信されます。

MUTE DEST: ミュートの有効 / 無効で MIDI データを送信するかどうかを設定します。 INT に設定すると、 MIDI デー タは送信されません。 INT + EXT に設定すると、 MIDI は内部および外部に送信されます。 EXT に設定すると、 MIDI は外部のみに送信されます。

RECEIVE NOTES: 有効にすると、 Analog Rytm MKII を外付け MIDI キーボードを使って演奏することができます。

**RECEIVE CC/NRPN**: 有効にすると、Analog Rytm MKII を外付け MIDI 機器から CC/NRPN データを送信して制御できます。

#### 14.5.3 CHANNELS

このメニューでは、MIDI チャンネルの構成を行います。

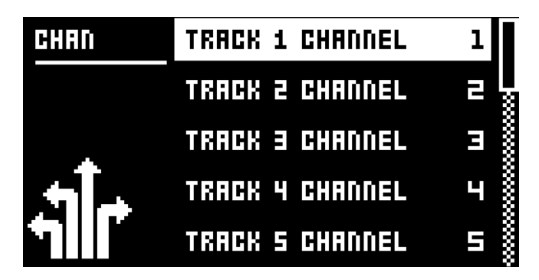

**TRACK 1–12, FX**: ドラムおよび FX トラックを制御する専用 MIDI トラックを選択します。OFF に設定すると、トラックは入力 MIDI メッセージを無視します。

**PERF CHANNEL**: PERFORMANCE モードになっている時に、ノブで MIDI データを送信する MIDI チャンネル を選択します。

**AUTO CHANNEL**: 現在アクティブなトラックにアクセスする MIDI チャンネルを選択します。.Analog Rytm MKII に接続した外付け MIDI キーボードから、このチャンネルに MIDI データを送信する設定にすると、キーボードでアク ティブなトラックを制御できます。これは、たとえばアクティブなドラムトラックを切り替えて異なるサウンドを再生す る場合に便利です。 **PROGRAM CHANGE IN CHANNEL**: 入力プログラム変更メッセージを待機する MIDI チャンネルを選択します。 AUTO に設定すると、AUTO チャンネルが使用されます。 MIDI SYNC メニューで、 Analog Rytm MKII でプログ ラム変更メッセージに応答できるようにします。詳細については、 64 ページの「14.5.1 SYNC」を参照してくださ い。

**PROGRAM CHANGE OUT CHANNEL**: パターンの変更時にプログラム変更メッセージを送信する MIDI チャンネルを選択します。AUTO に設定すると、AUTO チャンネルが使用されます。MIDI SYNC メニューで、Analog Rytm MKII でプログラム変更メッセージを送信できるようにします。詳細については、64 ページの「14.5.1 SYNC」を参照してください。

# **14.6 TRACK ROUTING GLOBAL**

このメニューで、トラックのルーティングをカスタマイズできます。[ARROW] キーの [UP]/[DOWN] でメニューを移動 します。

| ROUTING | ROUTE TO HAIN | 12/12 |
|---------|---------------|-------|
|         | SEND TO FX    | 12/12 |
|         |               |       |
|         |               |       |
|         |               |       |
|         |               |       |

ROUTE TO MAIN: このオプションをハイライトすると、12 のトラックのいずれがメイン出力に送信されるかをカスタ マイズできます。[PADS]を使用して、それぞれのパッドのトラックからの送信を有効 / 無効にします。<PADS> が緑 色に点灯している場合、メインに送信されます。送信されない場合は <PADS> は消灯します。その場合でも、各トラッ クは個々の出力に送信されます。

**ROUTE TO FX**: このオプションをハイライトすると、12 のトラックの FX ルーティングをカスタマイズできます。 [PADS] で、FX を経由する、各対応するトラックを有効 / 無効にします。 <PADS> が黄色に点灯している場合、FX 経由です。送信されない場合は <PADS> は消灯します。

# **14.7 CONTROL INPUT 1**

このメニュー項目では、コントロール入力1入力(Analog Rytm MKII の背面パネルの EXP/CV IN 1というラベルが付いている入力)の設定が表示されます。 この入力で、さまざまなモデュレーションソースに接続できます。モデュレーション宛先は KIT メニューの CONTROL IN 1 MOD メニューで設定します。詳細については、31 ページの「10.2.6 CONTROL IN 1 MOD」を参照してください。

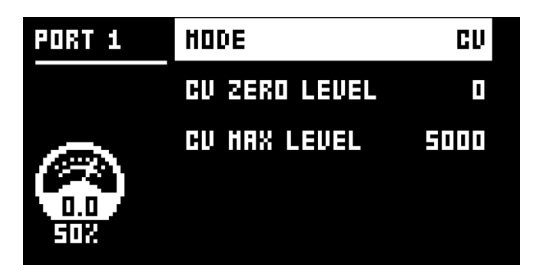

**MODE**: 各種入力信号に合わせてポートモードを設定します。3つのモードがあります。CV(制御電圧)、EXPR(エクスプレッションペダル)、および OFFの3つです。

**CV ZERO LEVEL**(MODE を CV に設定すると使用できます)

: CV モデュレーション量でがゼロの場合の電圧レベルを設定します。この設定に等しいコントロール入力レベルはゼロ モデュレーションです (-5.50 V ~ +5.50 V)。

**CV MAX LEVEL**(MODE を CV に設定すると使用できます)

: CV モデュレーション量が最大の場合の電圧レベルを設定します。この設定に等しいコントロール入力レベルはフルモ デュレーションです (-5.50 V ~ +5.50 V)。

#### **EXPRESSION LEARN**(MODE を EXPR に設定すると使用できます)

: コントロール入力レベルの上限と下限を設定します。この設定では、エクスプレッションペダルを CONTROL IN A/B に 接続します。YES を押すと、最初にエクスプレッションペダルが最大になり、次に最小の位置になります。YES を押し て設定を保存します。

REVERSE DIRECTION (MODE を EXPR に設定すると使用できます)。 エクスプレッションペダルからコントロール入力信号を送信する方向を反転します。

# 14.8 CONTROL INPUT 2

使用可能な設定は CONTROL INPUT 1 と同じです。

# **14.9 SYSEX DUMP**

SYSEX DUMP メニューでは、キット、サウンド、パターン、ソング、グローバルスロットの送受信ができます。サンプル 転送は SAMPLE メニューからのみ行えます(前述参照)。メニュー項目を **[UP]/[DOWN]**、または **TRACK LEVEL** ノ ブを使用して選択します。ハイライトしたメニューを **[YES]**を押して開きます。

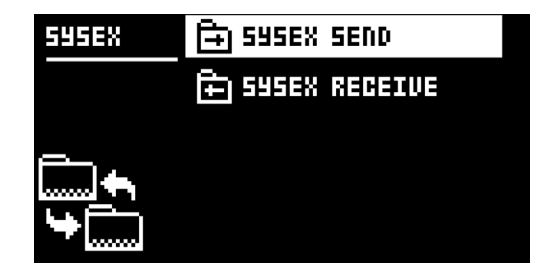

SysEx データの送受信時、Analog Rytm MKIIの MIDI ポートまたは USB ポートを外部送受信機器に接続してください。

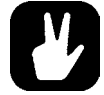

外付け機器がコンピューターの場合、当社の無料の SysEx ユーティリティ C6 を使用することを お勧めします。これは、Elektron ウェブサイトからダウンロードできます。

# 14.9.1 SYSEX SEND

ここでは、Analog Rytm MKII の MIDI OUT ポートまたは USB ポートを経由してキット、サウンド、パターン、ソング、 グローバルスロットを外付け機器に送信できます。

| ALL         |              |
|-------------|--------------|
| KIT         | ALL SOUNDS   |
| SOUND       | ALL KITS     |
| PATTERN     | ALL PATTERNS |
| PATTERN+KIT | ALL SONGS    |
| SONG        | ALL GLOBALS  |
| GLOBAL      | ALL SETTINGS |
|             |              |

左列で、バックアップする内容を選択します。[LEFT] 矢印キーで列を選択します。[UP]/[DOWN] 矢印キーまた は TRACK LEVEL ノブで、列をスクロールします。右列にある SysEx データ送信項目は、左列で選択した内容に よって変わります。この列にアクセスするには、[RIGHT] 矢印キーを押します。[UP]/[DOWN] 矢印キーまたは TRACK LEVEL ノブで、送信する内容を選択します。[YES] を押して、SysEx 送信を開始します。

ALL: 各種データの完全なバックアップを作成できます。

・WHOLE PROJECT: すべてのキット、サウンド、パターン、ソング、グローバルスロットと設定(つまりプロジェクト全体)を受信機器に送信します。

- ・ALL SOUNDS: すべてのサウンドを受信機器に送信します。
- ・ALL KITS: すべてのキットを受信機器に送信します。
- ・ALL PATTERNS: すべてのパターンを受信機器に送信します。

- ・ALL SONGS: すべてのソングを受信機器に送信します。
- ・ALL GLOBALS: すべてのグローバルスロットを受信機器に送信します。
- ALL SETTINGS: すべての設定を受信機器に送信します。

**KIT**: 選択したキットを受信機器に送信します。パターンにリンクされていないキットは、キット名の最後にアスタリスク が付きます。

SOUND: 選択したサウンドを受信機器に送信します。

**PATTERN**: 選択したパターンを受信機器に送信します。パターンスロットの右に、パターンにリンクされているキットの名前が表示されます。キットにリンクされていないパターン名にはアスタリスクが付きます。

PATTERN + KIT: 選択したパターンとそれに関連付けられているキットを受信機器に送信します。

SONG: 選択したソングを受信機器に送信します。

GLOBAL: 選択したグローバルスロットを受信機器に送信します。

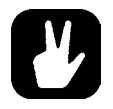

・ 定期的にデータをバックアップすることが重要です。

SysEx 送信を開始する前に、受信機器でデータの送信を待機していることを確認します。C6
 を使用している場合、送信が完了したらオブジェクトが破損していないことを必ず確認してください。

# 14.9.2 SYSEX RECEIVE

ここでは、Analog Rytm MKIIの MIDI IN ポートまたは USB ポートを経由してキット、サウンド、パターン、ソング、グローバルスロットを外付け機器から受信できます。

| ANYTHING     | X=H=4U==; /; |
|--------------|--------------|
| KIT          |              |
| SOUND POOL   |              |
| +DRIVE SOUND |              |
| PATTERN      |              |
| SONG         |              |
| GLOBAL       |              |
|              |              |

左列で、受信する内容を選択します。[LEFT] 矢印キーで列を選択します。[UP]/[DOWN] 矢印キーまたは TRACK LEVEL ノブで、列をスクロールします。右列にある SysEx データ受信項目は、左列で選択した内容によって 変わります。この列にアクセスするには、[RIGHT] 矢印キーを押します。[UP]/[DOWN] 矢印キーまたは TRACK LEVEL ノブで、受信する内容を選択します。[YES] を押して、SysEx 受信を開始します。Analog Rytm MKII が受 信データの待機を開始します。待機を中止するには、[NO] を押します。

ANYTHING: 受信可能な SysEx データの送信を待機して受信します。

KIT: キットのデータのみを待機して受信します。

- ACTIVE KIT: キットの受信時、SysEx データが、現在アクティブなキットから受信したキットに置き換わります。
- KIT 01-128: 受信したキットを選択したキットスロットに保存します。パターンにリンクされていないキットは、キット 名の最後にアスタリスクが付きます。

SOUND POOL: 受信したサウンドをアクティブなプロジェクトのサウンドプールの選択したスロットに保存します。

+DRIVE SOUND: 受信したサウンドを +Drive サウンドライブラリの選択したスロットに保存します。ANYWHERE オ プションを使用すると、最初に使用可能な空きスロットにサウンドが保存されます。バンク表示の右側に、空きスロット 数が表示されます。

**PATTERN**: 受信したパターンを選択したパターンスロットに保存します。パターンスロットの右に、パターンにリンクされているキットの名前が表示されます。キットにリンクされていないパターン名にはアスタリスクが付きます。

SONG: 受信したソングを選択したソングスロットに保存します。

GLOBAL: 受信したグローバルを選択したグローバルスロットに保存します。

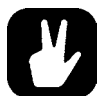

- Analog Rytm MKII で受信データの待機を開始した後、送信機器からの SysEx 送信を開始し ます。
- 特定のリスト位置で受信する場合、以降のデータはリストの次の位置で受信されます。
   Analog Rytm MKII は、現在表示されているメニューに関わらず、いつでも SysEx データを 受信できます。データは、保存時に指定した位置または指定していない場合は最初の空きスロットにロードされます。

# **14.10 SYSTEM**

SYSTEM メニューには、Analog Rytm MKIIの USB CONFIG、OS UPGRADE、FORMAT +DRIVE、 CALIBRATIONの項目があります。

# 14.10.1 USB CONFIG

Analog Rytm MKIIを Overbridge 機器(詳細については 19 ページの「6.6 Overbridge」を参照してくだ さい)として使用する場合は、Overbridge モードに設定する必要があります。Overbridge モードにするには、 OVERBRIDGE MODE メニュー項目を選択し、**[YES]**を押してボックスにチェックを付けます。

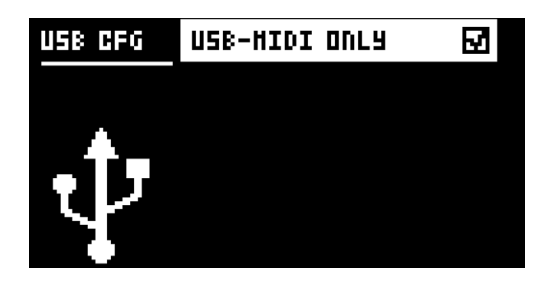

何らかの理由で、Overbridge 統合機能を無効にする場合は、USB-MIDI ONLY という項目を選択して **[YES]**を押します。

# 14.10.2 OS UPGRADE

このメニュー項目は、Analog Rytm MKII の OS をアップグレードする場合に使用します。 OS syx ファイルを送信する には、無料の Elektron Transfer ソフトウェアを使用します。 OS syx ファイルと Elektron Transfer は、Elektron ウェ ブサイトからダウンロードできます。

送信するには、OS syx ファイルを送信する機器を、Analog Rytm MKII の MIDI IN または USB ポートに接続します。

Analog Rytm MKII はコンピューターのデスクトップにアイコンとして表示されません。

1. **[YES]**を押して、Analog Rytm MKII で受信 OS SysEx データの待機を開始します。待機状態をキャンセルしたい場合は、**[NO]**を押します。

| OS UPGRADE        |  |
|-------------------|--|
| WAITING FOR SYSEX |  |
|                   |  |
|                   |  |
|                   |  |
|                   |  |

- 2. Elektron Transfer を起動し、MIDI 入力機器および MIDI 出力機器に Elektron Analog Rytm MKII を選択します。
- 3. syx ファイルを Elektron Transfer のメインウィンドウにドラッグアンドドロップして Analog Rytm MKII に送信します。

OS を受信すると、Analog Rytm MKII の画面に進行状況バーが表示されます。プロセスが正常に完了すると、OS が更新されて機器が再起動します。

待機状態をキャンセルしたい場合は、[NO]を押します。

送信するには、OS syx ファイルを送信する機器を、Analog Rytm MKII の MIDI IN または USB ポートに接続します。

Analog Rytm MKII はコンピューターのデスクトップにアイコンとして表示されません。

#### 14.10.3 FORMAT +DRIVE

+Drive のすべてのコンテンツを消去できます。[LEFT] または [RIGHT] 矢印キーで選択したら、[YES] を押して 確認します。フォーマットを実行してよいかを尋ねるプロンプトが表示されます。フォーマットを続行するには [YES] を 押します。

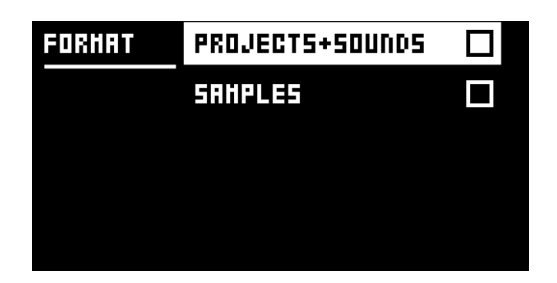

**PROJECTS+SOUNDS**: すべてのプロジェクトとサウンドを消去します。【LEFT】/[RIGHT] 矢印キーを押してこの ボックスのチェックを付けたり外したりします。

SAMPLES: すべてのサンプルを消去します。[LEFT]/[RIGHT] 矢印キーを押してこのボックスのチェックを付けたり外したりします。

#### 14.10.4 CALIBRATION

オシレーターやフィルターのキャリブレーション手順を開始します。このオプションを選択すると、キャリブレーションを 確認するためのポップアップウィンドウが表示されます。キャリブレーションを続行するには **[YES]**を押します。キャリ ブレーション手順が完了するまでは、かなり時間がかかります。

キャリブレーション実行中は大きく不快な音が各出力部で発生します。 キャリブレーション中は何も接続しないでください。

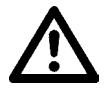

Analog Rytm MKII はキャリブレーションされて出荷されています。Elektron サポートによる明確な指示またはマシンからの指示がない限り、再キャリブレーションは行わないでください。キャリブレーションを行う2時間以上前に本体の電源を入れ、動作温度にしておいてください。

# 15. STARTUP メニュー

このメニューは、**[FUNC]**キーを押したまま Analog Rytm MKII の電源を入れると表示されます。ここから、さまざまな タスクを実行できます。異なる選択肢を選択するには、対応する**[TRIG]**キーを押します。

# **15.1 TEST MODE**

このモードにするには **[TRIG 1]** キーを押します。

# 警告:テストのため、短く大きなビープ音が本体のすべての出力から鳴ります。

Analog Rytm MKII に問題が発生し、それがハードウェアの問題であると考えられる場合は、このセルフテストを実行してください。以下のように、通常はエラーがレポートされません。エラーがレポートされる場合、Elektron サポートまたは Analog Rytm MKII をご購入いただいた販売店までご連絡ください。[UP]/[DOWN] キーで、テストログをスクロールできます。

# **15.2 EMPTY RESET**

この操作を実行するには、**[TRIG2]**キーを押します。すべてのキット、パターン、サウンド、ソングが消去されます。 +Drive の内容はそのまま残ります。

# **15.3 FACTORY RESET**

Analog Rytm MKII でファクトリーリセットを行うと、アクティブな RAM プロジェクトが上書きされ、再初期化されます(す べてのパターン、キット、サウンドプール、グローバルデータを含む)。+Drive のプロジェクトスロット1は、ファクトリープリセットパターン、キット、サウンド、設定で上書きされ再初期化されます。サウンドバンク A がファクトリーサウンドで上書きされます。

アクティブなプロジェクトを保持しておきたい場合は、+Drive の1以外のスロットに保存してからファクトリーリセットを実行してください。ファクトリーリセットを実行するには、**[TRIG 3]**キーを押します。

# **15.4 OS UPGRADE**

OS のアップグレードを開始するには、**[TRIG 5]** キーを押します。Analog Rytm MKII が OS データの受信待機状態に なります。また、「READY TO RECEIVE」と画面に表示されます。送信するには、OS syx ファイルを送信する機器を、 Analog Rytm MKII の MIDI IN に接続します。OS syx ファイルを送信するには、無料の SysEx ユーティリティソフトウェ ア C6 を使用します。OS syx ファイルと C6 ソフトウェアは、Elektron ウェブサイトからダウンロードできます。

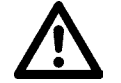

START UP メニューでは USB MIDI 転送ができません。

Analog Rytm MKII はコンピューターのデスクトップにアイコンとして表示されません。

お使いのコンピューターで、OS syx ファイルをダウンロードして C6 ソフトウェアを起動します。「Configure」をクリックし、 MIDI In と MIDI Out で Elektron Analog Rytm MKII を選択します。 syx ファイルを C6 のメインウィンドウにドラッグし、 それをマウスポインターでハイライトし、クリックします。 C6 ウィンドウの左上隅の「send」 ボタンをポイントしてクリック します。

Analog Rytm MKII で OS を受信すると、OS の受信度を示す進行状況バーが表示されます。転送が終了すると、 「UPGRADING…DO NOT TURN OFF」というメッセージが表示されます。アップグレード中、**[TRIG]**キーが順番に 点灯します。最初は LED が半点灯(古い OS の消去中)、次に全点灯(新しい OS の書き込み中)します。これには、 多少の時間がかかります。このプロセスが終了すると、OS がアップデートされ、本体が再起動します。

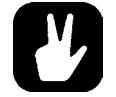

 OS syx ファイルを送信するには、無料の SysEx ユーティリティ C6 を使用します。 Elektron ウェ ブサイトからダウンロードできます。
# 15.5 EXIT

[TRIG 5] キーを押すと、STARTUP メニューが終了します。

# 16. セットアップ例

Analog Rytm MKIIは他のマシンと一緒に使用するのに最適です。持っているマシンとの同期/再生機能を使用したり、パートを他の Elektron マシンで再生したり、受信オーディオと一緒に再生することができます。 Analog Rytm MKII は他の楽 器と一緒に演奏できます。 以降で、3 つの例を紹介します。

# 16.1 Analog Rytm MKII をモノフォニックベースマシンと一緒に使用する

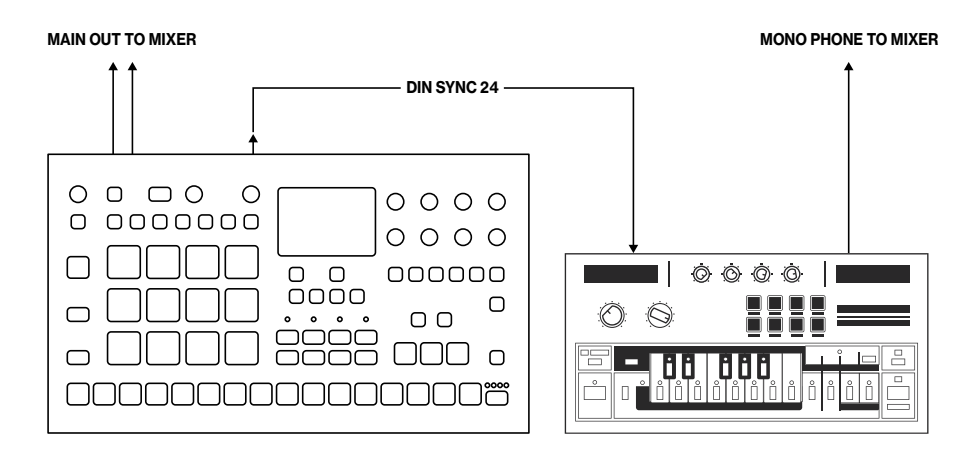

Analog Rytm MKII の DIN sync 機能で、昔の機器を使用できます。

この例では従来のモノフォニックベースマシンを Analog Rytm MKII と一緒に使用します。 ベースマシンのベースラインを Analog Rytm MKII で再生、 停止、 テンポ調整できます。

- 1. ベースマシンでベースラインのパターンを準備します。
- 2. 標準の電話ケーブルを使用して、ミキサーにベースマシンの出力を接続します。
- 3. 標準の電話ケーブルを使用して、ミキサーに Analog Rytm MKII の出力を接続します。
- 4. Analog Rytm MKIIの MIDI OUT をベースマシンの SYNC IN に接続します。
- 5. Analog Rytm MKII の GLOBAL SETTINGS > MIDI PORT CONFIGURATION メニューで、**OUT PORT FUNC** を DIN24 に設定します。

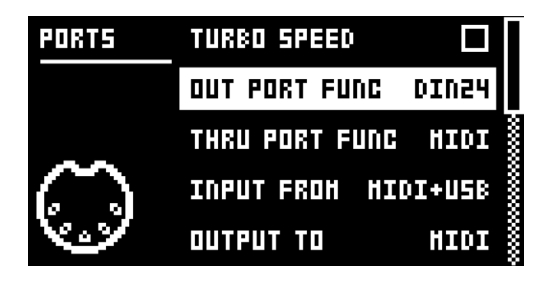

6. Analog Rytm MKII でリズムを準備します。

# 16.2 Analog Rytm MKII をステレオフォニックドラムマシンと一緒に使用する

### MAIN OUT TO MIXER

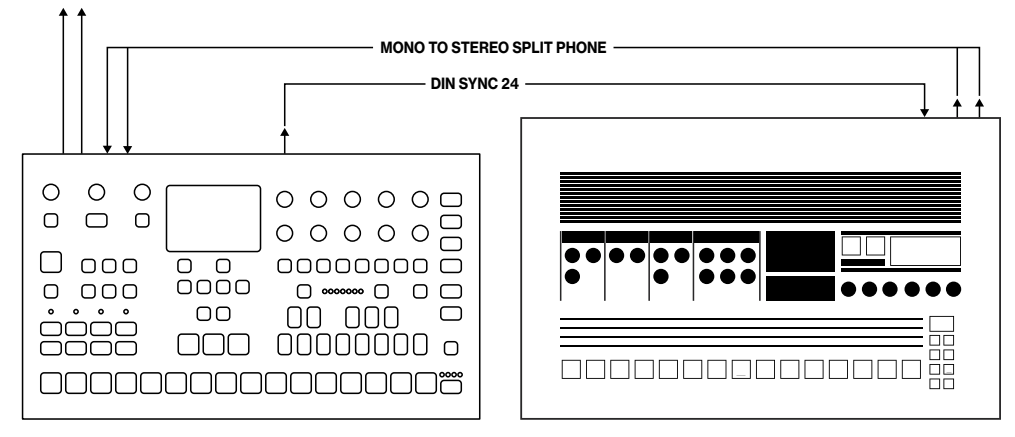

曲の組み立てにおいて、Analog Rytm MKII のコンプレッサーを外付け機器からのサウンドに組み合わせます。

次の例では、古いドラムマシンを Analog Rytm MKII と連携させる方法を説明します。 Analog Rytm MKII を使うとドラ ムマシンからのステレオ出力はきれいに圧縮され、パターンの開始、停止、テンポの制御が行えます。

- 1. 古いドラムマシンでリズムパターンを用意します。
- 2. ドラムマシンのステレオ出力を、モノラル ステレオスプリット電話ケーブルを使用して Analog Rytm MKII の入力に接続します。
- 3. Analog Rytm MKIIの MIDI OUT をドラムマシンの SYNC に接続します。
- 4. Analog Rytm MKIIの GLOBAL SETTINGS > MIDI PORT CONFIGURATION メニューで、**OUT PORT FUNC** を DIN24 に設定します。

| PORTS | TURBO SPEED    |        |
|-------|----------------|--------|
|       | OUT PORT FUNC  | DIN24  |
| Ģ     | THRU PORT FUNC | HIDI   |
|       | INPUT FROM HI  | DI+USB |
|       | ОИТРИТ ТО      | HIDI   |

5. ドラムマシンでリズムを再生し、**[FX]** キー、**[AMP]** キーの順で押して、Analog Rytm MKII の COMPRESSOR を 表示します。好みに応じてパラメータを設定します。

| COMPRESSOR |     | BPM:12 | BPM:120.0  |  |
|------------|-----|--------|------------|--|
| $\odot$    | з   | 2      | $\bigcirc$ |  |
| THR        | ATK | REL    | MUP        |  |
| 1:4        | OFF | (T)    |            |  |
| RAT        | SEQ | MIX    | VOL        |  |
| FXLEV:     |     |        |            |  |

6. Analog Rytm MKII でリズムを準備します。

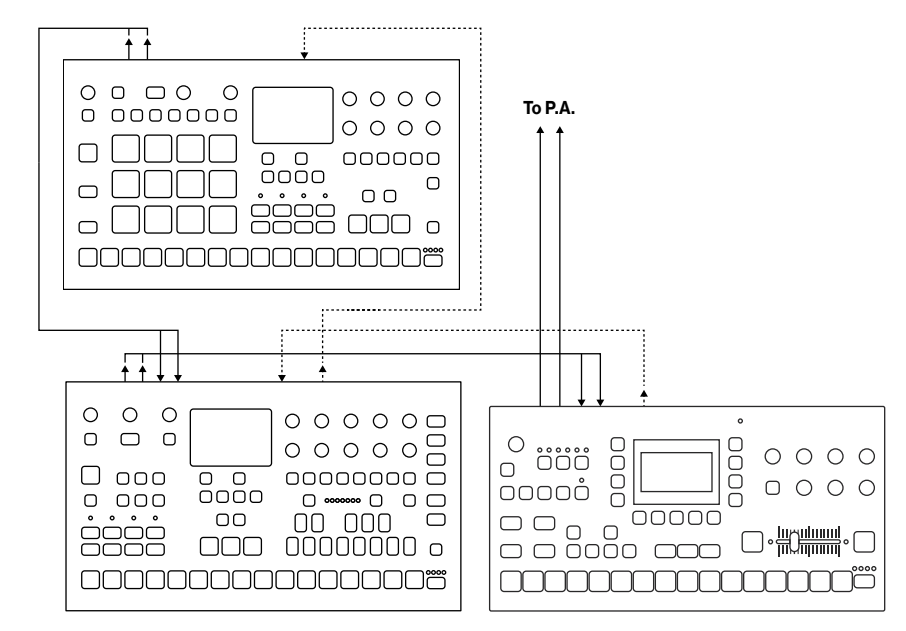

# 16.3 Analog Rytm MKII をほかの Elektron 製品と一緒に使用する

Analog Rytm MKII は、ほかの Elektron 製品との併用に最適です。ここでは、Octatrack MKII と Analog Four MKII と一緒に使用します。

この例では、Analog Rytm MKII でビートを作成します。 Analog Four MKII でベースおよびシンセサウンドを作成します。 Octatrack MKII でループを再生し、 Analog Rytm MKII および Analog Four MKII からのオーディオをサンプリングしま す。

- 1. Analog Rytm MKII のメイン出力を Analog Four MKII の入力に接続します。 Analog Four MKII のメイン出力を Octatrack MKII のいずれかの入力ペアに接続します。 Octatrack MKII のメイン出力を PA に接続します。
- 2. アナログマシンが、2本の標準 MIDI ケーブルで Octatrack MKII にスレーブ接続されていることを確認します。
- 3. Analog Rytm MKII の GLOBAL SETTINGS > MIDI CONFIG > SYNC メニューで、**CLOCK RECEIVE** と **PROG CH RECEIVE** が有効になっていることを確認します。

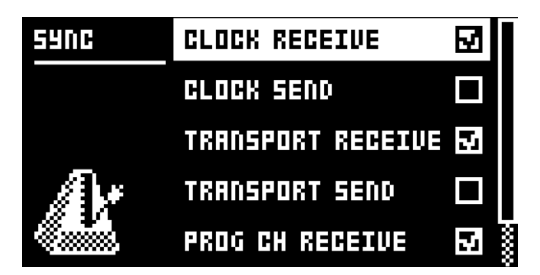

4. Analog Rytm MKII の GLOBAL SETTINGS > MIDI CONFIG > PORT CONFIG メニューで、**INPUT FROM** を MIDI または MIDI+USB に設定します。

| PORTS  | TURBO SPEED    |       |
|--------|----------------|-------|
|        | OUT PORT FUNC  | HIDI  |
|        | THRU PORT FUNC | HIDI  |
| ഹ      | INPUT FROM HID | I+USB |
| See. 2 | OUTPUT TO HID  | I+U58 |

5. Analog Four MKII の内蔵エフェクトを、Analog Rytm MKII からの入力信号にかけます。目的の FX パラメータを制 御するパフォーマンスマクロを Analog Four MKII で作成します。

# 17. 便利なキーの組み合わせ(クイックキー)

以下のキーの組み合わせを使用すると、特定のタスクをすばやく実行できます。

### 全般

[FUNC] + [RECORD]: コピーコマンドを実行します。動作は、現在アクティブなページやモードによって異なります。

[FUNC] + [PLAY]: クリアコマンドを実行します。動作は、現在アクティブなページやモードによって異なります。

[FUNC] + [STOP]: ペーストコマンドを実行します。動作は、コピーされている内容によって異なります。

### 名前付け

[FUNC] + [ARROW] (名前付け画面で): 文字を選択します。

[FUNC] + [NO] (名前付け画面で): 文字を消去します。

### シンセ / サンプルの割り当て

[SRC]を2回押す: MACHINE(シンセエンジン)を選択します。

[SMPL]を2回押す: SAMPLEを選択します(アクティブなキットの127のユーザーサンプルから選択できます)。

SAMPLE の選択画面が表示されたら、スロットを選択して [FUNC] + [YES] を押すと、+Drive のサンプルが表示されます。

### 保存とリロード

[YES] + [PLAY MODE]: キットを保存します。

[NO] + [PLAY MODE]: キットをリロードします。

[YES] + [MUTE]: サウンドを保存します。

[NO] + [MUTE]: サウンドをリロードします。

[YES] + [SCNE]: パターンを保存します。

[NO] + [SCNE]: パターンをリロードします。

[YES] + [CHRO]: トラックを保存します。

[NO] + [CHRO]: トラックをリロードします。

[YES] + [PERF]: ソングを保存します。

[NO] + [PERF]: ソングをリロードします。

### メニューの表示

[GLOBAL SETTINGS]: GLOBAL SETTINGS メニューを開きます。 [FUNC] + [PLAY MODE]: KIT メニューを開きます。 [FUNC] + [MUTE]: SOUND メニューを開きます。 [TRK] を 2 回押す : SOUND BROWSER を開きます。

## シーケンサーの設定

[FUNC] + [TEMPO]: テンポをタッピングで設定します。 [FUNC] + [RTRG]: CLICK TRACK 設定を表示します。 [FUNC] + [TRIG]: QUANTIZE 設定を表示します。 [FUNC] + [PAGE]: バターン / トラックの SCALE 設定を表示します。

# ミュートとソロ

[FUNC] + [PADS]: 1つまたは複数のトラックをミュート / ミュート解除します([FUNC] を放すと有効になります)。 [RTRG] + [PADS]: トラックのソロ演奏を有効にします(複数のトラックをソロ演奏できます)。

## シーケンサーの録音

[RECORD] + [PLAY]: LIVE RECORDING を開始します。

[RECORD] + [PLAY] をダブルタップ: QUANTIZE LIVE RECORDING の有効 / 無効を切り替えます。

[NO] + いずれかの [PADS]: LIVE RECORDING 中、シーケンサートラックからトリガーを消去します。

## トラックのクリア / パターンのクリア

[FUNC] + [PLAY] (GRID RECORDING モード時): アクティブなトラックをクリアします。

[FUNC] + [PLAY] (モードなしまたは LIVE RECORDING モード時): パターンをクリアします。

## トリガーのシフト

[FUNC] + [LEFT/RIGHT]: すべてのトリガーをステップ全体、左右に移動します。

[TRIG] + [LEFT/RIGHT]: 1つのトリガーを少しずつ左右に微調整します。

[TRIG] + [UP/DOWN]: RETRIG を有効にし、リトリガー率を設定します(GRID RECORDING モード時)。

## チェーンの編集

[FUNC] + [CHAIN]: 新しいスクラッチパッド行を作成します。

[CHAIN] + [LEFT/RIGHT]: チェーンのカーソルを移動します。

[CHAIN] + [NO]: チェーンから、カーソルの前にあるパターン(または選択されているパターン)を削除します。

[BANK A ~ H] を押してから [TRIG 1 ~ 16]: 新しいパターンをチェーンに挿入します(カーソルがある位置に挿入されます)。

## ダイレクトサンプリング

[SAMPLING] + [YES]: サンプラーを準備状態にします。

[FUNC] + [SAMPLING]: サンプリングを開始します。

[FUNC] + [SAMPLING]: サンプリングを停止します。

[SAMPLING] + [NO]: ダイレクトサンプリングのどの段階でも、操作をキャンセルします。

# 18. 技術情報

# 仕様

**電気的仕様** インピーダンスバランスドオーディオ出力: メイン出力レベル: +15 dBu 出力インピーダンス:440 Ωアンバランスド

**個別のアウトプット :** 出カレベル : +15 dBu 出カインピーダンス :440 Ω

**ヘッドフォン出力 :** ヘッドフォン出力レベル : +15 dBu 出力インピーダンス :55 Ω

**アンバランスド外部入力:** 入力レベル:最大 +15 dBu オーディオ入力インピーダンス:9 k Ω

**バランスドオーディオ入力 :** 入力レベル : 最大 +15 dBu オーディオ入力インピーダンス :19 k Ω デジタル S/N 比 :110 dB(20 ~ 20,000 Hz)

機器の消費電力 :14 W ティピカル、最大 20 W 推奨電源 :PSU-3b または同等品、12 V DC、2 A

# 19. 著作権表示と連絡先情報

# 著作権表示

### 製品の設計開発

Oscar Albinsson Ali Alper Çakır Oscar Dragén Magnus Forsell Anders Gärder Andreas Henriksson Fabian Hundertmark Christer Lindström Jimmy Myhrman Jon Mårtensson Viktor Nilsson David Revelj Mattias Rickardsson Martin Sigby Daniel Troberg

### その他設計

Ufuk Demir Thomas Ekelund

マニュアル Daniel Sterner Erik Ångman

### ハードウェア

128×64 ピクセル OLED 画面 DIN Sync 出力端子付き MIDI In/Out/Thru 2 x 1/4"インピーダンスバランスドオーディオ出力ジャック 1 x 1/4"ステレオヘッドフォンジャック 8 x 1/4"インピーダンスバランスド個別トラック出力ジャッ ク 2×1/4"バランスドオーディオ入力ジャック 2×1/4"バランスドオーディオ入力ジャック 2×1/4"CV/エクスプレッション入力 48 kHz、24-bit D/A、A/D コンバーター OS アップグレードを可能にするフラッシュ EEPROM 絶縁 USB 2.0 ポート

# 物理的仕様

アルミニウム筐体 寸法:W385×D225×H82 mm (15.2×8.85×3.3インチ) ノブ、ジャック、足を含む 重量 : 約 2.4 kg(5.3 lbs)

# 連絡先情報

Elektron ウェブサイト http://www.elektron.co.jp

#### 所在地

Elektron Music Machines Japan K.K. 〒 151-0053 東京都渋谷区代々木 4-28-8 村田マンション 311 号

### 電話

03 6300 7601

# 付録 A: ドラムトラックのパラメータ

この付録では、ドラムトラックの5つの PARAMETER ページのパラメーター覧と説明を記載します。1つの例外を除き、 すべてのドラムトラックの各ページのパラメータは同じです。例外は、SRC ページです。このページのパラメータはアクティ ブな MACHINE によって異なります。

# A.1 SRC

(アナログ/デジタル)サウンドの合成を制御します。BDHD マシンの BDトラックのデフォルトパラメータを以下に示します。 他のマシンの SRC ページについては、99 ページの「付録 D:MACHINES」を参照してください。

## SYNTH (BDHD)

| BDHD                    |            | BPM:17     | 20.0 🔳 |
|-------------------------|------------|------------|--------|
| $(\mathcal{T})$         | $\bigcirc$ | $\bigcirc$ | $\sim$ |
| TUN                     | ŚЫŤ        | SNP        | DEC    |
| $\textcircled{\bullet}$ | $\sim$     |            |        |
| WAV                     | HLD        | TIC        | LEV    |
| BD LEV:                 |            |            |        |

TUN(調):電圧制御オシレーターのピッチをクロマチックの半音階に設定します。(-64~+63)

**SWT** (スイープ時間): ピッチのスイープ時間を設定します。 値が低いほどスイープが短く、 高いほどスイープが長く なります。 (0~127)

**SNP**(スナップ量): サウンドのアタックフェーズの開始時点の即時ピッチスイープであるスナップ量を設定します。 TIC と併用して、トランジェントサウンドを形成することができます。(0 ~ 127)

**DEC**(ディケイ): ディケイフェーズの長さを設定します。値を低くすると、急で素早いディケイになり、値を高くすると、 より緩やかで時間の長いディケイになります。(0~127)

**WAV**(波形):電圧制御オシレーターの波形を、正弦波、非対称正弦波または三角波のいずれかに設定します。この3つの波形のうち、後のものほど倍音を多く含むサウンドになります。(0、1、2)

**HLD**(ホールド): ディケイフェーズに入る前のホールドフェーズの長さを設定します。値が低いとホールド時間は短く、 高いとホールド時間は長くなります。ドラムサウンドのボディを形成するときに使用します。(0~127)

**TIC**(ティックレベル):トランジェントティックサウンドのレベルを設定します。SNP と併用して、トランジェントサウンドを形成することができます。(0~127)

LEV (レベル): SYNTH サウンドのボリュームを設定します。(0~127)

## A.2 SMPL

このページのパラメータでは、ユーザーサンプルの再生を制御します。プロジェクトには 127 個のユーザーサンプルスロットがあります。各キットで、これらのサンプルを動的に割り当て、モデュレート、カスタマイズできます。

### SAMPLE

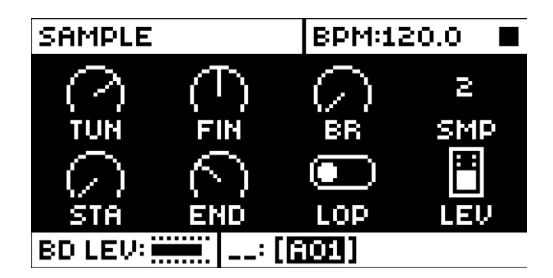

**TUN**(調): サンプルのピッチをクロマチックの半音階相当で設定します。設定値の進みを速くするには、ノブを押し ながら回します。ノブは二極ノブです。真上が0で、ピッチは変更されません。(範囲 -24 ~ + 24、4 オクターブ相当) **FIN**(微調整):サンプルのピッチを微調整します。このパラメータは、TUN パラメータからのオフセットです。ノブは 二極ノブです。範囲全体(-64~+63)は半音下げから半音上げまでに相当します。

**BR**(ビットリダクション): このパラメータ値を増やすと、サンプルのレゾリューションが低下し、より粗いサウンドになります。ドラムサンプルを、古いコイン式の格闘ゲームのサウンド効果のような、ダーティなパンチのある音にする場合に使用します。(0~127)

SMP (サンプルスロット): このノブを回すと、プロジェクトにロードされている最大 127 個のサンプルのリストを確認 できます。ノブを時計回りに回すとリストが下に、反時計回りに回すとリストが上にスクロールします。最初の位置は OFF で、サンプルはまったく再生されません (OFF、1~127)。

**STA**(開始):サンプルの再生の開始点を設定します。設定範囲(0~120)の一番下または一番上は、それぞれサンプルの一番最初と一番最後になります。これは共依存パラメータで、ENDと一緒に設定する必要があります。

**END**(終了): サンプルの再生の終了点を設定します。設定範囲(0~120)の一番下または一番上は、それぞれサンプルの一番最初と一番最後になります。 END の値が STA の値よりも小さい場合、サンプルは逆再生されます。

LOP (ループ): OFF にすると、サンプルはトリガーされるたびに一度だけ再生されます。ON にすると、サンプルは、 AMP ページのエンベロープパラメータ設定である HLD と DEC の範囲内で、トリガーが有効になっている間 (TRIG ペー ジの LEN で設定した長さ)、ループし続けます。(1/0 - ON/OFF)

LEV (レベル): サンプルのボリュームを設定します。(0~127)

## A.3 FLTR

FILTER ページには、アナログマルチモードフィルターと関連するエンベロープを制御するすべてのパラメータがあります。

### FILTER

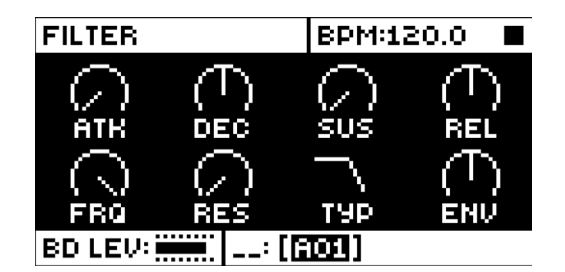

ATK (アタック): フィルターエンベロープのアタックフェーズの長さを設定します。(0~127)

**DEC**(ディケイ): フィルターエンベロープのディケイの長さを設定します。(0~127)

SUS (サステインレベル):フィルターエンベロープのサステインレベルを設定します。(0~127)

REL(リリース): フィルターエンベロープのリリースフェーズの長さを設定します。(0~127)

FRQ(周波数):マルチモードフィルターのカットオフ周波数を設定します。(0~127)

**RES** (レゾナンス): フィルターのレゾナンスの動作を設定します。レゾナンスは、カットオフ周波数でのスペクトルのピー クを作ります。バンドストップフィルタータイプでは、ピークではなくノッチが作られます。このノッチは、レゾナンスの 設定が最低のところで最大の幅になります。(0~127)

**TYP** (フィルタータイプ):フィルタータイプを選択します。これには、二極ローパス、一極ローパス、バンドパス、 一極ハイパス、二極ハイパス、バンドストップ、ピークの7つのタイプがあります。技術的には、すべてが共鳴二極フィ ルターですが、一極タイプには単純な一極フィルターと同様の平らなスペクトルがあるため、イコライザーとして使う場 合に便利です。

**ENV**(エンベロープ深度): フィルターエンベロープ内のモデュレーションの深さを設定します。ノブは二極ノブです。 モデュレーション深度を正または負の値に設定できます。-64 ~ +63 の範囲で設定します。

### A.4 AMP

AMP ページでは、振幅エンベロープ、オーバードライブ、エフェクトセンド、パン、ボリュームのパラメータを制御します。

AMP

| AMPLITUDE  |          | BPM:12                       | BPM:120.0                    |  |
|------------|----------|------------------------------|------------------------------|--|
| $\bigcirc$ | $\Omega$ | $\bigcap_{n \in \mathbb{N}}$ | $\bigcap_{n \in \mathbb{N}}$ |  |
|            |          |                              |                              |  |
| DEL        | REV      | PAN                          | VOL                          |  |
| BD LEV:    |          |                              |                              |  |

ATK (アタック): アンプエンベロープのアタックフェーズの長さを設定します。(0~127)

**HLD**(ホールド): ディケイフェーズに入る前のアンプエンベロープの長さを設定します。AUTO、1~127の範囲で 設定します。AUTOに設定すると、ドラムトラックのパッドを物理的に押した時間がホールドフェーズになります。範囲内 (1~127)の値はホールドフェーズが固定されます。左側いっぱいに回すと時間が最も短くなり、右側に回すにつれて 時間が長くなります。パッドを押していた長さには関係ありません。

**DEC**(ディケイ):アンプエンベロープのディケイフェーズの長さを設定します。(0~INF)

**OVR**(オーバードライブ):信号パスのマルチモードフィルターの前に、オーバードライブ(アンプのゲインを高めてブーストする)を設定します。(0~127)

**DEL** (ディレイセンド): ディレイエフェクトを通すサウンド量を設定します (84 ページの「付録 B:FX トラックのパラメー タ」を参照)。(0~127)

REV (リバーブセンド): リバーブエフェクトを通すサウンド量を設定します (「付録 B」を参照)。(0~127)

**PAN**(パン): ステレオフィールドのサウンドの位置です。ノブは二極ノブで、0 に設定するとバランスは完全な中央点に、 -64 に設定するとすべてのサウンドが左チャンネルに振られ、+63 に設定するとすべてのサウンドが右チャンネルに振ら れます。

**VOL**(ボリューム): サウンドのアンプボリュームを設定します。このパラメータは、トラック全体のレベルには関係しません。(0~127)

### A.5 LFO

LFO は、SRC、SMPL、FLTR、AMP ページのパラメータを操作して独創性を生み出すために使用できます。低周波 数オシレーターの動作、方向、深度をこのページでカスタマイズします。

### LFO

| LFO        |            | BPM:12 | 20.0 🔳 |
|------------|------------|--------|--------|
| $\bigcirc$ | ×16        | ×      | TUN    |
| SPD        | MUL        | FAD    | DST    |
| $\sim$     | $\bigcirc$ | FREE   | (-)    |
| WAV        | SPH        | MOD    | DEP    |
| BD LEV:    |            |        |        |

**SPD**(速度): LFOの速度を設定します。ストレートビートに同期するLFOの場合、設定を8、16、32にしてみてください。 ノブは二極ノブです。 LFO サイクルは、 負の値に設定すると逆再生できます。 (-64 ~ +63)

**MUL**(乗数): SPD パラメータに設定した倍数をかけます。(x)は現在のテンポを乗算し、(ドット)はテンポに関係 なくLFO を 120 BPM に同期します。設定は 24 あります(同期テンポ 12、フリー 12)。

FAD (フェードイン / アウト): LFO モデュレーションをフェードイン / フェードアウトするように設定します。ノブは二極 ノブです。正の値に設定するとフェードアウト、負の値に設定するとフェードインします。中間位置(0)に設定すると、 フェードイン / フェードアウトしません。(-64 ~ +63)

**DST**(宛先):LFOの適用先を選択します。ノブを回すとリストが表示されます。パラメータページのいずれかからパ ラメータを選択します。ノブを時計回りに回すとリストが下に、反時計回りに回すとリストが上に移動します。LFOモデュ レーションがサウンドにどのように適用されるかが、宛先をハイライトするとプレビューされます。[YES]を押して選択 内容を確定します。

**WAV**(波形): LFO の波形を設定します。波形には、三角波、正弦波、矩形波、のこぎり波、指数波、ランプ波、 ランダム波の7つがあります。

**SPH**(開始フェーズ):トリガーされた時の LFO サイクルの開始位置を設定します。0~127の範囲で設定します。0 に設定すると波形の全サイクルの開始点、127に設定すると終了点になります。64 はちょうど真ん中です。

MOD(トリガーモード):ノートがトリガーされた時の LFO の動作を設定します。設定は5つあります。

• FREE: 自由動作モードです。デフォルトの設定です。LFO は連続して実行します。再起動や停止はしません。

• TRIG: ノートがトリガーされると LFO が再起動します。

• **HOLD**: バックグラウンドでは LFO は自由動作モードになっていますが、ノートがトリガーされると LFO 出力レベ ルが固定され、次のノートがトリガーされるまでそのまま保持されます。

• **ONE**: ノートがトリガーされると、LFO は最初から開始され、1 サイクル実行して停止します。エンベロープと同様の働きになります。

• HALF: ノートがトリガーされると、LFO は最初から開始され、半サイクル実行して停止します。

**DEP**(深度):LFO モデュレーションの深度と極の方向を設定します。負(反転)と正両方のモデュレーション深度を 設定できます。正の値にすると、波形の頂点のフェーズに向かってオシレーションが開始されます。負の値にすると、 波形の谷のフェーズに向かってオシレーションが開始されます。ちょうど真ん中の設定は0で、モデュレーションの深度 がなくなります。(-128 ~ +127)

# 付録 B:FX トラックのパラメータ

この付録では、FXトラックのパラメータを1ページで説明します。

## **B.1 DELAY**

ディレイセンドエフェクトは、入力信号を複製し、設定した時間遅らせて元の信号に再結合します。このページでは、そのディレイのパラメータをカスタマイズします。

### DELAY

| DELAY          |                       | BPM:1        | 20.0 🔳 |
|----------------|-----------------------|--------------|--------|
| $\bigcap_{TM}$ | <ul> <li>V</li> </ul> | $( \bigcirc$ |        |
| 6              | Â                     |              |        |
| HPF            | LPF                   | REV          | VOL    |
| FXLEV:         |                       |              |        |

**TIM**(ディレイ時間): ディレイ時間を設定します。現在の BPM を基準に、128 分音符単位で設定します。たとえば、 32 に設定すると、1 拍分ディレイ(4 つの 16 分音符)します。(0 ~ 128)

★ (ピンポン):ステレオフィールド全体で交互に変化するディレイ信号を設定します。2つの設定があります。

•**0(オフ)**: ステレオフィールドのディレイ信号の位置を手動で設定したい場合にこれを設定します。その場合、 WID パラメータを使用してこれを行います。

•1 (オン): 左右のパン位置間でディレイ信号の交換を行います。 WID パラメータでパンの量を制御します。

WID (ステレオ幅):ステレオフィールド全体のディレイ信号のパン幅を設定します。ノブは二極ノブです。(-64~+63)

**FDB(フィードバック):** ディレイの入力にフィードバックするディレイ出力信号の量を設定します。パラメータを高く 設定すると、無限または膨張ディレイを実現できます。フィードバックを高く設定すると、信号が非常に大きくなること があります。DISTORTION ページの DOV パラメータによりフィードバックのとげとげしさがさらに増すことがあります。 (1~198)

**HPF**(HPフィルター): ディレイハイパスフィルターのカットオフ周波数を設定します。(0~127)

LPF(LP フィルター): ディレイローパスフィルターのカットオフ周波数を設定します。(0~127)

REV(リバーブセンド): リバーブに送信されるディレイ出力信号の量を設定します。(0~127)

**VOL**(ミックスボリューム): ディレイ出力信号のボリュームを調整します。出力は、DISTORTION ページの DEL パラメー タの設定によって、ディストーションとコンプレッサーエフェクトの前または後にルーティングされます。(0~127)

## B.2 リバーブ

リバーブセンドエフェクトは、サウンドの反響の残留と周囲特性を制御します。広い場所から狭い場所まで、さまざまな場 所の音をシミュレーションできます。

### REVERB

| REVERB |  | BPM:17 | BPM:120.0 |  |
|--------|--|--------|-----------|--|
|        |  |        |           |  |
|        |  |        |           |  |
| FXLEV: |  |        |           |  |

PRE(プレディレイ): リバーブのプレディレイ時間を設定します。(0~127)

**DEC(ディケイ)**: リバーブをかけた信号のディケイフェーズの長さを設定します。基本的に、音響空間の大きさの設定です。(1~INF)

FRQ(シェルビング周波数): シェルビングフィルターの周波数を設定します。GAI パラメータを一緒に使用することで、リバーブがかかった信号を選択した周波数を下限として減衰し、リバーブサウンドをより強烈にまたは弱めることができます。(0~127)

GAI (シェルビングゲイン): リバーブがかかった信号に、FRQ パラメータで設定したシェルビング周波数を下限とし て減衰効果を与えます。最大値にすると、高温がリバーブに含められます。値を低くすると、ゆっくりと減衰します。(0 ~127)

HPF (HP フィルター): リバーブハイパスフィルターのカットオフ周波数を設定します。(0~127)

LPF (LP フィルター): リバーブローパスフィルターのカットオフ周波数を設定します。(0~127)

VOL(ミックスボリューム): リバーブ出力信号のボリュームを調整します。出力は、DISTORTION ページの REV パラメータの設定によって、ディストーションとコンプレッサーエフェクトの前または後にルーティングされます。(0~ 127)

## **B.3 DISTORTION**

ディストーションマスターエフェクトは、信号のピークを設定し、これを歪めます。また、このページでサウンド全体をオフセットし、非対称的なディストーションをかけることができます。このページも、ディレイエフェクトのオーバードライブや、ディレイとリバーブエフェクトのセンドのルーティングを制御します。

### DIST

| DISTORTION |            | BPM:1 | BPM:120.0 |  |  |
|------------|------------|-------|-----------|--|--|
|            | (T)<br>sym | S     |           |  |  |
|            |            | PRE   | POST      |  |  |
| *****      | *****      | DEL   | REV       |  |  |
| FXLEV:     |            |       |           |  |  |

AMT (ディストーション量):信号に適用するディストーション量を設定します。(0~127)

**SYM**(ディストーションの対称性):信号全体をオフセット(2D グラフで波形サイクルを表示している場合 Y 軸方向) または下方向に移動(負の値)してからディストーションをかけます。これにより、信号に非対称のディストーションを かけることができます。波の頂点のみまたは谷のみを装飾できます。(-64~+63)

**DOV** (ディレイオーバードライブ): ディレイエフェクトのオーバードライブを設定します。信号に温かくダイナミックなディ ストーションをかけます。DELAY ページの FDB パラメータと一緒に使用し、シアーな感じから非常にアグレッシブな 4 ポンドの倍音を含むサウンドまで、さまざまなサウンドを生み出すことができます。 (0 ~ 127)

**DEL**(ディレイディストーション / コンプレッサー): ディストーションまたはコンプレッションを信号の前(PRE)また は後(POST)のどちらに返されるディレイエフェクトにかけるかを設定します。 デフォルト設定は PRE です。(PRE、 POST)

**REV**(リバーブディストーション / コンプレッサー): ディストーションまたはコンプレッションを信号の前(PRE) また は後(POST)のどちらに返されるリバーブエフェクトにかけるかを設定します。 デフォルト設定は POST です。(PRE、 POST)

### **B.4 COMPRESSOR**

コンプレッサーのマスターエフェクトは、静かなサウンドを基準にして大きなサウンドのボリュームを減少させることで、信 号の動的な範囲を圧縮します。このページのコンプレッサーをカスタマイズするパラメータは8つあります。

### COMP

| COMPRESSOR |     | BPM:12         | BPM:120.0 |  |
|------------|-----|----------------|-----------|--|
| $\odot$    | з   | З              | $\odot$   |  |
| THR        | ATK | REL            | MUP       |  |
| 1:4        | OFF | $(\mathbf{T})$ |           |  |
| RAT        | SEQ | MIX            | VOL       |  |
| FXLEV:     |     |                |           |  |

**THR** (スレッショルド):コンプレッサーのスレッショルドを設定します。スレッショルドを低くすると、信号のより多くの 部分にコンプレッションがかかります。画面の右端にバーが表示され、コンプレッション量をグラフで確認できます。(0 ~127)

**ATK** (アタック): コンプレッサーのアタックフェーズの時間を設定します。これは、音量のピークに対するコンプレッサーの反応の素早さを示します。アタックフェーズの時間はミリ秒で設定します。(0.03 ~ 30)

REL (リリース): コンプレッサーのリリースフェーズの時間を設定します。これは、静かな場所でコンプレッションが 回復するまでにかかる時間を示します。時間は秒単位で設定します。(範囲は 0.1 ~ 2、A1 または A2) A1 と A2 はオー トリリースフェーズで、(A2) は(A1) よりもわずかに長い設定になっています。

**MUP**(メイクアップゲイン): コンプレッサーの出力のメイクアップゲイン(コンプレッションにより低下した信号レベルの補正)を設定します。(0~127)

**RAT**(コンプレッション比): 1:2、1:4、1:8、MAX の 4 つのコンプレッション比があります。比率が高くなると、信号 が強くコンプレッションされます。

SEQ(サイドチェーン EQ): コンプレッサーで解析する前に信号をフィルターする方法を次の中から選択します。

• OFF: サイドチェーン信号が変化しません。

• LPF: 解析前に信号にローパスフィルターをかけ、コンプレッサーが主にベースにかかるようにします。この設定は、 コンプレッサーのサウンドをポンピングさせる時に使用します。

• HPF: 解析前にハイパスフィルターに信号を渡し、コンプレッサーがベースにあまりかからないようにします。この 設定を使うとポンピングを避けることができます。

• **HIT**: サイドチェーン信号のイコライゼーションをバランス化し、コンプレッサーが信号のすべての周波数で同様に かかるようにします。

MIX (ドライ/ウェットミックス):非圧縮信号およびコンプレッサーの出力信号のミックスを設定します。完全に左側に すると、信号は完全非圧縮になります。完全に右側にすると、コンプレッサーをかけた信号のみがパススルーされます。 その間の値に設定すると、非圧縮信号と圧縮信号がミックスされます。パラレルコンプレッションともいいます。MIX 設定を中程度にし、RAT 設定を高く、MUP 設定を低く設定すると、モータウン独特のコンプレッションエフェクトを作 ることができます。(0~127)

**VOL**(ボリューム): 出力信号のボリュームを調整します。(0~127)

### **B.5 FX LFO**

以降で、FX トラックの LFO ページのパラメータについて説明します。

### LFO

| LFO        |            | BPM:12 | 20.0 🔳 |
|------------|------------|--------|--------|
| $\bigcirc$ | ×16        | ×      | FDB    |
| SPD        | MUL        | FAD    | DST    |
| $\sim$     | $\bigcirc$ | FREE   | (-)    |
| WAV        | SPH        | MOD    | DEP    |
| FXLEV:     |            |        |        |

SPD(速度): LFO の速度を設定します。ストレートビートに同期する LFO の場合、設定を 8、16、32 にしてみてく ださい。ノブは二極ノブです。 LFO サイクルは、負の値に設定すると逆再生できます。(-64 ~ +63)

**MUL**(乗数): SPD パラメータに設定した倍数をかけます。(x)は現在のテンポを乗算し、(ドット)はテンポに関係 なくLFO を 120 BPM に同期します。設定は 24 あります(同期テンポ 12、フリー 12)。

FAD (フェードイン / アウト): LFO モデュレーションをフェードイン / フェードアウトするように設定します。ノブは二極 ノブです。正の値に設定するとフェードアウト、負の値に設定するとフェードインします。中間位置(0)に設定すると、 フェードイン / フェードアウトしません。(-64 ~ +63)。

DST (宛先): LFO の適用先を選択します。ノブを回すとリストが表示されます。パラメータページのいずれかからパ ラメータを選択します。ノブを時計回りに回すとリストが下に、反時計回りに回すとリストが上に移動します。 LFO モデュ レーションがサウンドにどのように適用されるかが、宛先をハイライトするとプレビューされます。 [YES] を押して選択 内容を確定します。

**WAV**(波形): LFO の波形を設定します。波形には、三角波、正弦波、矩形波、のこぎり波、指数波、ランプ波、 ランダム波の 7 つがあります。

**SPH**(起動フェーズ): LFO がトリガーされ、起動したときの波形のフェーズを設定します。(0~127)0に設定する と波形の全サイクルの開始点、127に設定すると終了点になります。64 はちょうど真ん中です。

MOD(トリガーモード):ノートがトリガーされた時の LFO の動作を設定します。設定は5つあります。

• FREE: 自由動作モードです。デフォルトの設定です。LFO は連続して実行します。再起動や停止はしません。

• TRIG: ノートがトリガーされると LFO が再起動します。

• **HOLD**: バックグラウンドでは LFO は自由動作モードになっていますが、ノートがトリガーされると LFO 出力レベルが固定され、次のノートがトリガーされるまでそのまま保持されます。

• **ONE**: ノートがトリガーされると、LFO は最初から開始され、1 サイクル実行して停止します。LFO はエンベロー プと同様な動作になります。

• HALF: ノートがトリガーされると、LFO は最初から開始され、半サイクル実行して停止します。

**DEP**(深度):LFO モデュレーションの深度と極の方向を設定します。負(反転)と正両方のモデュレーション深度を 設定できます。正の値に設定すると、波形の頂点フェーズに向かってオシレーションが開始されます。負の値に設定す ると、波形の谷フェーズに向かってオシレーションが開始されます。ちょうど真ん中の設定は0で、モデュレーションの 深度がなくなります。(-128 ~ +127)

この付録では、Analog Rytm MKIIの CC および NRPN 仕様について説明します。

# C.1 一般的なトリガーパラメータ

| TRIG PARAMETERS |        |        |             |          |  |
|-----------------|--------|--------|-------------|----------|--|
| パラメータ           | CC MSB | CC LSB | NRPN<br>MSB | NRPN LSB |  |
| Note            | 3      |        | 3           | 0        |  |
| Velocity        | 4      |        | 3           | 1        |  |
| Lenght          | 5      |        | 3           | 2        |  |
| Synth Trig      | 11     |        | 3           | 3        |  |
| Sample Trig     | 12     |        | 3           | 4        |  |
| ENV Trig        | 13     |        | 3           | 5        |  |
| LFO TRIG        | 14     |        | 3           | 6        |  |

# C.2 一般的なキットパラメータ

| COMMON                 |        |        |             |          |
|------------------------|--------|--------|-------------|----------|
| パラメータ                  | CC MSB | CC LSB | NRPN<br>MSB | NRPN LSB |
| Track Level            | 95     |        | 1           | 100      |
| Track Mute (seq. mute) | 94     |        | 1           | 101      |
| Track Solo (seq. mute) | 93     |        | 1           | 102      |
| Track Machine Type     | 15     |        | 1           | 103      |
| Active Scene           | 92     |        | 1           | 104      |

# C.3 パフォーマンスパラメータ

| PERFORMANCE              |        |        |             |          |  |
|--------------------------|--------|--------|-------------|----------|--|
| パラメータ                    | CC MSB | CC LSB | NRPN<br>MSB | NRPN LSB |  |
| Performance Parameter 1  | 35     |        | 0           | 0        |  |
| Performance Parameter 2  | 36     |        | 0           | 1        |  |
| Performance Parameter 3  | 37     |        | 0           | 2        |  |
| Performance Parameter 4  | 39     |        | 0           | 3        |  |
| Performance Parameter 5  | 40     |        | 0           | 4        |  |
| Performance Parameter 6  | 41     |        | 0           | 5        |  |
| Performance Parameter 7  | 42     |        | 0           | 6        |  |
| Performance Parameter 8  | 43     |        | 0           | 7        |  |
| Performance Parameter 9  | 44     |        | 0           | 8        |  |
| Performance Parameter 10 | 45     |        | 0           | 9        |  |
| Performance Parameter 11 | 46     |        | 0           | 10       |  |
| Performance Parameter 12 | 47     |        | 0           | 11       |  |

# C.4 一般的なシンセパラメータ

以下の SYNTH パラメータは、RYTM の SRC ページに表示されるパラメータ順と異なる可能性があります。詳細なリスト については、以降の「MACHINE パラメータ」を参照してください。

| SYNTH             |        |        |             |          |
|-------------------|--------|--------|-------------|----------|
| パラメータ             | CC MSB | CC LSB | NRPN<br>MSB | NRPN LSB |
| Synth Parameter 1 | 16     |        | 1           | 0        |
| Synth Parameter 2 | 17     |        | 1           | 1        |
| Synth Parameter 3 | 18     |        | 1           | 2        |
| Synth Parameter 4 | 19     |        | 1           | 3        |
| Synth Parameter 5 | 20     |        | 1           | 4        |
| Synth Parameter 6 | 21     |        | 1           | 5        |
| Synth Parameter 7 | 22     |        | 1           | 6        |
| Synth Parameter 8 | 23     |        | 1           | 7        |

| SAMPLE               |        |        |             |          |
|----------------------|--------|--------|-------------|----------|
| パラメータ                | CC MSB | CC LSB | NRPN<br>MSB | NRPN LSB |
| Sample Tune          | 24     |        | 1           | 8        |
| Sample Fine tune     | 25     |        | 1           | 9        |
| Sample Bit Reduction | 26     |        | 1           | 10       |
| Sample Slot          | 27     |        | 1           | 11       |
| Sample Start         | 28     |        | 1           | 12       |
| Sample End           | 29     |        | 1           | 13       |
| Sample Loop          | 30     |        | 1           | 14       |
| Sample Level         | 31     |        | 1           | 15       |

| FILTER               |        |        |             |          |
|----------------------|--------|--------|-------------|----------|
| パラメータ                | CC MSB | CC LSB | NRPN<br>MSB | NRPN LSB |
| Filter Attack Time   | 70     |        | 1           | 16       |
| Filter Decay Time    | 71     |        | 1           | 17       |
| Filter Sustain Level | 72     |        | 1           | 18       |
| Filter Release Time  | 73     |        | 1           | 19       |
| Filter Frequency     | 74     |        | 1           | 20       |
| Filter Resonance     | 75     |        | 1           | 21       |
| Filter Mode          | 76     |        | 1           | 22       |
| Filter Env Depth     | 77     |        | 1           | 23       |

| АМР             |        |        |             |          |
|-----------------|--------|--------|-------------|----------|
| パラメータ           | CC MSB | CC LSB | NRPN<br>MSB | NRPN LSB |
| Amp Attack Time | 78     |        | 1           | 24       |
| Amp Hold Time   | 79     |        | 1           | 25       |
| Amp Decay Time  | 80     |        | 1           | 26       |
| Amp Overdrive   | 81     |        | 1           | 27       |
| Amp Delay Send  | 82     |        | 1           | 28       |
| Amp Reverb Send | 83     |        | 1           | 29       |
| Amp Pan         | 10     |        | 1           | 30       |
| Amp Volume      | 7      |        | 1           | 31       |

# C.5 LFO パラメータ

LFO 深度は、CC LSB 値を持つハイレゾリューションパラメータです。

| LFO             |        |        |             |          |  |
|-----------------|--------|--------|-------------|----------|--|
| パラメータ           | CC MSB | CC LSB | NRPN<br>MSB | NRPN LSB |  |
| LFO Speed       | 102    |        | 1           | 32       |  |
| LFO Multiplier  | 103    |        | 1           | 33       |  |
| LFO Fade In/Out | 104    |        | 1           | 34       |  |
| LFO Destination | 105    |        | 1           | 35       |  |
| LFO Waveform    | 106    |        | 1           | 36       |  |
| LFO Start Phase | 107    |        | 1           | 37       |  |
| LFO Trig Mode   | 108    |        | 1           | 38       |  |
| LFO Depth       | 109    | 118    | 1           | 39       |  |

# C.6 FX パラメータ

| DELAY                 |        |        |             |          |  |
|-----------------------|--------|--------|-------------|----------|--|
| パラメータ                 | CC MSB | CC LSB | NRPN<br>MSB | NRPN LSB |  |
| Delay Time            | 16     |        | 2           | 0        |  |
| Delay Pingpong        | 17     |        | 2           | 1        |  |
| Delay Stereo Width    | 18     |        | 2           | 2        |  |
| Delay Feedback        | 19     |        | 2           | 3        |  |
| Delay Highpass Filter | 20     |        | 2           | 4        |  |
| Delay Lowpass Filter  | 21     |        | 2           | 5        |  |
| Delay Reverb Send     | 22     |        | 2           | 6        |  |
| Delay Mix Volume      | 23     |        | 2           | 7        |  |

| REVERB                 |        |        |             |          |
|------------------------|--------|--------|-------------|----------|
| パラメータ                  | CC MSB | CC LSB | NRPN<br>MSB | NRPN LSB |
| Reverb Predelay        | 24     |        | 2           | 8        |
| Reverb Decay Time      | 25     |        | 2           | 9        |
| Reverb Shelving Freq   | 26     |        | 2           | 10       |
| Reverb Shelving Gain   | 27     |        | 2           | 11       |
| Reverb Highpass Filter | 28     |        | 2           | 12       |
| Reverb Lowpass Filter  | 29     |        | 2           | 13       |
| Reverb Mix Volume      | 31     |        | 2           | 15       |

| DISTORTION                          |        |        |             |          |
|-------------------------------------|--------|--------|-------------|----------|
| パラメータ                               | CC MSB | CC LSB | NRPN<br>MSB | NRPN LSB |
| Dist Amount                         | 70     |        | 2           | 16       |
| Dist Symmetry                       | 71     |        | 2           | 17       |
| Delay Overdrive                     | 72     |        | 2           | 18       |
| Delay Dist/Comp Routing (pre/post)  | 76     |        | 2           | 22       |
| Reverb Dist/Comp Routing (pre/post) | 77     |        | 2           | 23       |

| COMPRESSOR               |        |        |             |          |
|--------------------------|--------|--------|-------------|----------|
| パラメータ                    | CC MSB | CC LSB | NRPN<br>MSB | NRPN LSB |
| Compressor Threshold     | 78     |        | 2           | 24       |
| Compressor Attack Time   | 79     |        | 2           | 25       |
| Compressor Release Time  | 80     |        | 2           | 26       |
| Compressor Makeup Gain   | 81     |        | 2           | 27       |
| Compressor Ratio         | 82     |        | 2           | 28       |
| Compressor Sidechain EQ  | 83     |        | 2           | 29       |
| Compressor Dry/Wet Mix   | 84     |        | 2           | 30       |
| Compressor Output Volume | 85     |        | 2           | 31       |

# C.7 MACHINE パラメータ

MACHINE タイプごとの SYNTH パラメータを示します。

| BD PLASTIC  |        |        |             |          |
|-------------|--------|--------|-------------|----------|
| パラメータ       | CC MSB | CC LSB | NRPN<br>MSB | NRPN LSB |
| Level       | 16     |        | 1           | 0        |
| Tune        | 17     |        | 1           | 1        |
| Decay Time  | 18     |        | 1           | 2        |
| Sweep Depth | 19     |        | 1           | 3        |
| Sweep Time  | 20     |        | 1           | 4        |

| BD PLASTIC |        |        |             |          |
|------------|--------|--------|-------------|----------|
| パラメータ      | CC MSB | CC LSB | NRPN<br>MSB | NRPN LSB |
| Hold Time  | 21     |        | 1           | 5        |
| VCO Click  | 22     |        | 1           | 6        |
| Dust Level | 23     |        | 1           | 7        |

| <b>BD SHARP</b> |        |        |             |          |
|-----------------|--------|--------|-------------|----------|
| パラメータ           | CC MSB | CC LSB | NRPN<br>MSB | NRPN LSB |
| Level           | 16     |        | 1           | 0        |
| Tune            | 17     |        | 1           | 1        |
| Decay           | 18     |        | 1           | 2        |
| Sweep Depth     | 19     |        | 1           | 3        |
| Sweep Time      | 20     |        | 1           | 4        |
| Hold Time       | 21     |        | 1           | 5        |
| Tick Level      | 22     |        | 1           | 6        |
| Waveform        | 23     |        | 1           | 7        |

| BD HARD        |        |        |             |          |
|----------------|--------|--------|-------------|----------|
| パラメータ          | CC MSB | CC LSB | NRPN<br>MSB | NRPN LSB |
| Level          | 16     |        | 1           | 0        |
| Tune           | 17     |        | 1           | 1        |
| Decay          | 18     |        | 1           | 2        |
| Hold           | 19     |        | 1           | 3        |
| Sweep Time     | 20     |        | 1           | 4        |
| Sweep Depth    | 21     |        | 1           | 5        |
| Waveform       | 22     |        | 1           | 6        |
| Transient Tick | 23     |        | 1           | 7        |

| BD CLASSIC     |        |        |             |          |  |
|----------------|--------|--------|-------------|----------|--|
| パラメータ          | CC MSB | CC LSB | NRPN<br>MSB | NRPN LSB |  |
| Level          | 16     |        | 1           | 0        |  |
| Tune           | 17     |        | 1           | 1        |  |
| Decay          | 18     |        | 1           | 2        |  |
| Hold           | 19     |        | 1           | 3        |  |
| Sweep Time     | 20     |        | 1           | 4        |  |
| Sweep Depth    | 21     |        | 1           | 5        |  |
| Waveform       | 22     |        | 1           | 6        |  |
| Transient Tick | 23     |        | 1           | 7        |  |

| BD FM         |        |        |             |          |
|---------------|--------|--------|-------------|----------|
| パラメータ         | CC MSB | CC LSB | NRPN<br>MSB | NRPN LSB |
| Level         | 16     |        | 1           | 0        |
| Tune          | 17     |        | 1           | 1        |
| Decay         | 18     |        | 1           | 2        |
| FM Amount     | 19     |        | 1           | 3        |
| Sweep Time    | 20     |        | 1           | 4        |
| FM Sweep Time | 21     |        | 1           | 5        |
| FM Decay Time | 22     |        | 1           | 6        |
| FM Tune       | 23     |        | 1           | 7        |

| BD SILKY    |        |        |             |          |
|-------------|--------|--------|-------------|----------|
| パラメータ       | CC MSB | CC LSB | NRPN<br>MSB | NRPN LSB |
| Level       | 16     |        | 1           | 0        |
| Tune        | 17     |        | 1           | 1        |
| Decay       | 18     |        | 1           | 2        |
| Sweep Depth | 19     |        | 1           | 3        |
| Sweep Time  | 20     |        | 1           | 4        |
| Hold        | 21     |        | 1           | 5        |
| VCO Click   | 22     |        | 1           | 6        |
| Dust Level  | 23     |        | 1           | 7        |

| SD NATURAL      |        |        |             |          |  |
|-----------------|--------|--------|-------------|----------|--|
| パラメータ           | CC MSB | CC LSB | NRPN<br>MSB | NRPN LSB |  |
| Level           | 16     |        | 1           | 0        |  |
| Tune            | 17     |        | 1           | 1        |  |
| Body Decay      | 18     |        | 1           | 2        |  |
| Noise Decay     | 19     |        | 1           | 3        |  |
| Noise LPF       | 20     |        | 1           | 4        |  |
| Noise Balance   | 21     |        | 1           | 5        |  |
| Noise Resonance | 22     |        | 1           | 6        |  |
| Noise HPF       | 23     |        | 1           | 7        |  |

| SD HARD |        |        |             |          |
|---------|--------|--------|-------------|----------|
| パラメータ   | CC MSB | CC LSB | NRPN<br>MSB | NRPN LSB |
| Level   | 16     |        | 1           | 0        |
| Tune    | 17     |        | 1           | 1        |
| Decay   | 18     |        | 1           | 2        |

| SD HARD     |        |        |             |          |
|-------------|--------|--------|-------------|----------|
| パラメータ       | CC MSB | CC LSB | NRPN<br>MSB | NRPN LSB |
| Sweep Depth | 19     |        | 1           | 3        |
| Tick Level  | 20     |        | 1           | 4        |
| Noise Decay | 21     |        | 1           | 5        |
| Noise Level | 22     |        | 1           | 6        |
| Sweep Time  | 23     |        | 1           | 7        |

| SD CLASSIC  |        |        |             |          |  |
|-------------|--------|--------|-------------|----------|--|
| パラメータ       | CC MSB | CC LSB | NRPN<br>MSB | NRPN LSB |  |
| Level       | 16     |        | 1           | 0        |  |
| Tune        | 17     |        | 1           | 1        |  |
| Decay       | 18     |        | 1           | 2        |  |
| Detune      | 19     |        | 1           | 3        |  |
| Snap Amount | 20     |        | 1           | 4        |  |
| Noise Decay | 21     |        | 1           | 5        |  |
| Noise Level | 22     |        | 1           | 6        |  |
| Osc Balance | 23     |        | 1           | 7        |  |

| SD FM         |        |        |             |          |  |
|---------------|--------|--------|-------------|----------|--|
| パラメータ         | CC MSB | CC LSB | NRPN<br>MSB | NRPN LSB |  |
| Level         | 16     |        | 1           | 0        |  |
| Tune          | 17     |        | 1           | 1        |  |
| Decay         | 18     |        | 1           | 2        |  |
| FM Tune       | 19     |        | 1           | 3        |  |
| FM Decay Time | 20     |        | 1           | 4        |  |
| Noise Decay   | 21     |        | 1           | 5        |  |
| Noise Level   | 22     |        | 1           | 6        |  |
| FM Amount     | 23     |        | 1           | 7        |  |

| RS HARD     |        |        |             |          |
|-------------|--------|--------|-------------|----------|
| パラメータ       | CC MSB | CC LSB | NRPN<br>MSB | NRPN LSB |
| Level       | 16     |        | 1           | 0        |
| Tune        | 17     |        | 1           | 1        |
| Decay       | 18     |        | 1           | 2        |
| Sweep Depth | 19     |        | 1           | 3        |
| Tick Level  | 20     |        | 1           | 4        |
| Noise Level | 21     |        | 1           | 5        |

| RS HARD    |        |        |             |          |
|------------|--------|--------|-------------|----------|
| パラメータ      | CC MSB | CC LSB | NRPN<br>MSB | NRPN LSB |
| Symmetry   | 22     |        | 1           | 6        |
| Sweep Time | 23     |        | 1           | 7        |

| RS CLASSIC  |        |        |             |          |
|-------------|--------|--------|-------------|----------|
| パラメータ       | CC MSB | CC LSB | NRPN<br>MSB | NRPN LSB |
| Level       | 16     |        | 1           | 0        |
| Tune Osc 1  | 17     |        | 1           | 1        |
| Decay       | 18     |        | 1           | 2        |
| Osc Balance | 19     |        | 1           | 3        |
| Tune Osc 2  | 20     |        | 1           | 4        |
| Symmetry    | 21     |        | 1           | 5        |
| Noise Level | 22     |        | 1           | 6        |
| Tick Level  | 23     |        | 1           | 7        |

| CP CLASSIC   |        |        |             |          |
|--------------|--------|--------|-------------|----------|
| パラメータ        | CC MSB | CC LSB | NRPN<br>MSB | NRPN LSB |
| Level        | 16     |        | 1           | 0        |
| Noise Tone   | 17     |        | 1           | 1        |
| Noise Decay  | 18     |        | 1           | 2        |
| Clap Number  | 19     |        | 1           | 3        |
| Clap Rate    | 20     |        | 1           | 4        |
| Noise Level  | 21     |        | 1           | 5        |
| Random Claps | 22     |        | 1           | 6        |
| Clap Decay   | 23     |        | 1           | 7        |

| BT CLASSIC  |        |        |             |          |
|-------------|--------|--------|-------------|----------|
| パラメータ       | CC MSB | CC LSB | NRPN<br>MSB | NRPN LSB |
| Level       | 16     |        | 1           | 0        |
| Tune        | 17     |        | 1           | 1        |
| Decay       | 18     |        | 1           | 2        |
| Noise Level | 20     |        | 1           | 4        |
| Snap Type   | 21     |        | 1           | 5        |

| LT, MT, HT CLASSIC |        |        |             |          |
|--------------------|--------|--------|-------------|----------|
| パラメータ              | CC MSB | CC LSB | NRPN<br>MSB | NRPN LSB |
| Level              | 16     |        | 1           | 0        |
| Tune               | 17     |        | 1           | 1        |
| Decay              | 18     |        | 1           | 2        |
| Sweep Depth        | 19     |        | 1           | 3        |
| Sweep Time         | 20     |        | 1           | 4        |
| Noise Decay        | 21     |        | 1           | 5        |
| Noise Level        | 22     |        | 1           | 6        |
| Noise Tone         | 23     |        | 1           | 7        |

| CH CLASSIC |        |        |             |          |
|------------|--------|--------|-------------|----------|
| パラメータ      | CC MSB | CC LSB | NRPN<br>MSB | NRPN LSB |
| Level      | 16     |        | 1           | 0        |
| Tune       | 17     |        | 1           | 1        |
| Decay      | 18     |        | 1           | 2        |
| Color      | 19     |        | 1           | 3        |

| CH METALLIC |        |        |             |          |
|-------------|--------|--------|-------------|----------|
| パラメータ       | CC MSB | CC LSB | NRPN<br>MSB | NRPN LSB |
| Level       | 16     |        | 1           | 0        |
| Tune        | 17     |        | 1           | 1        |
| Decay Time  | 18     |        | 1           | 2        |

| OH CLASSIC |        |        |             |          |
|------------|--------|--------|-------------|----------|
| パラメータ      | CC MSB | CC LSB | NRPN<br>MSB | NRPN LSB |
| Level      | 16     |        | 1           | 0        |
| Tune       | 17     |        | 1           | 1        |
| Decay      | 18     |        | 1           | 2        |
| Color      | 19     |        | 1           | 3        |

| OH METALLIC |        |        |             |          |
|-------------|--------|--------|-------------|----------|
| パラメータ       | CC MSB | CC LSB | NRPN<br>MSB | NRPN LSB |
| Level       | 16     |        | 1           | 0        |
| Tune        | 17     |        | 1           | 1        |
| Decay Time  | 18     |        | 1           | 2        |

| HH BASIC        |        |        |             |          |
|-----------------|--------|--------|-------------|----------|
| パラメータ           | CC MSB | CC LSB | NRPN<br>MSB | NRPN LSB |
| Level           | 16     |        | 1           | 0        |
| Tune            | 17     |        | 1           | 1        |
| Decay Time      | 18     |        | 1           | 2        |
| Tone            | 19     |        | 1           | 3        |
| Transient Decay | 20     |        | 1           | 4        |
| Osc Reset       | 21     |        | 1           | 5        |

| CY METALLIC     |        |        |             |          |
|-----------------|--------|--------|-------------|----------|
| パラメータ           | CC MSB | CC LSB | NRPN<br>MSB | NRPN LSB |
| Level           | 16     |        | 1           | 0        |
| Tune            | 17     |        | 1           | 1        |
| Decay Time      | 18     |        | 1           | 2        |
| Tone            | 19     |        | 1           | 3        |
| Transient Decay | 20     |        | 1           | 4        |

| CY CLASSIC |        |        |             |          |  |
|------------|--------|--------|-------------|----------|--|
| パラメータ      | CC MSB | CC LSB | NRPN<br>MSB | NRPN LSB |  |
| Level      | 16     |        | 1           | 0        |  |
| Tune       | 17     |        | 1           | 1        |  |
| Decay      | 18     |        | 1           | 2        |  |
| Color      | 19     |        | 1           | 3        |  |
| Tone       | 20     |        | 1           | 4        |  |

| CY RIDE     |        |        |             |          |  |
|-------------|--------|--------|-------------|----------|--|
| パラメータ       | CC MSB | CC LSB | NRPN<br>MSB | NRPN LSB |  |
| Level       | 16     |        | 1           | 0        |  |
| Tune        | 17     |        | 1           | 1        |  |
| Tail Decay  | 18     |        | 1           | 2        |  |
| Hit Decay   | 19     |        | 1           | 3        |  |
| Cymbal Type | 20     |        | 1           | 4        |  |
| Component 1 | 21     |        | 1           | 5        |  |
| Component 2 | 22     |        | 1           | 6        |  |
| Component 3 | 23     |        | 1           | 7        |  |

| CB CLASSIC & METALLIC |        |        |             |          |  |
|-----------------------|--------|--------|-------------|----------|--|
| パラメータ                 | CC MSB | CC LSB | NRPN<br>MSB | NRPN LSB |  |
| Level                 | 16     |        | 1           | 0        |  |
| Tune                  | 17     |        | 1           | 1        |  |
| Decay Time            | 18     |        | 1           | 2        |  |
| Detune                | 19     |        | 1           | 3        |  |

| NOISE        |        |        |             |          |  |
|--------------|--------|--------|-------------|----------|--|
| パラメータ        | CC MSB | CC LSB | NRPN<br>MSB | NRPN LSB |  |
| Level        | 16     |        | 1           | 0        |  |
| LP Frequency | 17     |        | 1           | 1        |  |
| Decay        | 18     |        | 1           | 2        |  |
| Sweep Depth  | 19     |        | 1           | 3        |  |
| Sweep Time   | 20     |        | 1           | 4        |  |
| LP Resonance | 21     |        | 1           | 5        |  |
| HP Frequency | 22     |        | 1           | 6        |  |
| Attack       | 23     |        | 1           | 7        |  |

| IMPULSE  |        |        |             |          |  |
|----------|--------|--------|-------------|----------|--|
| パラメータ    | CC MSB | CC LSB | NRPN<br>MSB | NRPN LSB |  |
| Level    | 16     |        | 1           | 0        |  |
| Attack   | 17     |        | 1           | 1        |  |
| Decay    | 18     |        | 1           | 2        |  |
| Polarity | 19     |        | 1           | 3        |  |

# 付録 D:MACHINES

この付録では、ドラムトラックの SRC ページのパラメータについて説明します。利用可能なパラメータは、選択してい る MACHINE によって決まります。 いくつかの MACHINE から選択できます。 詳細については、 24 ページの 「8.2 MACHINE」を参照してください。

以下の MACHINE は、すべてのトラック(BD、SD、RS、CP、BT、LT、MT、HT、CH、OH、CY、CB) で使用できます。

# D.1 ALL

NONE (SYNTH DISABLED)

| NONE    |  | BPM:12 | 20.0 🔳 |  |
|---------|--|--------|--------|--|
|         |  |        |        |  |
|         |  |        |        |  |
| BD LEV: |  |        |        |  |

無効にすると、SRC ページにはパラメータは**表示されません**。DISABLE を選択してから保存すると、サンプルベースのサウンドにアクセスし、12 のトラックのうちいずれかでロードやサウンドのロックができるようになります。

### **NOIS (WHITE NOISE GENERATOR)**

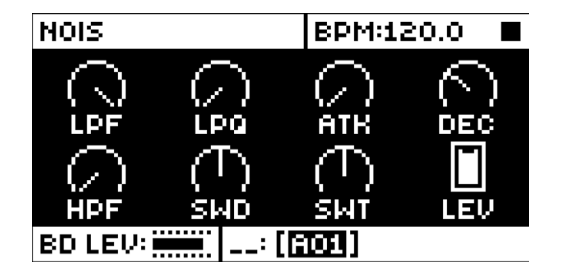

LPF(LPフィルター): ローパスフィルターのカットオフ周波数を設定します。(0~127)

LPQ (LP レゾナンス): LP フィルターのカットオフ周波数付近のレゾナンス量を設定します。値をゼロに設定すると、 レゾナンス全体が消えます。(0~127)

ATK (アタック): アタックフェーズの長さを設定します。(0~127)

**DEC**(ディケイ): ディケイフェーズの長さを設定します。(0~INF)

HPF (HP フィルター): ハイパスフィルターのカットオフ周波数を設定します。(0~127)

**SWD**(スイープ深度): LP フィルターのスイープの深度を設定します。スイープでは、負および正の値を設定できます。(-64~+63)

**SWT**(スイープ時間): SWD で設定した深度からのスイープの長さを設定します。 値を低くするとスイープが短く なり、高くするとスイープが長くなります。 (0 ~ 127)

LEV (レベル): ノイズのボリュームを設定します。 (0~127)

### PULS (POSITIVE/NEGATIVE POLARITY IMPULSE)

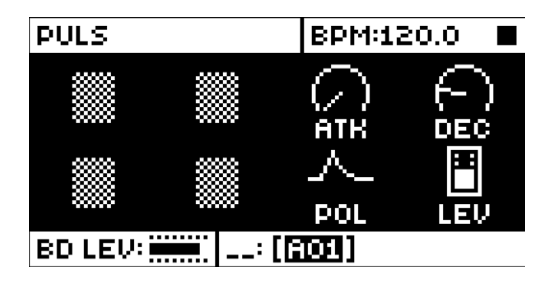

ATK (アタック): アタックフェーズの長さを設定します。(0~127)

DEC (ディケイ): ディケイフェーズの長さを設定します。(0~127)

**POL**(極性):正または負の極性を設定します。(POS、NEG)

LEV (レベル): インパルスのボリュームを設定します。(0~127)

以下の MACHINE は、BD、SD、RS、CP トラックで使用できます。

## **D.2 BASS DRUM**

**BDHD (BASS DRUM HARD)** 

| BDHD                      |         | BPM:12   | 20.0 🔳     |
|---------------------------|---------|----------|------------|
| $(\overline{\mathbf{n}})$ | $\odot$ | $\Omega$ | $\bigcirc$ |
| TUN                       | SMI     | SNP      | DEC        |
| $\bullet \cdot \bullet$   | $\sim$  |          |            |
| MAV                       | HLD     | TIC      | LEV        |
| BD LEV:                   |         | A01)     |            |

**TUN**(調): オシレーターのピッチを設定します。(-64~63)

SWT (スイープ時間): ピッチのスイープ時間を設定します。スイープの深さが固定されます。(0~127)

- SNP (スナップ量): スナップのトランジェントレベルを設定します。(0~127)
- **DEC**(ディケイ): ディケイフェーズの長さを設定します。(0~127)
- WAV(波形):オシレーターの波形を、正弦波、非対称正弦波または三角波のいずれかに設定します。(0、1、2)
- HLD(保持時間): ディケイフェーズが始まるまでの保持時間を設定します。(0~127)
- TIC (ティックレベル):トランジェントティックのレベルを設定します。(0~127)
- LEV (レベル):シンセのボリュームを設定します。(0~127)

### **BDCL (BASS DRUM CLASSIC)**

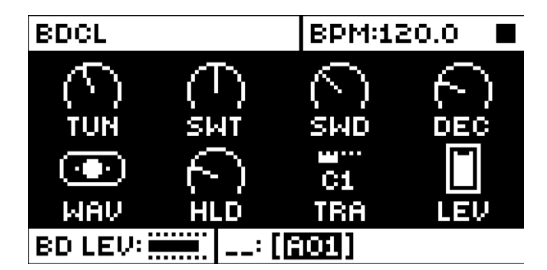

TUN (調):オシレーターのピッチを設定します。(-64~+63)

SWT (スイープ時間):ピッチのスイープ時間を設定します。値を低くするとスイープが短くなります。(0~127)

SWD (スイープ深度): ピッチのスイープの深度を設定します。(0~127)

**DEC**(ディケイ): ディケイフェーズの長さを設定します。(0~127)

- WAV(波形):オシレーターの波形を、正弦波、非対称正弦波または三角波のいずれかに設定します。(0~127)
- HLD(保持時間): ディケイフェーズが始まるまでの保持時間を設定します。(0~127)
- TRA (トランジェント): ティックまたはノイズトランジェントサウンドとそのレベルを設定します。(0~127)
- LEV (レベル):シンセのボリュームを設定します。(0~127)

### **BDFM (BASS DRUM FM)**

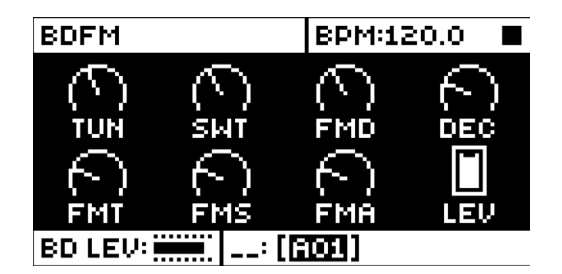

TUN (調): 最初のオシレーター (モデュレート済み) のピッチを設定します。(-64~+63)

SWT (スイープ時間): 最初のオシレーター (モデュレート済み)のピッチスイープ時間を設定します。(0~127)

**FMD**(FM ディケイ): 2 つ目のオシレーター(モデュレートしている)のディケイフェーズの長さ(つまり FM エフェ クトのディケイ時間)を設定します。(0 ~ 127)

**DEC** (ディケイ): 最初のオシレーター (モデュレート済み) のディケイフェーズの長さ(つまりドラムサウンド全体のディケイ時間) を設定します。(0~127)

FMT (FM の調): 2つ目のオシレーター(モデュレートしている)のピッチを設定します。(0~127)

**FMS**(FM スイープ時間): 2つ目のオシレーター(モデュレートしている)のピッチスイープ時間を設定します。(0~127)

**FMA**(FM 量): 2 つ目のオシレーターが最初のオシレーターに加える周波数モデュレーションの量を設定します。 0 ~ 127 の範囲で設定します。

LEV (レベル):シンセのボリュームを設定します。(0~127)

### **BDPL (BASS DRUM PLASTIC)**

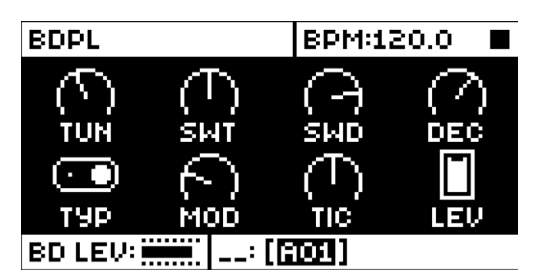

TUN (調):2つの相互に作用するオシレーターのピッチを設定します。(-64~+63)

SWT (スイープ時間):2つの相互に作用するオシレーターのピッチスイープ時間を設定します。(0~127)

SWD (スイープ深度): ピッチのスイープの深度を設定します。(0~127)

**DEC**(ディケイ): ディケイフェーズの長さを設定します。(0~127)

**TYP**(モデュレーションのタイプ):最初(A)はオシレーター間の線形周波数モデュレーションです。2つ目(B)は FM とリングモデュレーションを組み合わせたものです。

MOD (モデュレーションレベル): モデュレーション深度を設定します。 モデュレーションのタイプ (A、B) は両方とも、

このドラムモデルの名前通り、特徴的なハーモニクスとプラスチックのような弾性を備えています。(0~127)

TIC (ティックレベル):トランジェントティックのレベルを設定します。(0~127)

LEV (レベル):シンセのボリュームを設定します。(0~127)

## **BDSI (BASS DRUM SILKY)**

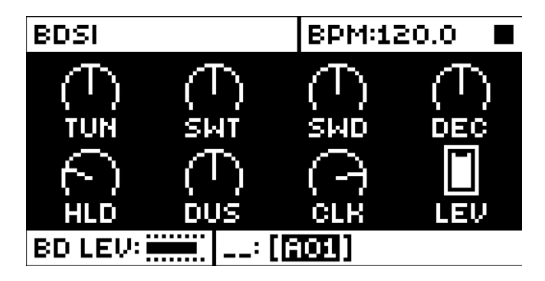

TUN (調):オシレーターのピッチを設定します。(-64~+63)

- SWT (スイープ時間): ピッチのスイープ時間を設定します。(0~127)
- SWD (スイープ深度): ピッチのスイープの深度を設定します。(0~127)

**DEC**(ディケイ): ディケイフェーズの長さを設定します。(0~127)

**HLD**(保持時間):保持フェーズの長さを設定します。(0~127)

DUS(ダストレベル): かすかなテープのような静電気のレベルを設定します。(0~127)

CLK (VCO クリック): ソフトな、オシレーター生成のクリックレベルを設定します。(0~127)

LEV (レベル):シンセのボリュームを設定します。(0~127)

## **BDSH (BASS DRUM SHARP)**

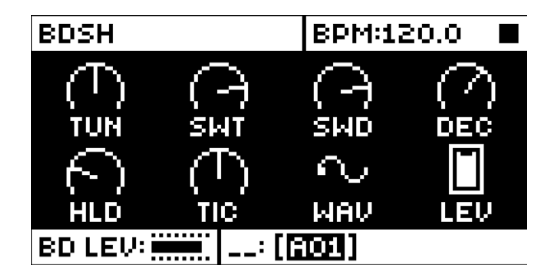

TUN (調):オシレーターのピッチを設定します。(-64~+63)

SWT (スイープ時間): ピッチのスイープ時間を設定します。(0~127)

SWD (スイープ深度): ピッチのスイープの深度を設定します。(0~127)

**DEC**(ディケイ): ディケイフェーズの長さを設定します。(0~127)

HLD(保持時間):保持フェーズの長さを設定します。(0~127)

**TIC**(ティックレベル):トランジェントティックのレベルを設定します。(0~127)

**WAV**(波形):波形を設定します。正弦波、非対称正弦波、三角波、正弦歯状波、のこぎり波の5つの波形から 選択できます。さらに、オシレーターを自由に実行するか、シンセがトリガーされるたびにリセットするかを選択しま す(波形のグラフィックが、アンカーポイントと共に LCD に表示されます)。

LEV (レベル):シンセのボリュームを設定します。(0~127)

# **D.3 SNARE DRUM**

# SDHD (SNARE DRUM HARD)

| SDHD    |        | BPM:17     | 20.0 🔳     |  |
|---------|--------|------------|------------|--|
| (-)     | $\sim$ | $\bigcirc$ | $\bigcirc$ |  |
| TUN     | Śмт    | ŚWĎ        | DEC        |  |
|         | $\sim$ |            |            |  |
| TIC     | NOD    | NOL        | LEV        |  |
| SD LEV: |        |            |            |  |

TUN (調):オシレーターのピッチを設定します。間隔は固定です。(-64~+63) SWT (スイープ時間):ビッチのスイープ時間を設定します。(0~127) SWD (スイープ深度):ピッチのスイープの深度を設定します。(0~127) DEC (ディケイ):ディケイフェーズの長さを設定します。(0~127) TIC (ティックレベル):トランジェントティックのレベルを設定します。(0~127) NOD (ノイズディケイ):ノイズディケイフェーズの長さを設定します。(0~127) NOL (ノイズレベル):ノイズレベルを設定します。(0~127) LEV (レベル):シンセのボリュームを設定します。(0~127)

# SDCL (SNARE DRUM CLASSIC)

| SDCL             |                    | BPM:12 | 20.0 🔳  |
|------------------|--------------------|--------|---------|
| $( \overline{)}$ | $\langle  \rangle$ | $\sim$ | $( \ )$ |
| TUN              | DET                | BAL    | DEC     |
| (-)              | (-)                |        |         |
| SNP              | NOD                | NOL    | LEV     |
| SD LEV:          | :[                 | (AO1)  |         |

TUN (調):オシレーターのコモンピッチを設定します。(-64~+63)

DET(デチューン): 2 つ目のオシレーターのピッチを、最初のオシレーターに比例して設定します。(-64 ~ +63)

BAL(オシレーターバランス): オシレーター1とオシレーター2のレベルのバランスを設定します。(-64-+63)

DEC (ディケイ): ディケイフェーズの長さを設定します。(0~127)

SNP (スナップ量):スナップのトランジェントレベルを設定します。(0~127)

NOD (ノイズディケイ):ノイズディケイフェーズの長さを設定します。(0~127)

NOL (ノイズレベル):ノイズレベルを設定します。(0~127)

LEV (レベル):シンセのボリュームを設定します。(0~127)

### SDFM (SNARE DRUM FM)

| SDFM       |     | BPM:12 | 20.0 🔳 |  |
|------------|-----|--------|--------|--|
| ()         | 0   | (-)    | (-)    |  |
| TUN        | FMT | FMD    | DEC    |  |
| $\bigcirc$ | 3   |        |        |  |
| FMA        | NOD | NOL    | LEV    |  |
| SD LEV:    |     |        |        |  |

TUN (調): 最初のオシレーター (モデュレート済み)のピッチを設定します。(-64~+63)

FMT (FM の調): 2つ目のオシレーター (モデュレートしている) のピッチを設定します。(-64~63)

**FMD**(FM ディケイ時間):2つ目のオシレーター(モデュレートしている)のディケイ時間(つまりFM エフェクトのディケイ時間)を設定します。(0~127)

**DEC** (ディケイ): 最初のオシレーター (モデュレート済み) のディケイフェーズの長さ (つまりドラムサウンド全体のディケイ時間) を設定します。 (0~127)

**FMA** (FM 量): 2 つ目のオシレーターが最初のオシレーターに加える周波数モデュレーションの量を設定します。(0~127)

NOD (ノイズディケイ):ノイズディケイフェーズの長さを設定します。(0~127)

NOL (ノイズレベル):ノイズレベルを設定します。(0~127)

LEV (レベル):シンセのボリュームを設定します。(0~127)

### SDNA (SNARE DRUM NATURAL)

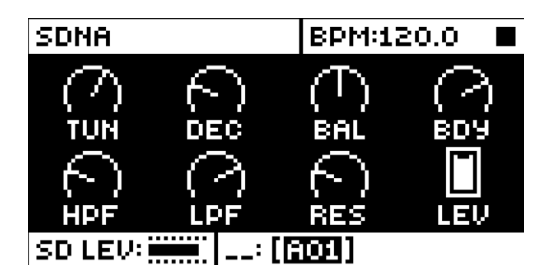

TUN (調): 最初のオシレーターのピッチを設定します。(-64~+63)

DEC (ノイズディケイ):ノイズディケイの長さを設定します。(0~127)

BAL (ノイズバランス):ノイズとオシレーター間のバランスを設定します。(0~127)

BDY (ディケイ時間): オシレーターのディケイフェーズの長さを設定します。(0~127)

HPF (ノイズ HPF): ノイズハイパスフィルターのカットオフ周波数を設定します。(0~127)

LPF (ノイズ LPF): ノイズローパスフィルターのカットオフ周波数を設定します。(0~127)

**RES**(ノイズレゾナンス): レゾナンスのピークをノイズ LPF に加えます。 値をゼロに設定すると、ノイズレゾナン ス全体が消えます。 (0~127)

LEV (レベル):シンセのボリュームを設定します。(0~127)

以下の MACHINE は、RS および CP トラックのみで使用できます。

# **D.4 RIMSHOT**

### **RSHD (RIMSHOT HARD)**

| RSHD    |       | BPM:12     | 20.0 🔳 |
|---------|-------|------------|--------|
| (-)     | 6     | $\bigcirc$ | $\sim$ |
| TUN     | Śмт   | ŚWĎ        | DEC    |
| (T)     |       |            |        |
| ŚУМ     | TIC   | NOL        | LEV    |
| RS LEV: | ····· | (A01)      |        |

- TUN(調): オシレーターのピッチを設定します。(-64 ~ +63)
- SWT (スイープ時間): ピッチのスイープ時間を設定します。(0~127)
- SWD (スイープ深度): ピッチのスイープの深度を設定します。(0~127)
- **DEC**(ディケイ): ディケイフェーズの長さを設定します。(0~127)
- SYM (対称性):特殊リムショット回路で非線形に調整します。(0~127)
- TIC (ティックレベル):トランジェントティックのレベルを設定します。(0~127)
- NOL (ノイズレベル):ノイズレベルを設定します。(0~127)
- LEV (レベル):シンセのボリュームを設定します。(0~127)

### **RSCL (RIMSHOT CLASSIC)**

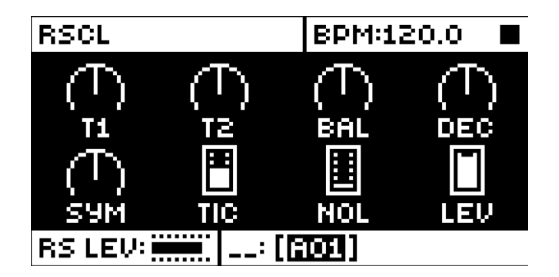

**T1** (オシレーター1の調):最初のオシレーターのピッチを設定します。(-64 ~ +63) **T2** (オシレーター2の調):2つ目のオシレーターのピッチを設定します。(-64 ~ +63) **BAL** (オシレーターバランス):オシレーター1とオシレーター2のバランスを設定します。(-64-+63) **DEC** (ディケイ):ディケイフェーズの長さを設定します。(0 ~ 127) **SYM** (対称性):特殊リムショット回路で非線形に調整します。(-64 ~ +63) **TIC** (ティックレベル):トランジェントティックのレベルを設定します。(0 ~ 127) **NOL** (ノイズレベル):ノイズレベルを設定します。(0 ~ 127) **LEV** (レベル):シンセのボリュームを設定します。(0 ~ 127)

# **D.5 HAND CLAP**

### **CPCL (HAND CLAP CLASSIC)**

| CPCL       |          | BPM:17 | 20.0 🔳 |
|------------|----------|--------|--------|
| (2)<br>BAT |          |        |        |
|            | (<br>NOD |        |        |
| CP LEV:    |          | [A01]] |        |

RAT (クラップ速度):ハンドクラップの速度を設定します。(0~127) NUM (クラップ数):ハンドクラップの数を設定します。(0~127) RND (ランダムクラップ):ハンドクラップのタイミングをランダムにします。(0~127) CPD (クラップディケイ):ディケイフェーズの長さを設定します。(0~127) TON (ノイズトーン):ノイズのピッチを設定します。(0~127) NOD (ノイズディケイ):ノイズのディケイフェーズの長さを設定します。(0~127) NOL (ノイズレベル):ノイズレベルを設定します。(0~127) LEV (レベル):シンセのボリュームを設定します。(0~127)

以下の MACHINE は、BT トラックで使用できます。

# **D.6 BASS TOM**

## **BTCL (BASS TOM CLASSIC)**

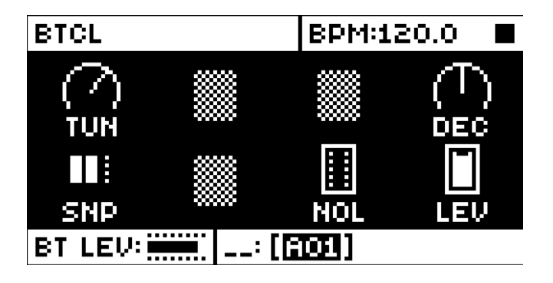

TUN(調):オシレーターのピッチを設定します。(-64~+63)
DEC(ディケイ):ディケイフェーズの長さを設定します。(0~127)
SNP(スナップ):スナップのトランジェントの長さを設定します。(0、1、2、3)
NOL(ノイズレベル):ノイズレベルを設定します。(0~127)
LEV(レベル):シンセのボリュームを設定します。(0~127)

以下の MACHINE は、LT、MT、HT トラックで使用できます。

# D.7 LOW, MID, HIGH TOM

## **XTCL (TOM CLASSIC)**

| XTCL         |        | BPM:12     | 20.0 🔳          |
|--------------|--------|------------|-----------------|
| $\Box$       | $\sim$ | $\bigcirc$ | $(\mathcal{T})$ |
| TUN          | Śмт    | Śмb        | DEC             |
| $( \frown )$ | $\cap$ |            |                 |
| TON          | NOD    | NOL        | LEV             |
| MT LEV:      |        |            |                 |

TUN(調): オシレーターのピッチを設定します。(-64~+63)

- SWT (スイープ時間): ピッチのスイープ時間を設定します。(0~127)
- SWD (スイープ深度): ピッチのスイープの深度を設定します。(0~127)
- **DEC**(ディケイ): ディケイフェーズの長さを設定します。(0~127)
- TON (ノイズトーン): ノイズのピッチを設定します。(-64~+63)
- NOD (ノイズディケイ):ノイズディケイフェーズの長さを設定します。(0~127)
- NOL (ノイズレベル):ノイズレベルを設定します。(0~127)
- LEV (レベル):シンセのボリュームを設定します。(0~127)

以下の MACHINE は、CH および OH トラックで使用できます。

# **D.8 CLOSED HIHAT**

HHBA (HIHAT BASIC)

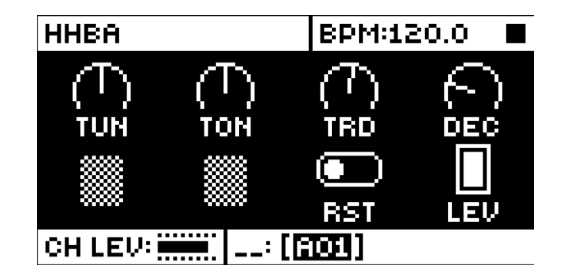

**TUN**(調):6つのオシレーターのピッチを設定して組み合わせ、基本のハイハットサウンドを作ります。(-64~+63)

**TON**(トーン): サウンドのトーンを設定します。正の値に設定すると甲高いトーンになり、負の値に設定すると深 みのあるトーンになります。(-64~+63)

TRD(トランジェントディケイ):トランジェントの長さを設定します。(0~127)

DEC(ディケイ): ハイハットサウンドの長さを設定します。(0~127)

**RST**(オシレーターのリセット): サウンドがトリガーされるたびにオシレーターのリセットを行うか、リセットを行わず にオシレーターを自由に実行するかを設定します。(0、1)

LEV (レベル):シンセのボリュームを設定します。(0~127)

### CHCL (CLOSED HIHAT CLASSIC)

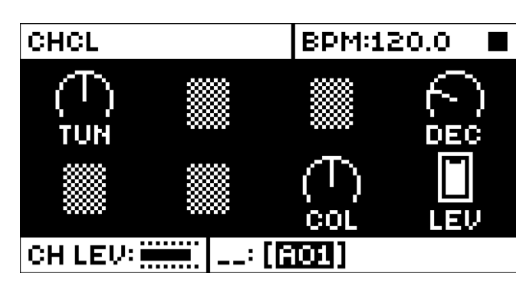

- TUN (調): クローズドハイハットのオシレーターのピッチを設定します。(-64~+63)
- DEC (ディケイ): クローズドハイハットサウンドのディケイフェーズの長さを設定します。(0~127)

**COL** (ノイズカラー): 音色を設定します。実体のないハイハットの実際にはない合金の仮想硬度です。(-64~+63)

LEV (レベル):シンセのボリュームを設定します。(0~127)

### **CHMT (CLOSED HIHAT METALLIC)**

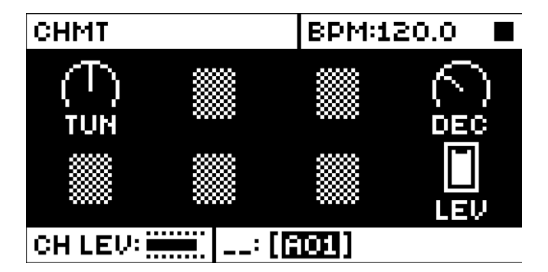

TUN (調):金属製のハイハットの相互に作用するオシレーターのピッチを設定します。(-64~+63)

**DEC**(ディケイ): ディケイフェーズの長さを設定します。(0~127)

LEV (レベル):シンセのボリュームを設定します。(0~127)

## **D.9 OPEN HIHAT**

## **OHCL (OPEN HIHAT CLASSIC)**

| OHCL    |  | BPM:12 | 20.0 🔳 |
|---------|--|--------|--------|
|         |  |        |        |
|         |  | COL    |        |
| OH LEV: |  |        |        |

TUN (調):オープンハイハットのオシレーターのピッチを設定します。(-64~+63)

**DEC**(ディケイ): ディケイフェーズの長さを設定します。(0~127)

**COL**(ノイズカラー):音色を設定します。(-64~+63)

LEV (レベル):シンセのボリュームを設定します。(0~127)
#### **OHMT (OPEN HIHAT METALLIC)**

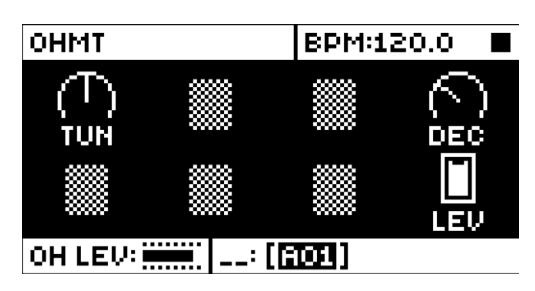

TUN (調): 金属製ハイハットのオシレーターのピッチを設定します。(-64~+63)

**DEC**(ディケイ): ディケイフェーズの長さを設定します。(0~127)

LEV (レベル):シンセのボリュームを設定します。(0~127)

以下の MACHINE は、CY および CB トラックで使用できます。

#### D.10 CYMBAL

CYCL (CYMBAL CLASSIC)

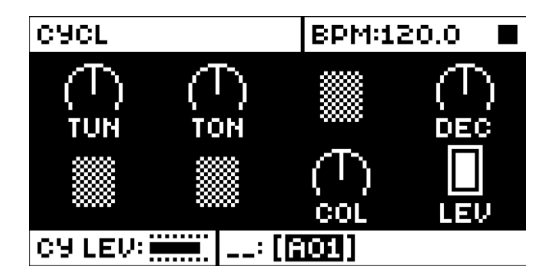

TUN (調):シンバルの相互に作用するオシレーターのピッチを設定します。(-64~+63)

TON (トーン):シンバルのメタリックトーンを設定します。(-64~+63)

DEC(ディケイ): シンバルサウンドのディケイフェーズの長さを設定します。(0~127)

COL (ノイズカラー):シンバルの音色を設定します。(-64~+63)

LEV (レベル):シンセのボリュームを設定します。(0~127)

#### **CYMT (CYMBAL METALLIC)**

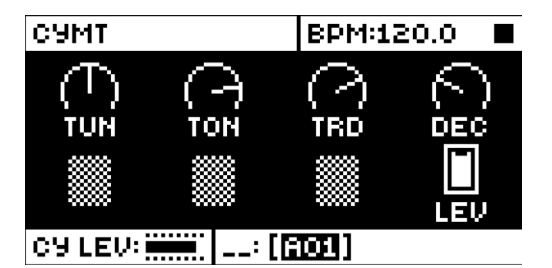

- TUN (調):金属製シンバルのリングモデュレーションオシレーターのピッチを設定します。(-64~+63)
- TON (トーン): メタリックトランジェントのトーンを設定します。(-64~+63)
- TRD(トランジェントディケイ):トランジェントディケイフェーズの長さを設定します。(0~127)
- **DEC**(ディケイ):オシレーターのディケイフェーズの長さを設定します。(0~127)
- LEV (レベル):シンセのボリュームを設定します。(0~127)

#### CYRD (CYMBAL RIDE)

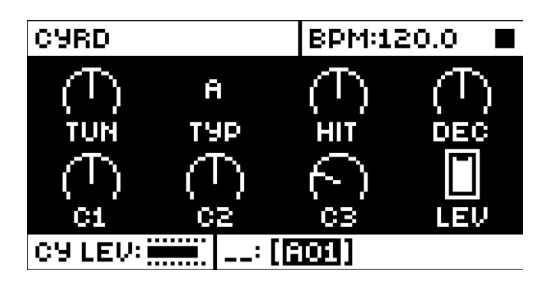

TUN(調): ライドシンバルモデルを作りだす、相互に作用するオシレーターのピッチを設定します。(-64~+63) TYP(シンバルのタイプ): 基本オシレーター周波数のセットおよびオシレーター間の論理的相互作用を選択します。 (A~D)

HIT (ヒットディケイ):トップディケイを設定します。(0~127)

**DEC**(テールディケイ): テールディケイを設定します。(0~127)

C1, C2, C3 (コンポーネント1、2、3): 各コンポーネントのレベルを設定します。(0~127)

LEV (レベル):シンセのボリュームを設定します。(0~127)

#### D.11 COWBELL

#### **CBCL (COWBELL CLASSIC)**

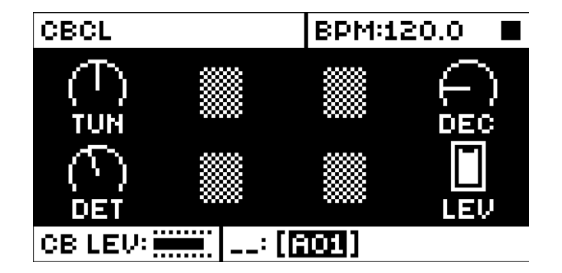

TUN (調):2つのオシレーターのベースピッチを設定します。(-64~+63)

DEC (ディケイ): カウベルサウンドのディケイフェーズの長さを設定します。(0~127)

DET (デチューン):2つ目のオシレーターのデチューンオフセットを設定します。(0~127)

LEV (レベル):シンセのボリュームを設定します。(0~127)

#### **CBMT (COWBELL METALLIC)**

| CBMT    |  | BPM:1 | 20.0 🔳 |
|---------|--|-------|--------|
|         |  |       |        |
|         |  |       |        |
| CB LEV: |  |       |        |

TUN(調):2つのオシレーターのベースピッチを設定します。(-64~+63)

DEC(ディケイ): メタリックカウベルサウンドのディケイフェーズの長さを設定します。(0~127)

DET(デチューン): 2 つ目のオシレーターのデチューンオフセットを設定します。(0~127)

LEV (レベル):シンセのボリュームを設定します。(0~127)

### 索引

記号

+Drive 15 キーの組み合わせ 77 キットとサウンド 29 KIT メニュー 29 SOUND X = 1 - 34 キットのクリア 30 キットのロード 30 サウンドの演奏 38 サンプルの選択 39 クイックスクロール 18 クイックパフォーマンス 34 クイック保存とリロード 53 コネクタ 13 コピー、ペースト、クリア 53 サウンド サウンドのクリア 37 サウンドの演奏 38 サウンドの編集 38 サウンド名の変更 37 サウンドアーキテクチャ 14 サウンドロック 50 サンプリング 59 オーディオのサンプリング 60 ダイレクトサンプリング 60 サンプル 61 コンピューターからの転送 63 コンピューターへの転送 63 新しい保存先ディレクトリの作成 63 シーケンサー 41 CLICK TRACK 47 PATTERN メニュー 45 PATTERN モード 42 RETRIG メニュー 44 SCALE メニュー 48 SWING 47, 52 TRACK メニュー 45 TRIG MUTE 51 TRIGメニュー 46 アクセント 52 サウンドロック 50 パターンのコントロール 41 パターンの編集 42 パターンの選択 41 パラメータロック 49 条件付きロック 50 スケール設定 ADVANCED モード 48 NORMAL モード 48 セットアップ例 74 Analog Rytm MKII をステレオフォニックドラムマシンと 一緒に使用する 75

Analog Rytm MKII をほかの Elektron 製品と一緒に使 用する 76 Analog Rytm MKII をモノフォニックベースマシンと一緒 に使用する 74 ソング 55 ダイレクトサンプリング 60 チェーン 55 クイックモード 55 詳細モード 55 データの構造 15 キット 15 サウンド 15 プロジェクト 15 テンポ テンポのタップ 42 テンポの微調整 42 トラックルーティング GLOBAL 67 キット 30 ドラムトラックのパラメータ 80 LFO 82 アンプ 81 サンプル 80 シンセ 80 フィルター 81 トリガー TRIG MUTE 51 サウンドロック 50 ノート 43 パラメータロック 49 ロックトリガー 43 パターン GRID RECORDING モード 43 LIVE RECORDING モード 43 テンポ 42 トリガーの種類 43 パターンの選択 41 パターンモード 42 パラメータロック 49 パネルのレイアウト 10 パラメータロック 49 ファクトリーリセット 72 プロジェクト 27 PROJECT X = 1 - 27 プロジェクトの保存 28 ボイス回路 14 ポリフォニー 34 マイクロタイミング 43 ユーザーインターフェース 17 レコーディングモード GRID RECORDING モード 43 LIVE RECORDING モード 43

### 仕様 79

作業の簡単な始めかた 20 名前付け画面 18 安全性とメンテナンス 3 技術情報 79 条件付きロック 50,51

### Α

ACCENT 52 AMP 81

## С

CHROMATIC モード 25 COMPRESSOR 85

### D

DELAY 84 DISTORTION 85

## Ε

EARLY STARTUP メニュー 72

## F

FILL モード 51 FILTER 81 FIXED VELOCITY 47 FX トラックのバラメータ 84 FX LFO 86 コンプレッサー 85 ディストーション 85 ディレイ 84 リバーブ 84

# G

GLOBAL 61 MIDI CONFIG 64 SEQUENCER CONFIG 64

### L

LFO 82

### Μ

MACHINE 24 パラメータ 99 MIDI 64 MIDI CONFIG 64 MIDI CC & NRPN 88 MUTE モード 25

## 0

OS のアップグレード 70 OVERBRIDGE 19

## Ρ

PATTERN モード 42 DIRECT JUMP 42 DIRECT START 42 SEQUENTIAL 42 一時ジャンプ 42 **PERFORMANCE モード 32** クイックパフォーマンス 34 **PLAY MODE 25** 

# Q

QUANTIZATION 47

R REVERB 84

## S

SAMPLE ロード、アンロード、置き換え 61 SCENE モード 31 SOUND BROWSER 34 SOUND MANAGER 35 SWING 47, 52 SYSEX SYSEX RECEIVE 69 SYSEX SEND 68

## Т

TRIG MUTE 51 TRIG メニュー 46

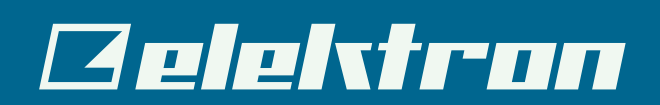

8262JPN-B